# TOP 远程抄表系统安装及使用说明书

# 目录

| 一.系统支持                | 3  |
|-----------------------|----|
| 二.系统配置要求              | 3  |
| 三.系统原理                | 3  |
| 四.系统适用范围              | 4  |
| 五.软件安装及配置             | 5  |
| 1.安装 SQLServer2000    | 5  |
| 2.安装 Top 远程抄表系统 V13.9 | 9  |
| 3.安装 MSComm32 组件      | 11 |
| 4.附加数据库               | 13 |
| 5.启动服务器               | 16 |
| 6.软件的注册               | 17 |
| 六.软件的简单使用             | 19 |
| 1.添加树状图               | 19 |
| 2.添加终端                | 19 |
| 3.填写导入信息.Excel        | 20 |
| 4 .导入 EXCEL           | 20 |
| 5.EXCEL 内容错误更正        | 21 |
| 6.EXCEL 报错行提示         | 22 |
| 7.填写路由器转发规则           | 22 |
| 8.启动服务                | 57 |
| 9.抄表测试                | 57 |
| 七.软件的详细使用             | 24 |
| 1.软件的系统设置             | 24 |

|    | 2.基础信息               |    |
|----|----------------------|----|
|    | 3.服务管理               | 43 |
|    | 4 .GPRS 操作           | 44 |
|    | 5.串口操作               | 51 |
|    | 6.多串口操作              | 55 |
|    | 7.报表查询               | 57 |
|    | 8.故障报警               | 59 |
| 八. | 快捷的调试工具              | 60 |
|    | 1. 批量更新产品类型指令(F1)    | 60 |
|    | 2. 批量更新 IMEI (F1)    | 61 |
|    | 3. 批量更新生产厂家与产品类型(F2) | 63 |
|    | 4. 批量更新消噪(F3)        | 64 |
|    | 5.批量更新供暖面积(F4)       | 64 |
|    | 6. 批量更新口径(F5)        | 64 |
|    | 7. 批量导入 IMEI(F2)     | 64 |
|    | 8.屏幕闪屏的解决办法          | 66 |
| 九. | 批量模拟                 | 67 |
|    | 1. 添加模拟量             | 67 |

支持 Windows2000 Windows2003Server XP Vista Win7

二.系统配置要求

<u>双核@3.0GHz</u>、4G内存 及以上都可以;

三.系统原理

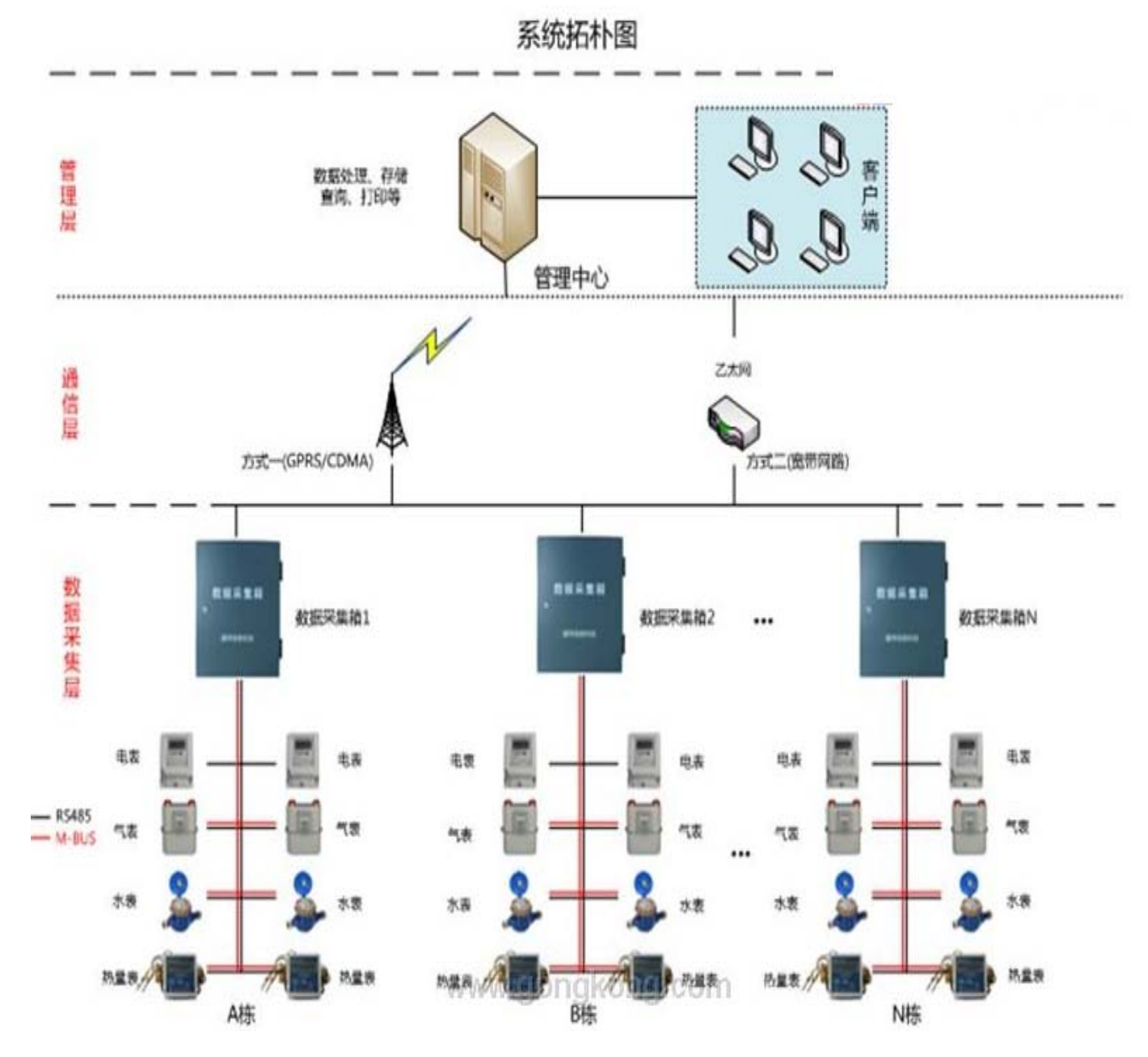

# 四.系统适用范围

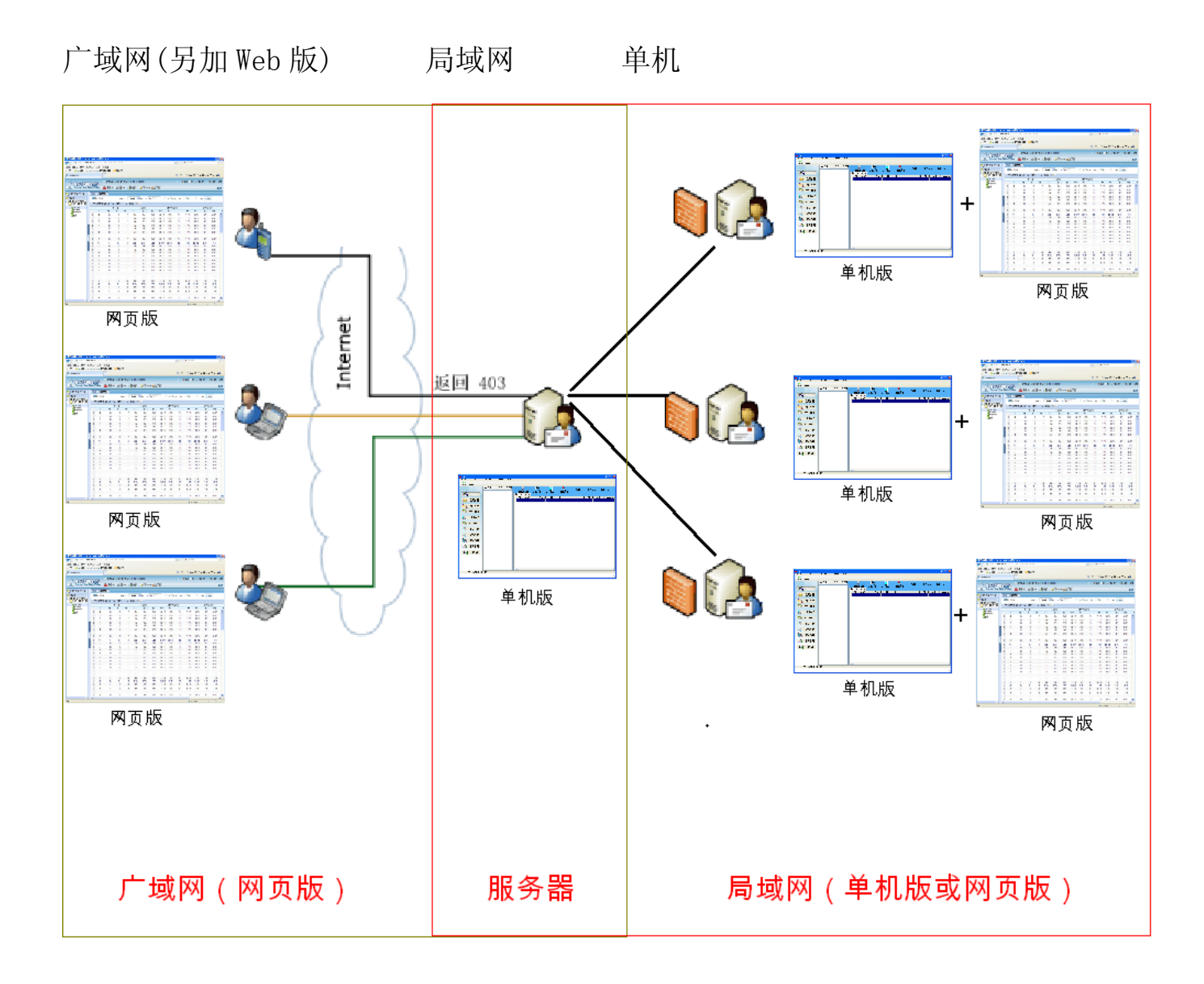

## 五.软件安装及配置

## 1.安装 SQLServer2000

#### 1.1 安装 SQLServer2000 简体版 4 合 1 中个人版

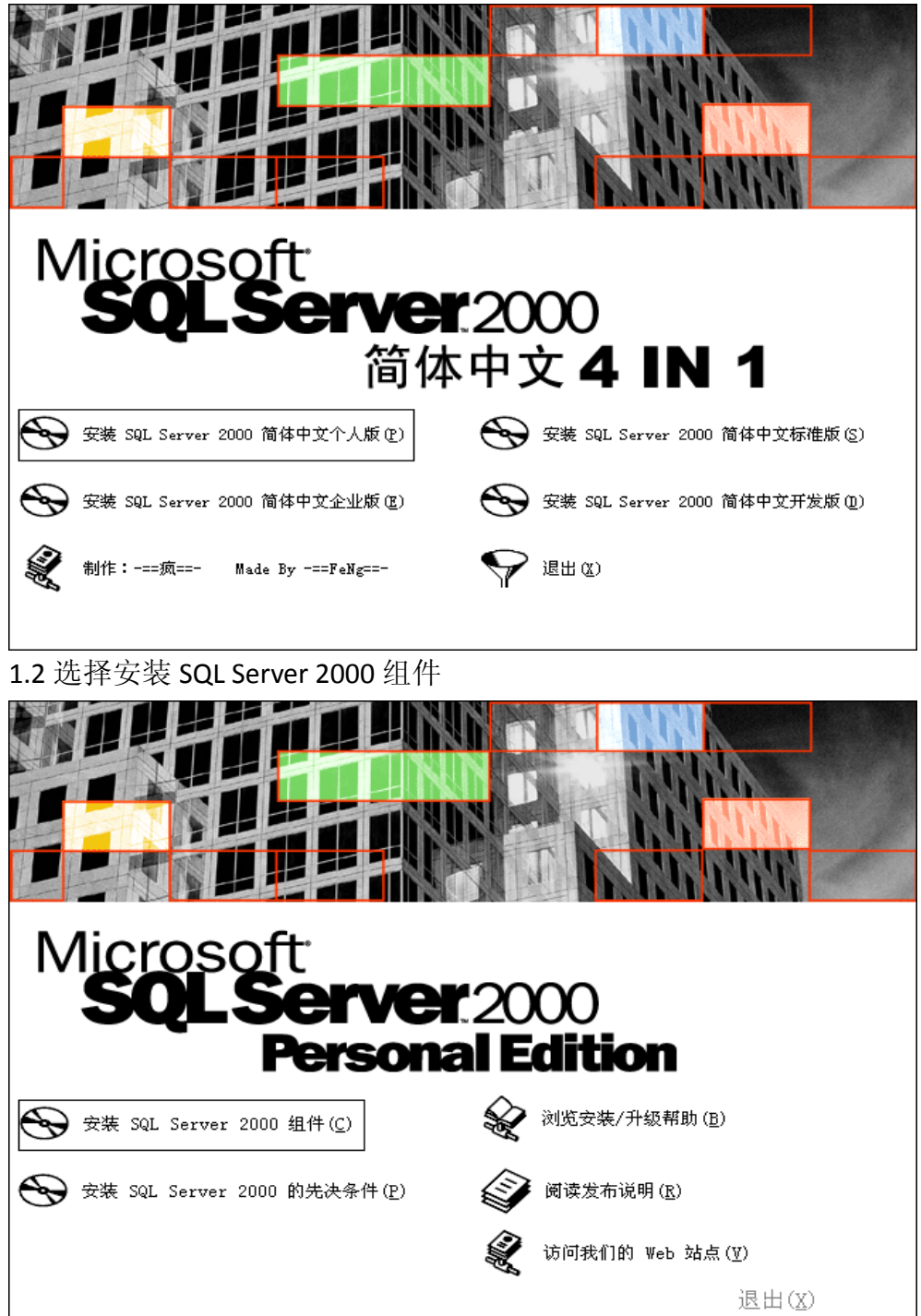

1.3 选择安装数据库服务器

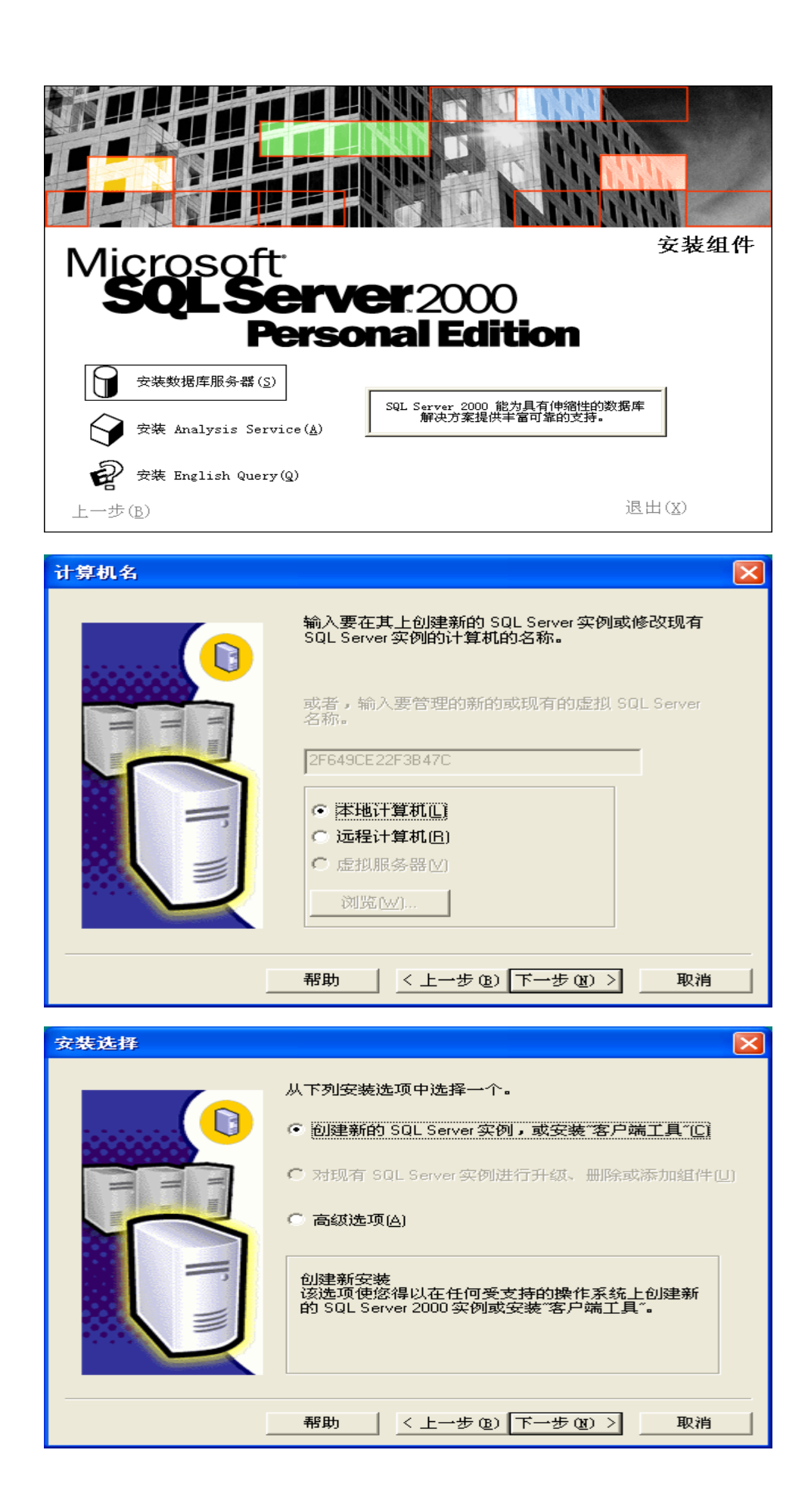

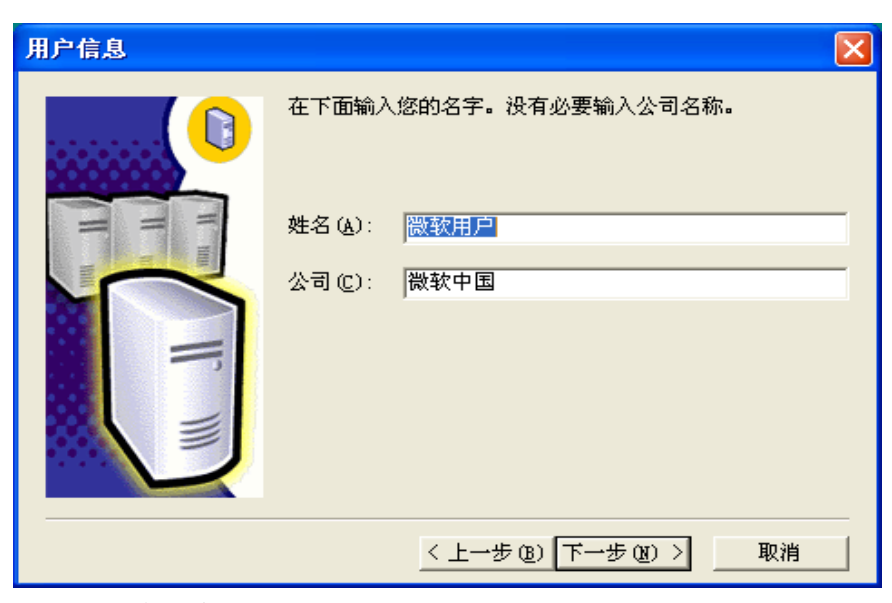

1.4 选择默认实例名

| 实例名 |                                                                                                    | × |
|-----|----------------------------------------------------------------------------------------------------|---|
|     | <ul> <li>□ 默认[0]</li> <li>若要进行默认安装,请选中"默认"并单击"下一步"。</li> <li>若要在该计算机上安装或维护 SQL Server 的命<br/>名实例,请清除"默认"复选框并键入或选择实例<br/>名。</li> <li>新名称必须不超过 16 个字符,并且应以字母或<br/>其它可接受字符开头。有关更多信息,请单击"<br/>帮助"。</li> </ul> |   |
| I   | 帮助 < 上一步 (8) 下一步 (8) > 取消                                                                                                    |   |

1.5 选择安装目录(建议默认的 C 盘)

| 实例名 |                                                                                                    | $\times$ |
|-----|----------------------------------------------------------------------------------------------------|----------|
|     | <ul> <li>▶ 默认①</li> <li>若要进行默认安装,请选中"默认"并单击"下一步"。</li> <li>若要在该计算机上安装或维护 SQL Server 的命<br/>名实例,请清除"默认"复选框并键入或选择实例<br/>名。</li> <li>新名称必须不超过 16 个字符,并且应以字母或<br/>其它可接受字符开头。有关更多信息,请单击"<br/>帮助"。</li> </ul> |          |
|     | 帮助 < 上一步 (2) 下一步 (2) > 取消                                                                                                    |          |

| 安装类型       |                              | $\mathbf{X}$ |
|------------|------------------------------|--------------|
| 单击您喜爱的安装   | 类型,然后单击"下一步"。                |              |
| ● 興型①      | 安装最常用的选项。建议一般用户采用此种安装。       |              |
| ○ 最小 (M)   | 只安装必需的选项。                    |              |
| ○ 自定义 (C)  | 您可以选择要安装的选项。建议高级用户采用此种       | 吃装。          |
| ┌ 目的文件夹 —— |                              |              |
| 程序文件       | 浏览(B) C:\\Microsoft SQL Serv | er           |
| 数据文件       | C:\\Microsoft SQL Serv       | er           |
|            | 需要:                          | 可用:          |
| 程序文件驱动器。   | 上的空间: 38073 K                | 12810784 K   |
| 系统驱动器上的图   | 空间: 169168 K                 | 12810784 K   |
| 数据文件驱动器。   | 上的空间: 36544 K                | 12810784 K   |
|            | 帮助(21) < 上一步(32) 下一步(32) >   | 取消           |

## 1.6 必须选择<mark>空密码</mark>模式安装

| 身份验证模式                                  | ×  |
|-----------------------------------------|----|
| 选择身份验证模式。                               |    |
| ○ Windows 身份验证模式(₩)                     |    |
| ◎ 混合模式(Windows身份验证和 SQL Server 身份验证)(M) |    |
| 添加 sa 登录密码:                             |    |
| 输入密码(E):                                | _  |
| 确认密码(E):                                | _  |
| ▽ 空密码(不推荐) [[] 注意事项                     |    |
|                                         |    |
| 帮助 < 上一步 (8) 下一步 (8) >                  | 取消 |

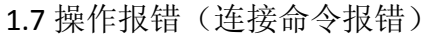

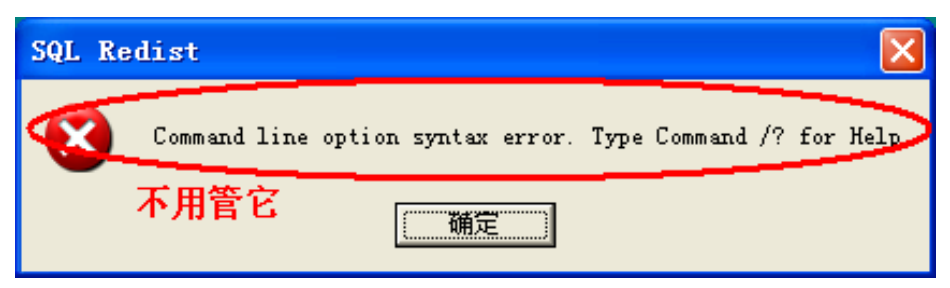

| 检测到只读文件                                                                                                    | × |
|----------------------------------------------------------------------------------------------------|---|
| 将文件复制到目标位置时,发现只读文件 c:\program<br>files\microsoft sql server\80\tools\binm\sqlmmcem.chm。单击<br>"是"将覆盖此文件,否则请单击"否"。 | ſ |
| ☑ 不再显示该信息。                                                                                                    |   |
| 是(Y) 否(W) 取消                                                                                                    |   |

# 2.安装 Top 远程抄表系统 V13.9

2.1 双击 Top 远程抄表系统 V13.9. exe

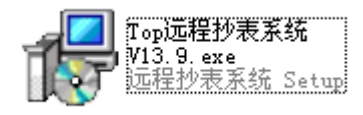

2.2选择安装目录(不建议安装在系统盘C盘中)

| 🖥 安装 - 远程抄表系统                                            |        |
|----------------------------------------------------------|--------|
| <b>选择目标位置</b><br>您想将 远程抄表系统 安装在什么地方 <b>?</b>             |        |
| 安装程序将安装 远程抄表系统 到下列文件夹中。     单本"下一步"继续,加里您相选择其它文件本,单本"浏览" |        |
| 単山 F ジ 雑鉄。如来認想理典古文FF天)単山 WDM<br>D:\Program Files\远程抄表系统  | 浏览 (2) |
|                                                          |        |
| 至少需要有 16.7 MB 的可用磁盘空间。                                   |        |
| 〈上一步@)下一步@)                                              | > 取消   |

| 🐻 安裝 - 远程抄表系统                                                                                                    |                                     |
|----------------------------------------------------------------------------------------------------|-------------------------------------|
| <b>选择开始菜单文件夹</b><br>您想在哪里放置程序的快捷方式 <b>?</b>                                                                                                    |                                     |
| <ul> <li></li></ul>                                                                                                    | 捷方式。<br>浏览 ( <u>B</u> )             |
|                                                                                                    |                                     |
| <上→步(8) 下→步(8)                                                                                                    | > 取消                                |
|                                                                                                    |                                     |
| 🖥 安裝 - 远程抄表系统                                                                                                    |                                     |
| 一 安装 - 远程抄表系统<br>准备安装<br>安装程序现在准备开始安装 远程抄表系统 到您的电脑中。                                                                                                    |                                     |
| <ul> <li>一 安装 - 远程抄表系统</li> <li>准备安装</li> <li>安装程序现在准备开始安装 远程抄表系统 到您的电脑中。</li> <li>单击"安装"继续此安装程序。如果您想要回顾或改变设置, 读 步"。</li> </ul>                                                                      | ▲ ● ■<br>●<br>●<br>●<br>●<br>●<br>● |
| <ul> <li>♂装 - 远程抄表系统</li> <li>准备安装<br/>安装程序现在准备开始安装 远程抄表系统 到您的电脑中。</li> <li>单击"安装"继续此安装程序。如果您想要回顾或改变设置, 谑<br/>步"。</li> <li>目标位置:<br/>D:\Program Files\远程抄表系统</li> <li>开始菜单文件夹:<br/>远程抄表系统</li> </ul> | ■ ● ● ●                             |

2.3 桌面上会出现远程抄表系统的快捷方式

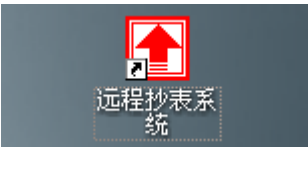

# 3.安装 MSComm32 组件

3.1. 右键桌面上"远程抄表系统"的属性

| <b>打开(0)</b><br>●好压(c)          |     |
|---------------------------------|-----|
| 1 强力卸载此软件                       |     |
| Inno Setup Unpacker Explorer    |     |
| <u>I</u> nno Setup UnPacker GUI | - 1 |
| 运行方式 ( <u>A</u> )               |     |
| 文件信息 (2)                        |     |
| 🧔 使用 360杀毒 扫描                   | - 1 |
| 使用 360文件堡垒保护                    |     |
| ◎添加到压缩文件(A)                     | - 1 |
| ●添加到 "Top.rar"(I)               |     |
| ■压缩并 E-mail                     |     |
| 響压縮到 "Top.rar" 开 E-mail         |     |
| [1]到「升贴」采单(1)                   | _   |
| 发送到(图)                          | •   |
| 剪切(I)                           |     |
| 复制(C)                           |     |
| 创建快捷方式 (S)                      |     |
| 册I除 (D)                         | - 1 |
| 重命名 (M)                         |     |
| 属性(8)                           |     |

3.2.选择"查找目标"

| 远程抄表系统 属性                            | ?×  |
|--------------------------------------|-----|
| 常规 快捷方式 兼容性 安全                       |     |
| 远程抄表系统                               |     |
| 目标类型: 应用程序                           |     |
| 目标位置: 远程抄表系统                         |     |
| 目标(T): "D:\Program Files\远程抄表系统\Top. | exe |
| 起始位置 (S):                            |     |
| 快捷键 🕼): 无                            |     |
| 运行方式 (2): 常规窗口                       | ~   |
| 备注 (0):                              |     |
| 查找目标 (E))更改图标 (E)) 高级 (D).           |     |
|                                      |     |
|                                      |     |
|                                      | Ξω  |
|                                      |     |

#### 3.3. 在弹出的文件夹中打开"MScomm32"文件夹

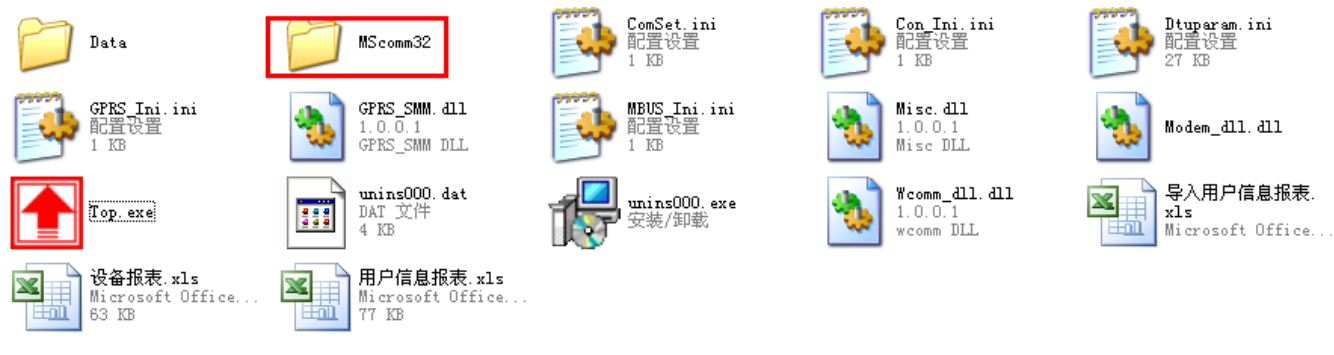

#### 3.4. 找到 MSCOMM32. bat 文件,双击

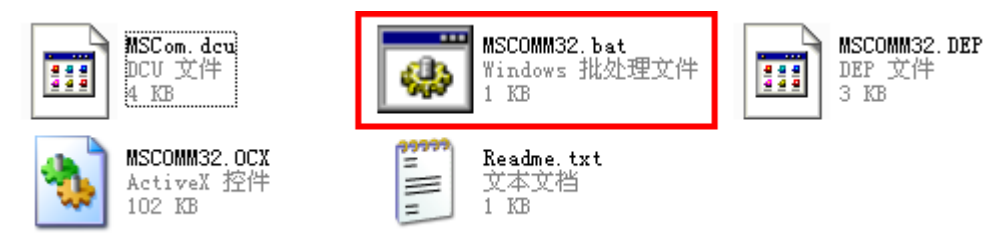

#### 3.5.弹出提示、键盘键入"Y",回车

| 🛤 Install MSComm32 - D                                                                                                    | ⊐ × |
|----------------------------------------------------------------------------------------------------|-----|
| C:\Documents and Settings\Administrator\桌面\MScomm32>TITLE Install MSComm32                                                                                                    |     |
| C:\Documents and Settings\Administrator\桌面\MScomm32>xcopy\MSCOMM32\MSCOMM<br>2.DEP C:\WINDOWS\system32\ /y<br>\MSCOMM32\MSCOMM32.DEP<br>复制了 1 个文件                                                                          | 13  |
| C:\Documents and Settings\Administrator\桌面\MScomm32>xcopy\MSCOMM32\MSCOMM<br>2.0CX C:\WINDOWS\system32\ /y<br>\MSCOMM32\MSCOMM32.0CX<br>共享侵犯                                                                               | 13  |
| C:\Documents and Settings\Administrator\桌面\MScomm32>xcopy\MSCOMM32\MSCOMM<br>reg C:\WINDOWS\system32\ /y<br>找不到文件 - MSCOMM.reg<br>复制了 0 个文件                                                                                | 1-  |
| C:\Documents and Settings\Administrator\桌面\MScomm32>reg add HKEY_CLASSES_ROOT<br>Licenses\4250E830-6AC2-11cf-8ADB-00AA00C00905 /ve /t REG_SZ /d kjljvjjjoquqm<br>jjvpqqkqmqykypoqjquoun<br>Value exists, overwrite(Y/N)? _ | IJ  |
| 搜狗拼音 半 <b>:</b>                                                                                                    | -   |

#### 3.6. 表示 MSCOMM32 组件已经安装完成

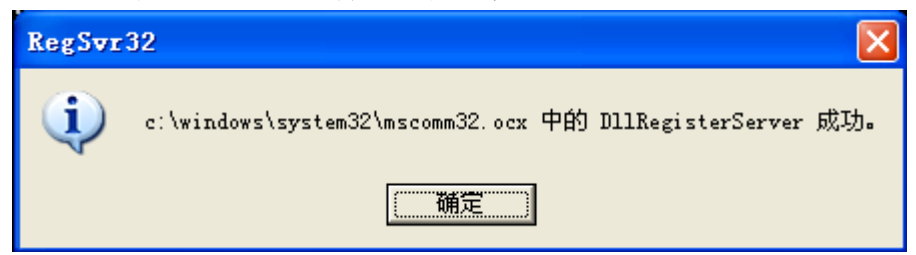

## 4.附加数据库

| 4.1 引开 Microsor     | t SQL Server 中的企业管理希          | Ť | 一的加致掂库                 |
|---------------------|-------------------------------|---|------------------------|
|                     | 😵 设定程序访问和默认值                  |   |                        |
| Vindows Media PL:   | 🖮 IDK管理系统-服务器端                | • |                        |
| 🔏 Windows Messenger | 💼 Microsoft SQL Server        | • | 🧐 查询分析器                |
|                     | 🛅 Microsoft SQL Server — 版本切换 | ► | 🥨 导入和导出数据              |
| 🕢 漫游 Windows XP     | 🛅 附件                          | • | 🔂 服务管理器                |
|                     | 🛅 启动                          | • | .夏. 服务器网络实用工具          |
| 365 艾什和设宜转移问-       | 🛅 游戏                          | • | 🖳 客户端网络实用工具            |
| 100 面際              | 🥌 Internet Explorer           |   | ያ 联机丛书                 |
| <b>W</b>            | 🇐 Outlook Express             |   | 🚡 企业管理器                |
|                     | 💽 Windows Media Player        |   | 寧 事件探查器                |
|                     | 🔏 Windows Messenger           |   | 🚡 在 IIS 中配置 SQL XML 支持 |
| 所有程序 (ヒ) 👂          | 🎕 Windows Movie Maker         |   |                        |
|                     | 💋 注销 🕖 🧿 关闭计算机 🕐              |   |                        |

4.1 打开 Microsoft SQL Server 中的企业管理器——附加数据库

#### 4.2 若不显示项目,请刷新项目

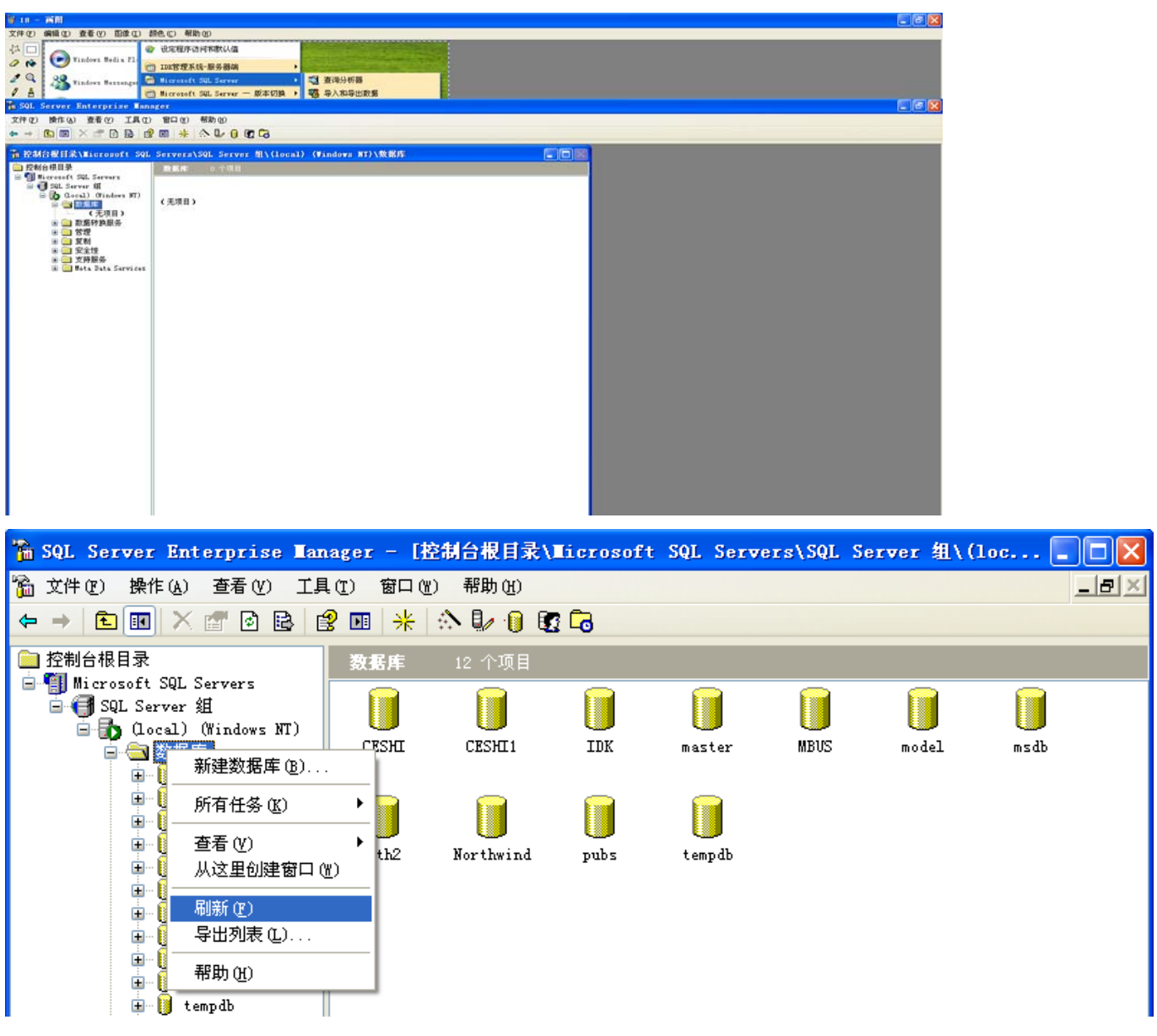

#### 4.3 附加数据库

| 🚡 SQL Server Enterprise Man                                                                                                    | ager - [  | 控制台根目录∖Ⅲ             | icroso | oft SQL Serve      | rs\SQL | Server 粗\( | 10C  |  |
|----------------------------------------------------------------------------------------------------|-----------|----------------------|--------|--------------------|--------|------------|------|--|
| 🚡 文件 (E) 操作 (A) 查看 (V) 工具                                                                                                    | l(I) 窗口   | W) 帮助(H)             |        |                    |        |            |      |  |
|                                                                                                    | 🗉   🔆   🌣 | N 🖫 🕕 💽 🗔            |        |                    |        |            |      |  |
|                                                                                                    | 数据库       | 12 个项目               |        |                    |        |            |      |  |
| □ ● Microsoft SQL Servers<br>□ ● ● SQL Server 組<br>□ ■ 【 (local) (Windows NT)                                                                                                    |           |                      |        |                    |        |            |      |  |
| □                                                                                                    | CESHI     | CESHI1               | IDK    | master             | MBUS   | model      | msdb |  |
|                                                                                                    |           |                      |        |                    |        |            |      |  |
| Haster<br>HBUS<br>⊕                                                                                                    | mth2      | Northwind            | pubs   | tempdb             |        |            |      |  |
|                                                                                                    |           | 新建数据库 (B).           |        |                    |        |            |      |  |
| ∎ 0 pubs                                                                                                    |           | 所有任务 低)              | •      | 备份数据库(B)           |        | 1          |      |  |
| <ul> <li></li></ul>                                                                                                    |           | 刷新 (E)<br>导出列表 (L)   |        | 还原数据库 (A)          |        |            |      |  |
| <ul> <li>□</li> <li>□</li></ul> |           | 查看 (V)               | •      | 导入数据(L)<br>导出数据(L) |        |            |      |  |
| ■ 🧰 支持服务<br>■ 🧰 Meta Data Services                                                                                                    |           | 排列图标 (L)<br>对齐图标 (L) |        | 复制数据库向导(           | D      |            |      |  |
|                                                                                                    |           | 帮助(出)                |        |                    |        |            |      |  |
|                                                                                                    |           |                      |        |                    |        |            |      |  |
|                                                                                                    |           |                      |        |                    |        |            |      |  |
|                                                                                                    |           |                      |        |                    |        |            |      |  |

#### 4.4选择附加文件的位置

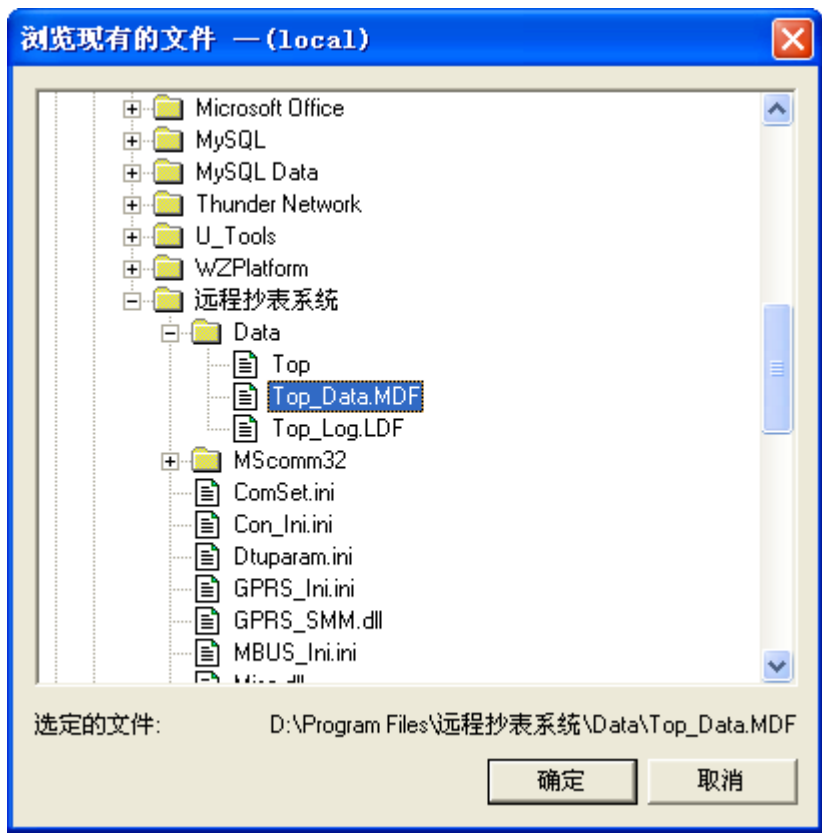

| 附加数据库 — (local)                               | X                                   |
|-----------------------------------------------|-------------------------------------|
| 要附加数据库的 MDF 文件: ()<br>D:\Program Files\远程抄表系统 | <u>M)</u><br>δ\Data\Top_Data.MDF    |
| 原文件名                                          | 当前文件位置                              |
| Top_Data.MDF                                  | ☑ D:\Program Files\远程抄表系统\Data\Top_ |
| Top_Log.LDF                                   | ☑ D:\Program Files\远程抄表系统\Data\Top_ |
|                                               |                                     |
| <u>  &lt;   </u>                              |                                     |
| 附加为(A):                                       | Тор                                 |
| 指定数据库所有者: (S)                                 | sa                                  |
|                                               | _                                   |
|                                               |                                     |

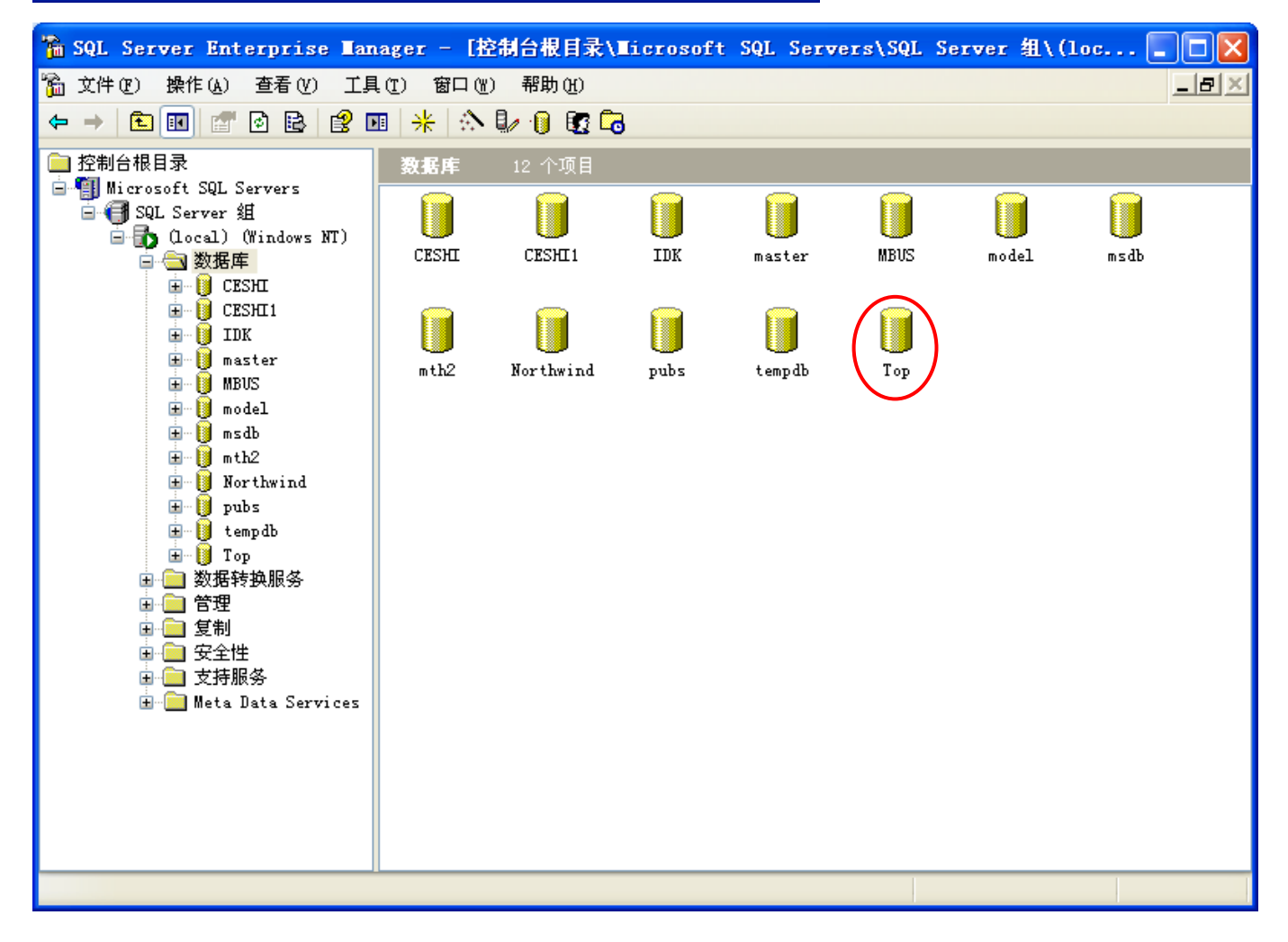

# 5.启动服务器

| Administ                       | <ul> <li>續 酷我音乐 2012</li> <li>i&gt;i&gt;iiiiiiiiiiiiiiiiiiiiiiiiiiii</li></ul>                                                                                                    |                                                                                                    |
|--------------------------------|----------------------------------------------------------------------------------------------------|----------------------------------------------------------------------------------------------------|
| <b>S</b> Internet<br>搜狗浏览器     | m doPDF 7<br>m Borland Delphi 7                                                                                                    |                                                                                                    |
| <b>電子邮件</b><br>Outlook Express | 📻 Microsoft SQL Server<br>🖮 Microsoft SQL Server — 版本切换                                                                                                    | <ul> <li>         • 2010</li> <li>         • 2010</li> <li></li></ul> |
| <b>》</b> 抄表系统                  | mini IDK管理系统-服务器端 mini IDK管理系统-客户端                                                                                                    | <ul> <li></li></ul>                                                                                                    |
| ➢ IDK管理系统-客户i                  | 🛅 ERP操作平台<br>🛅 易捷PDF转换成Word转换器 3.0                                                                                                    | <ul> <li>學,客户端网络实用工具</li> <li>發,联机丛书</li> </ul>                                                                                                    |
| an e Jejinij                   | 🕌 Microsoft Office Excel Viewer 2003<br>🛅 Office病毒专杀                                                                                                    | <ul> <li><sup>*</sup>‰ 企业管理器</li> <li>▶ 寧 事件探查器</li> <li>▶ □ □ □ □ □ □ □ □ □ □ □ □ □ □ □ □ □ □ □</li></ul>                                                                                                    |
| 🗾 记事本                          | 1 WPS Office 个人版<br>1 PL-2303 USB-Serial Driver 1 1 Driver 1 1 Driver 1 Driver 1 Driver 1 1 Driver 1 1 Driver 1 1 Driver 1 1 Driver 1 | ▲ TIS 中配置 SQL XML 支持                                                                                                    |
| 所有程序 (ヒ) 👂                     | 一下№<br>@ TeamViewer 6                                                                                                    |                                                                                                    |
|                                | 💋 注销 (L) 🧕 关闭计算机 (L)                                                                                                    | HARAN BOUNDARY                                                                                                    |

5.1 启动 SQL2000 服务

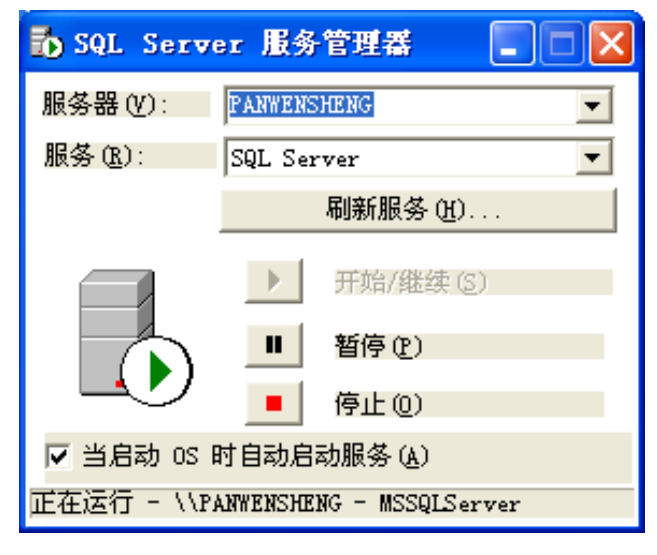

6.1 新安装的软件可以免费试用 10 天, 10 天后请向厂家申请注册

6.2 提示注册窗口

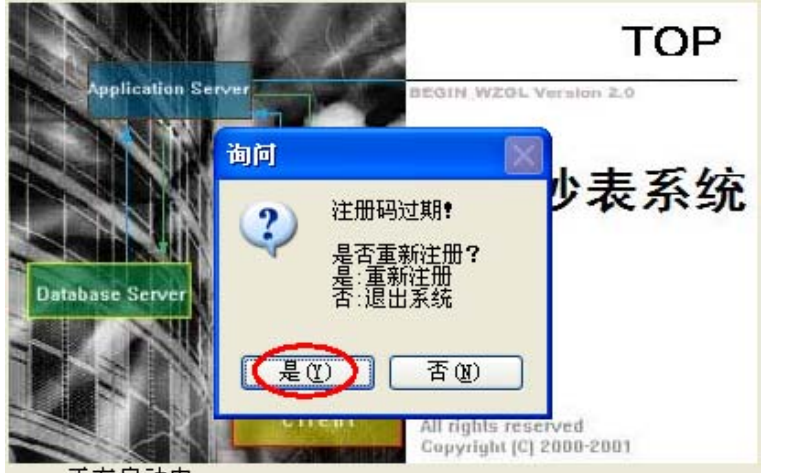

正在启动中..

6.3 把申请码发送给供应商,索取注册码(每一台机器只有唯一注册码)

| 🍰 配置器 📃 🗖 🗙                                       |
|---------------------------------------------------|
| 注册机/数据库                                           |
| 系统注册 本地连接                                         |
| 申请码: V2FV7488 🛛 🖋 获取请求号                           |
| 建立时间: 2013-08-21                                  |
| 注册码:                                              |
| 注:请向经销商索要注册码<br>将申请码发给供应商,<br>保存设置<br>供应商将提供相应注册码 |

6.4 注册软件

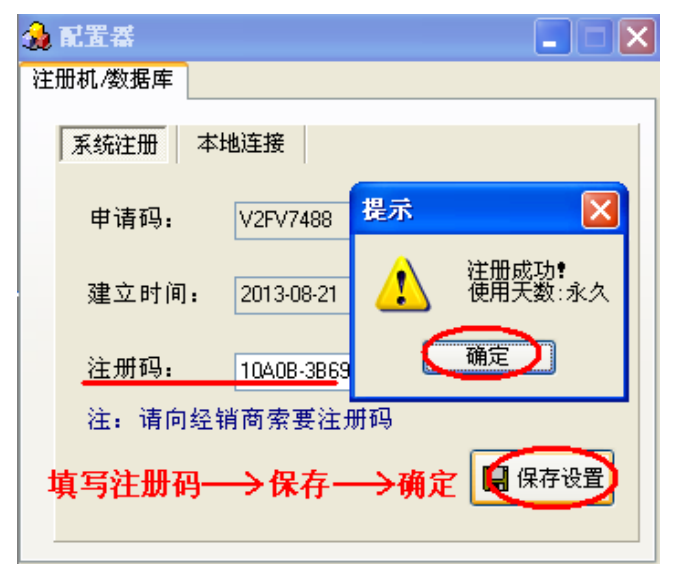

## 6.5 测试连接状态

| 🍰 配置器   |           |                  |
|---------|-----------|------------------|
| 注册机/数据库 |           |                  |
| 系统注册    | 地连接       | 表示本地服务器          |
| 服务器:    |           | 提示 🔀             |
| 数据库:    | Тор       | 连接服务器成功 <b>!</b> |
| 用户名:    | sa        | (确定)             |
| 密码:     |           |                  |
|         | 密码为空<br>) | <b>只</b> 保存设置    |

# 六.软件的简单使用

#### 1. 添加树状图

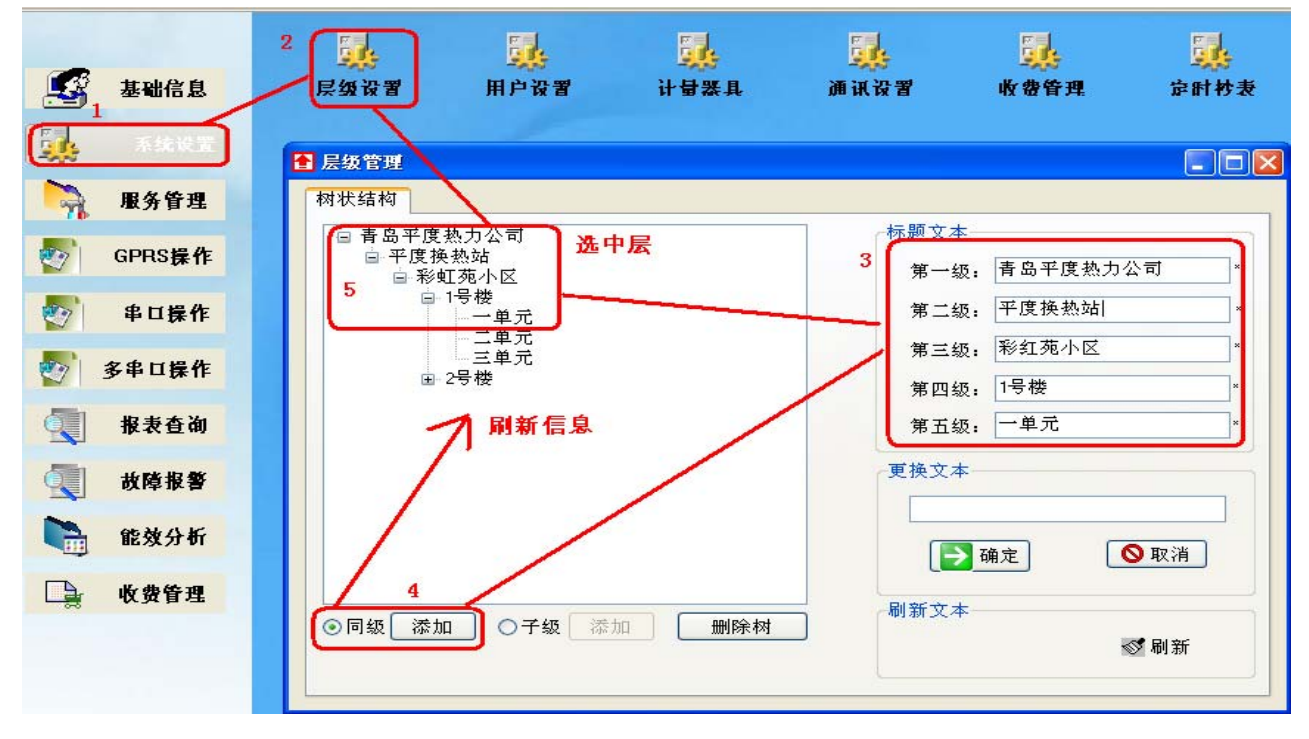

#### 2. 添加终端

| <ul> <li>TCP服务</li> <li>启动服务</li> <li>停止服务</li> </ul> | · 承加终端                                                                                                    |                                                                                                    | 修改约                                                                                           | 冬端 月          | 服务设置                                                               | 刷新                                  | 导出               | 退出                     |
|-------------------------------------------------------|----------------------------------------------------------------------------------------------------|----------------------------------------------------------------------------------------------------|-----------------------------------------------------------------------------------------------|---------------|--------------------------------------------------------------------|-------------------------------------|------------------|------------------------|
| 热力公司 换热站                                              | 小区                                                                                                    | 楼栋                                                                                                    | 单元                                                                                            | IME           | I                                                                  | 别名                                  |                  | SIM                    |
| 吉岛平度 平度换热<br>吉岛平度 平度换热                                | 🚹 添加終端                                                                                                    |                                                                                                    | ➡ .                                                                                           |               | 2500001<br>0000001                                                 | 平度换热站<br>11                         |                  | 02502500001 1111111111 |
| <<br>系统信息<br>済除记录<br>保存记:                             | 热<br>换<br>小<br>楼<br>桥<br>在<br>王<br>昭<br>名<br>卡<br>·<br>·<br>·<br>·<br>·<br>·<br>·<br>·<br>·<br>·<br>·<br>·<br>·<br>·<br>·<br>·<br>·<br>· | <ul> <li>吉岛平度热力公司</li> <li>平度换热站</li> <li>彩虹苑小区</li> <li>1号楼</li> <li>一单元</li> <li>0000000001</li> <li>平度换热站</li> <li>0000000001</li> <li>回</li> <li>以SIM卡号为IME</li> </ul> | 司 V<br>V<br>V<br>V<br>V<br>V<br>V<br>V<br>V<br>V<br>V<br>V<br>V<br>V<br>V<br>V<br>V<br>V<br>V | * * * * * * * | 1. 点击<br>2. 弹出窗<br>3. 点击力<br><sup>→</sup> 指主<br><sup>g</sup> 个数: 0 | '添加终端'<br>舒体中填写相<br>口入,添加成<br>机所在单元 | ;<br>目关信息,<br>这功 | 帯∗为必填项<br>♪            |

## 3. 填写导入用户信息. Excel

| 和贴 | ∦<br>⊪-1.स<br>∛ ०.६ | 「有颜色                | 的行,            | 必须    | 根据               | <u>、</u><br>实际情》  | 兄修改     |           | 2             |        | FIR I  | 武排                                            | ■ 計<br>〕<br>〕<br>〕<br>〕<br>〕<br>〕<br>〕<br>〕<br>〕<br>〕<br>〕<br>〕<br>〕 |    | 自动求和 ▼<br>埴充 ▼<br>清除 ▼ | ▲ 【 】<br>排序和筛选 查找<br>▼   |
|----|---------------------|---------------------|----------------|-------|------------------|-------------------|---------|-----------|---------------|--------|--------|-----------------------------------------------|----------------------------------------------------------------------|----|------------------------|--------------------------|
| 剪贴 | 板 52.世              | 對17-20次             | 呉与,            | 如个    | 체비               | 复利俣               | 奴1百 忌   | 代育        |               |        |        |                                               | 单元格                                                                  |    |                        | 编辑                       |
|    | Н3З 1               | 価値写                 | 出厂组            | 高码(8  | (位)              | IMFI(1            | 1位)な    | 加里此       | 户没类           | まま     | 葡留出    |                                               |                                                                      |    |                        |                          |
|    | A                   |                     | H-1 / -1       |       |                  |                   |         |           | 1 122         | cat ,  | ынн    | •                                             | M                                                                    | M  | Ο                      | P                        |
|    |                     | 肩码9999(             | 00000.         | 以此    | 类推               | ,不可力              | 真写》     | (字代都      | 昏             |        |        |                                               | m                                                                    | 14 |                        | 1                        |
| 1  |                     |                     | 00.00.00.00.00 |       |                  |                   | 7       | pero pero |               |        |        | 3 P <u>.</u>                                  | 2.17                                                                 | 用  | 户信息                    | 报表                       |
| 2  |                     |                     |                |       |                  |                   |         |           |               |        |        | S                                             |                                                                      |    |                        |                          |
|    | <b>庆</b> 旦          | 청 뉴 사 ㅋ -           | 協动計            | d. IV | <del>#61</del> 5 | ¥                 | (T) HAR | 田白徳和      | <b>b</b> + ∕z | ₩¥÷++  | 自必过早   | 田白米利                                          | 皮层胡白                                                                 | 供暖 | 此弗士士                   |                          |
|    | 175                 | 2020/2014J          | 1天然20          | 71A   | 1女175            | 単儿                | T JAF   | 用厂编码      | 24日           | · 联亲力式 | त्रणणद | 用厂关型                                          | 厉崖朝间                                                                 | 面积 | WWDA                   | 民废认优                     |
| 3  |                     | ***                 | +2 +5 2 5      |       | the Lat-         | . 16 ===          | 101     | <u> </u>  |               |        | ×      |                                               | - IL                                                                 | 00 | N I A HALL             |                          |
| 4  | 1                   | 熱力公司                | 伊烈站            | 小区    | 後称 歩か            | 一里元               | 101     |           | 2             |        |        | <u>                                      </u> | 南北                                                                   | 80 | <u>期积限货</u> 店<br>新知時弗比 | <u>1 現用</u>              |
| 6  | 5                   | 熱力公司                | 1天然94          |       | 按你               | - 単元              | 201     |           | 5             |        |        | 民田                                            | 南北                                                                   | 00 | 前和收费比                  | 前田                       |
| 7  | 8                   |                     | <u> </u>       |       | 一世が              |                   | 201     | -         | 8             |        |        | 民田                                            | 南北                                                                   | 80 | 前和仲華中                  | 前田                       |
| 8  | a                   | 执力公司                | <u> </u>       | 小区    | 地林               | 一单元               | 301     |           | a             | 2      |        | 民田                                            | 南北                                                                   | 80 | 前和仲華比                  | 1111日                    |
| 9  | 12                  | 执力公司                | 接热站            | 小区    | 楼栋               | 一单元               | 302     |           | 12            |        |        | 民用                                            | 南北                                                                   | 80 | <u>面积收费比</u>           | 1111日                    |
| 10 | 13                  | 热力公司                | 换热站            | 小区    | 楼栋               | 一单元               | 401     |           | 13            |        |        | 民用                                            | 南北                                                                   | 80 | 面积收费比                  | 100月                     |
| 11 | 16                  | 热力公司                | 换执站            | 小区    | 楼栋               | 一单元               | 402     |           | 16            |        |        | 民用                                            | 南北                                                                   | 80 | 面积收费比                  | 现用                       |
| 12 | 17                  | 热力公司                | 换热站            | 小区    | 楼栋               | 一单元               | 501     |           | 17            |        |        | 民用                                            | 南北                                                                   | 80 | 面积收费比                  | 现用                       |
| 13 | 20                  | 热力公司                | 换热站            | 小区    | 楼栋               | 一单元               | 502     |           | 20            |        |        | 民用                                            | 南北                                                                   | 80 | 面积收费比                  | 现用                       |
| 4  | 21                  | 热力公司                | 换热站            | 小区    | 楼栋               | 一单元               | 101     |           | 21            |        |        | 民用                                            | 南北                                                                   | 80 | 面积收费比                  | 现用                       |
| 15 | 24                  | 热力公司                | 换热站            | 小区    | 楼栋               | 一单元               | 102     |           | 24            |        |        | 民用                                            | 南北                                                                   | 80 | 面积收费比                  | 现用                       |
| 16 | 25                  | 热力公司                | 换热站            | 小区    | 楼栋               | 一单元               | 201     |           | 25            |        |        | 民用                                            | 南北                                                                   | 80 | 面积收费比                  | 现用                       |
| 17 | 28                  | 热力公司                | 换热站            | 小区    | 楼栋               | 一单元               | 202     |           | 28            |        |        | 民用                                            | 南北                                                                   | 80 | 面积收费比                  | 100月                     |
| 18 | 29                  | 热力公司                | 换热站            | 小区    | 楼栋               | 一单元               | 301     |           | 29            |        |        | 民用                                            | 南北                                                                   | 80 | 面积收费比                  | 100月                     |
| 19 | 32                  | 热力公司                | 换热站            | 小区    | 楼栋               | 一单元               | 302     |           | 32            |        |        | 民用                                            | 南北                                                                   | 80 | 面积收费比                  | 100月                     |
| 20 | 33                  | 热力公司                | 换热站            | 小区    | 楼栋               | 一单元               | 401     |           | 33            |        |        | 民用                                            | 南北                                                                   | 80 | 面积收费比                  |                          |
| 21 | 36                  | 热力公司                | 换热站            | 小区    | 楼栋               | 一单元               | 402     |           | 36            |        |        | 民用                                            | 南北                                                                   | 80 | 面积收费比                  | 现用                       |
| 22 | 37                  | 热力公司                | 换热站            | 小区    | 楼栋               | 一里元               | 501     |           | 37            |        |        | <u>氏用</u>                                     | 南北                                                                   | 80 | 面积收费比                  | 100月                     |
| 23 | 40                  | 燃力公司                | 快热站            | 小区    | 夜称               | 一里元               | 502     |           | 40            |        |        | <u>氏用</u>                                     | 南北                                                                   | 80 | 国积权贫比                  | 現用                       |
| 24 | 41                  | 熱力公司                | 快热站            | 小区    | 桜林               | 一里元               | 101     |           | 41            | 2      |        | 日田                                            |                                                                      | 80 | 国积収安比                  | 現用                       |
| 20 | 44                  | <u>熱力公司</u><br>抽力公司 | 快热站            | 小区    |                  | 一里兀               | 102     |           | 44            |        |        | <u>                                      </u> | 南北                                                                   | 80 | 山积収货に                  | 国際用                      |
| 20 | 40                  | 熱力公司                | 伊烈珀            | 小区    | 桜林               | 一単九               | 201     |           | 40            |        |        | 民田 日                                          | 開北                                                                   | 80 | 国积权货币                  | 初田                       |
| 20 | 48                  | 熱力公司                | 伊烈珀            | 小区    | 桜林               | 一里九               | 202     |           | 48            |        |        | 民田                                            | 開ル                                                                   | 80 | 可行的现在                  | <u>100円</u>              |
| 29 | 49                  | 植力公司                | 1天派30          |       | 按你               | <u>単儿</u><br>一拍 元 | 302     |           | 49            |        |        | 民田                                            | H1/L<br>  南小                                                         | 20 | 前知時要比                  | <u>3-2007日</u><br>1970年日 |
| 30 | 53                  | 払力公司                | <u>地</u> 热站    |       | 地位               | - 単元              | 401     |           | 53            |        |        | 民田                                            | 南北                                                                   | 80 | 前和仲帯や                  | 1700日                    |
| 31 | 56                  | 执力公司                | 権执法            | 小区    | 一般体              | <u>一</u> 单元       | 402     |           | 56            |        |        | 民田                                            | 南北                                                                   | 80 | 前和作業を                  | 1777日                    |
| 32 | 57                  | 热力公司                | 换热站            | 小区    | 楼栋               | 一单元               | 501     | ŕ         | 57            |        |        | 民用                                            | 南北                                                                   | 80 | 面积收费比                  | 现用                       |
| 33 | 60                  | 热力公司                | 接热站            | 小区    | 楼栋               | 一单元               | 502     |           | 60            |        |        | 民用                                            | 南北                                                                   | 80 | 面积收费比                  | 现用                       |

## 4. 导入 EXCE1(1. 注意根据提示修改正确信息 2. 导入时 Excel 不能打开)

| 🚹 Тор    |                     |                |            |                   |                  |                |                         |      |       | _     |      |
|----------|---------------------|----------------|------------|-------------------|------------------|----------------|-------------------------|------|-------|-------|------|
| 系统管理 (   | (V) 基础信息(W          | ) 系统设置(X) 报表查询 | 1(1) 帮助(2) |                   |                  |                |                         |      |       |       |      |
| 退出       | 帮助                  |                |            |                   |                  |                |                         |      | ~     |       |      |
|          | 基础信息                | 用户信息 GPRS 管F   | ] 高级搜索     | 新助査询<br>用户信息 计量信息 | <b>上</b><br>添加用户 | анка<br>С      | <mark>し、</mark><br>刷除信息 | 副新   |       | 导出Exc | el   |
|          | 系统设置                |                |            | ▶ 序号 热力公司         | 換热站              | 小区             | 楼栋 軍元                   | 门牌用  | 户编码 姓 | 名 联》  | 系方式  |
|          | 服务 <sup>(</sup> 用户伯 | 置操作<br>高息 GPRS |            | ST.               | <b>1</b> 0       | 12             | Ø                       | Ģ    |       |       | ×    |
| 2        | GPRS *              | 」热力公司          | 用户信援       | 香加用户 <b>季</b>     | 41日本             | 删除信息           | 創新                      | 一户多表 |       |       | 1    |
|          | 串口                  |                | <br>▶      | 热力公司              | ē热站 小            | 区 楼栋           | 単元()牌                   | 用尸编码 | 姓名    | 联系方式  | 身份证号 |
|          | 多串口                 |                |            |                   |                  |                |                         |      |       |       |      |
|          | <b>北</b> 衣:<br>故陵:  |                |            |                   |                  | $\overline{)}$ |                         |      |       |       |      |
|          | 能效:                 |                |            | E                 | 批量添加             |                |                         |      |       |       |      |
|          | 收费                  |                |            | 文<br>L            | 件位置:             |                | 3                       |      |       |       |      |
| <b>₽</b> | 预付                  |                |            |                   |                  |                | 取消                      |      |       |       |      |
|          |                     |                |            | 最;                | 大行数:10000行       | 记录             |                         |      |       |       |      |
|          |                     |                |            |                   |                  |                |                         |      |       |       |      |
| S        | PI 🗮                |                |            |                   |                  |                |                         |      |       |       |      |
|          |                     |                | <          |                   |                  |                |                         |      |       |       | 25%  |

#### 5. EXCE1 内容错误更正

| 批量操作                  |                          |             |             |                       |           |            |             |         |      |        |
|-----------------------|--------------------------|-------------|-------------|-----------------------|-----------|------------|-------------|---------|------|--------|
| 用户信息 GPRS<br>■ □ 热力公司 | <b>添加用户</b><br>用户信息 计量信息 | ∰¥#P        | 刑           | <mark>€</mark><br>除信息 | 0<br>1911 | )<br>۲     | <br>一户多表    |         |      |        |
|                       | 序号 热力公司                  | ] 换热站       | 小区          | 楼栋                    | 单元        | 门牌         | 用户编码        | 姓名      | 联系方式 | 月份证号 🔨 |
| 1                     | ▶ 1 热力公司                 | 换热站         | 小区          | 楼栋                    | 一单元       | 101        | 90000001 1  |         |      |        |
| 1                     | 2 热力公司                   | 换热站         | 小区          | 楼栋                    | 一单元       | 102        | 9000002 3   |         |      |        |
|                       | 3 热力公司                   | 换热站         | 小区          | 楼栋                    | 一单元       | 201        | 9000003 5   |         |      |        |
|                       | 4 热力公司                   | 换热站         | 小区          | 楼栋                    | 一单元       | 202        | 90000004 8  |         |      |        |
|                       | 5 热力公司                   | 换热站         | 小区          | 楼栋                    | 一单元       | 301        | 90000005 9  |         |      | _      |
|                       | 6 热力公司                   | 换热站         | 小区          | 楼栋                    | 一单元       | 302        | 9000006 12  | 2       |      |        |
|                       | 7 热力公司                   | 🔡 批量添加      |             |                       |           | ×          | 9000007 13  | 3       |      |        |
|                       | 8 热力公司                   | _           |             |                       |           | ΞĘ         | 9000008 11  | 5       |      |        |
|                       | 9 热力公司                   | 文件位置:       |             |                       |           |            | 9000009 1   | <u></u> |      |        |
|                       | 11 抽力公司                  | C:\Document | s and Setti | ngs\Adminis           | t         |            | 90000010 20 | J<br>1  |      |        |
|                       | 12 12 12 13              | -           |             |                       |           |            | 90000011 2  |         |      | _      |
|                       | 12 加力公司                  | -           | 硝           | 腚                     | 🔀 取消      | 1 F        | 90000012 24 | *       |      |        |
|                       | 14 抽力公司                  | 984         | E.          |                       |           |            | 90000013 23 | 5       |      | -      |
|                       | 15 执力公司                  |             | -1          |                       |           |            | 90000014 20 | 2       |      |        |
|                       | 16 执力公司                  | 植热站 6       | Err:        | 请正确填写                 | IMEI!     | 302        | 90000016 3  | 2       |      |        |
|                       | 17 执力公司                  | <b>抽热站</b>  | 🔰 行:(       | 28]:28                | Ē         | 401        | 90000017 3  | 3       |      |        |
|                       | 18 执力公司                  | 换热站         | <i></i>     | ×                     | Ē         | 402        | 90000018 3  |         |      |        |
|                       | 19 热力公司                  | 换热站         |             | 備定                    | Ē         | 501        | 90000019 3  | 7       |      |        |
|                       | 20 热力公司                  | 换热站         | 252         | 杨荣神乐                  | 一里元       | 502        | 90000020 40 | )       |      |        |
|                       | 21 热力公司                  | 换热站         | 小区          | 楼栋                    | 一单元       | 101        | 90000021 4  | 1       |      |        |
|                       | 22 热力公司                  | 换热站         | 小区          | 楼栋                    | 一单元       | 102        | 90000022 44 | 4       |      |        |
|                       | 23 热力公司                  | 换热站         | 小区          | 楼栋                    | 一单元       | 201        | 90000023 4  | 5       |      |        |
|                       | 24 热力公司                  | 换热站         | 小区          | 楼栋                    | 一单元       | 202        | 90000024 44 | 3       |      |        |
|                       | 25 热力公司                  | 换热站         | 小区          | 楼栋                    | 一单元       | 301        | 9000025 4   | 9       |      |        |
|                       | 26 热力公司                  | 换热站         | 小区          | 楼栋                    | 一单元       | 302        | 90000026 53 | 2       |      |        |
|                       |                          |             |             |                       |           | Autoxor in |             |         |      | ×      |

下面的例子说明 Excel 中第 0 行 第 28 列 IMEI 信息在 上面 6.2 表中没有

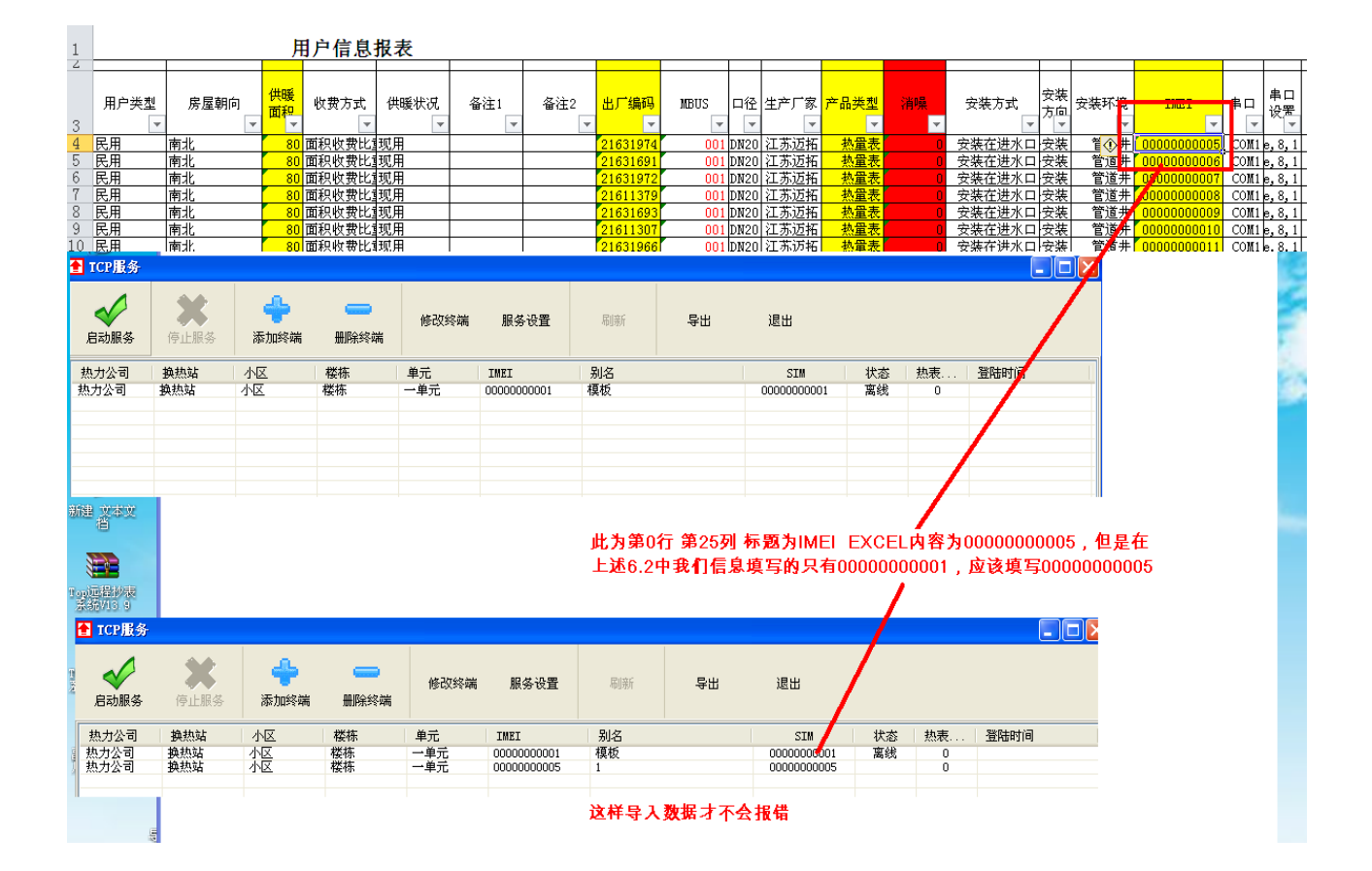

#### 6. EXCE1 报错行提示

| 1      | A B  |                    | С   | D  | E       | F       | G                     | H    | I    | J    | K    | L    | M    | N    | 0      | P     |
|--------|------|--------------------|-----|----|---------|---------|-----------------------|------|------|------|------|------|------|------|--------|-------|
| 3      | 1列   | 第2列                | 第3列 |    |         |         | 第n列                   |      |      |      |      |      |      | ļ    | 目户信息   | 报表    |
| -      |      |                    |     |    |         |         |                       |      |      |      |      |      |      |      |        |       |
| Ē      | 号    | 热大 <mark>公司</mark> | 换热站 | 小区 | 楼栋<br>▼ | 单元<br>▼ | 亡 <mark>牌</mark><br>▼ | 用户编码 | 姓名   | 联系方式 | 身份证号 | 用户类型 | 房屋朝向 | 供暖面积 | 收费方式   | 供暖状况  |
| 第0行    | 1    | 林市小司               | 拖执站 | 小区 | 米林      | 一单元     | 101                   |      | 1    |      |      | 民田   | 南北   | 80   | 面和的サル  | ∓rrt⊞ |
| 筆1行    | 3    | <u></u>            | 梅热站 | 小区 | 楼栋      | 一单元     | 102                   |      | 3    |      |      | 民田   | 南北   | 80   | 面积收费比试 | 亚田    |
| 筆っ行    | 5    |                    | 梅热站 | 小区 | 楼栋      | 一单元     | 201                   |      | 5    |      |      | 民田   | 南北   | 80   | 面积收费比重 | 111日  |
| 367.11 | 8    | 払力公司               | 换热站 | 小区 | 楼栋      | 一单元     | 202                   |      | 8    |      |      | 民用   | 南北   | 80   | 面积收费比重 | 现用    |
|        | 9    | 热力公司               | 换热站 | 小区 | 楼栋      | 一单元     | 301                   |      | 9    |      |      | 民用   | 南北   | 80   | 面积收费比  | 现用    |
|        | 12   | 热力公司               | 换热站 | 小区 | 楼栋      | 一单元     | 302                   |      | 12   |      |      | 民用   | 南北   | 80   | 面积收费比  | 现用    |
|        | 13   | 热力公司               | 换热站 | 小区 | 楼栋      | 一单元     | 401                   |      | 13   |      |      | 民用   | 南北   | 80   | 面积收费比  | 现用    |
|        | 16   | 热力公司               | 换热站 | 小区 | 楼栋      | 一单元     | 402                   |      | 16   |      |      | 民用   | 南北   | 80   | 面积收费比如 | 现用    |
|        | 17   | 热力公司               | 换热站 | 小区 | 楼栋      | 一单元     | 501                   |      | 17   |      |      | 民用   | 南北   | 80   | 面积收费比重 | 现用    |
|        | 20   | 热力公司               | 换热站 | 小区 | 楼栋      | 一单元     | 502                   |      | 20   |      |      | 民用   | 南北   | 80   | 面积收费比望 | 现用    |
|        | 21   | 热力公司               | 换热站 | 小区 | 楼栋      | 一单元     | 101                   |      | 21   |      |      | 民用   | 南北   | 80   | 面积收费比重 | 现用    |
| 第n行    | - 24 | 热力公司               | 换热站 | 小区 | 楼栋      | 一单元     | 102                   |      | 24   |      |      | 民用   | 南北   | 80   | 面积收费比重 | 现用    |
|        | 25   | 热力公司               | 换热站 | 小区 | 楼栋      | 一单元     | 201                   |      | 25   |      |      | 民用   | 南北   | 80   | 面积收费比重 | 现用    |
|        | 28   | 热力公司               | 换热站 | 小区 | 楼栋      | 一单元     | 202                   |      | 28   |      |      | 民用   | 南北   | 80   | 面积收费比重 | 现用    |
|        | 29   | 热力公司               | 换热站 | 小区 | 楼栋      | 一单元     | 301                   |      | 29   |      |      | 民用   | 南北   | 80   | 面积收费比如 | 现用    |
|        | 32   | 热力公司               | 换热站 | 小区 | 楼栋      | 一单元     | 302                   |      | 32   |      |      | 民用   | 南北   | 80   | 面积收费比如 | 现用    |
|        | 33   | 热力公司               | 换热站 | 小区 | 楼栋      | 一单元     | 401                   |      | 33   |      |      | 民用   | 南北   | 80   | 面积收费比重 | 现用    |
|        | 36   | 热力公司               | 换热站 | 小区 | 楼栋      | 一单元     | 402                   |      | 36   |      |      | 民用   | 南北   | 80   | 面积收费比望 | 现用    |
|        | 37   | 热力公司               | 换热站 | 小区 | 楼栋      | 一单元     | 501                   |      | 37   |      |      | 民用   | 南北   | 80   | 面积收费比  | 现用    |
|        | 40   | 热力公司               | 换热站 | 小区 | 楼栋      | 一单元     | 502                   |      | 40   |      |      | 民用   | 南北   | 80   | 面积收费比重 | 现用    |
|        | 41   | 热力公司               | 换热站 | 小区 | 楼栋      | 一单元     | 101                   |      | 41   |      |      | 民用   | 南北   | 80   | 面积收费比重 | 现用    |
|        | 44   | <u></u>            | 换热站 | 小区 | 楼栋      | 一单元     | 102                   |      | 44   |      |      | 民用   | 南北   | 80   | 面积收费比  | 现用    |
|        | 45   | <u></u>            | 换热站 | 小区 | 楼栋      | 一单元     | 201                   |      | 45   |      |      | 民用   | 南北   | 80   | 面积收费比  | 现用    |
|        | 48   | 热力公司               | 换热站 | 小区 | 楼栋      | 一单元     | 202                   |      | 48   |      |      | 民用   | 南北   | 80   | 面积收费比  | 现用    |
|        | 49   | 热力公司               | 换热站 | 小区 | 楼栋      | 一单元     | 301                   |      | 49   |      |      | 民用   | 南北   | 80   | 面积收费比如 | 现用    |
|        | 52   | 热力公司               | 换热站 | 小区 | 楼栋      | 一单元     | 302                   |      | 52   |      |      | 民用   | 南北   | 80   | 面积收费比  | 现用    |
| _      | 53   | <u>热力公司</u>        | 换热站 | 小区 | 楼栋      | 一单元     | 401                   |      | 53   |      |      | 民用   | 南北   | 80   | 面积收费比重 | 现用    |
|        | 56   | 热力公司               | 换热站 | 小区 | 楼栋      | 一单元     | 402                   |      | 56   |      |      | 民用   | 南北   | 80   | 面积收费比重 | 现用    |
|        | 57   | <u>热力公司</u>        | 换热站 | 小区 | 楼栋      | 一单元     | 501                   |      | 57   |      |      | 民用   | 南北   | 80   | 面积收费比  | 现用    |
|        | 60   | 热力公司               | 换热站 | 小区 | 楼栋      | 一单元     | 502                   |      | [ 60 |      |      | 民用   | 南北   | 80   | 面积收费比如 | 现用    |

#### 7. 填写路由器转发规则

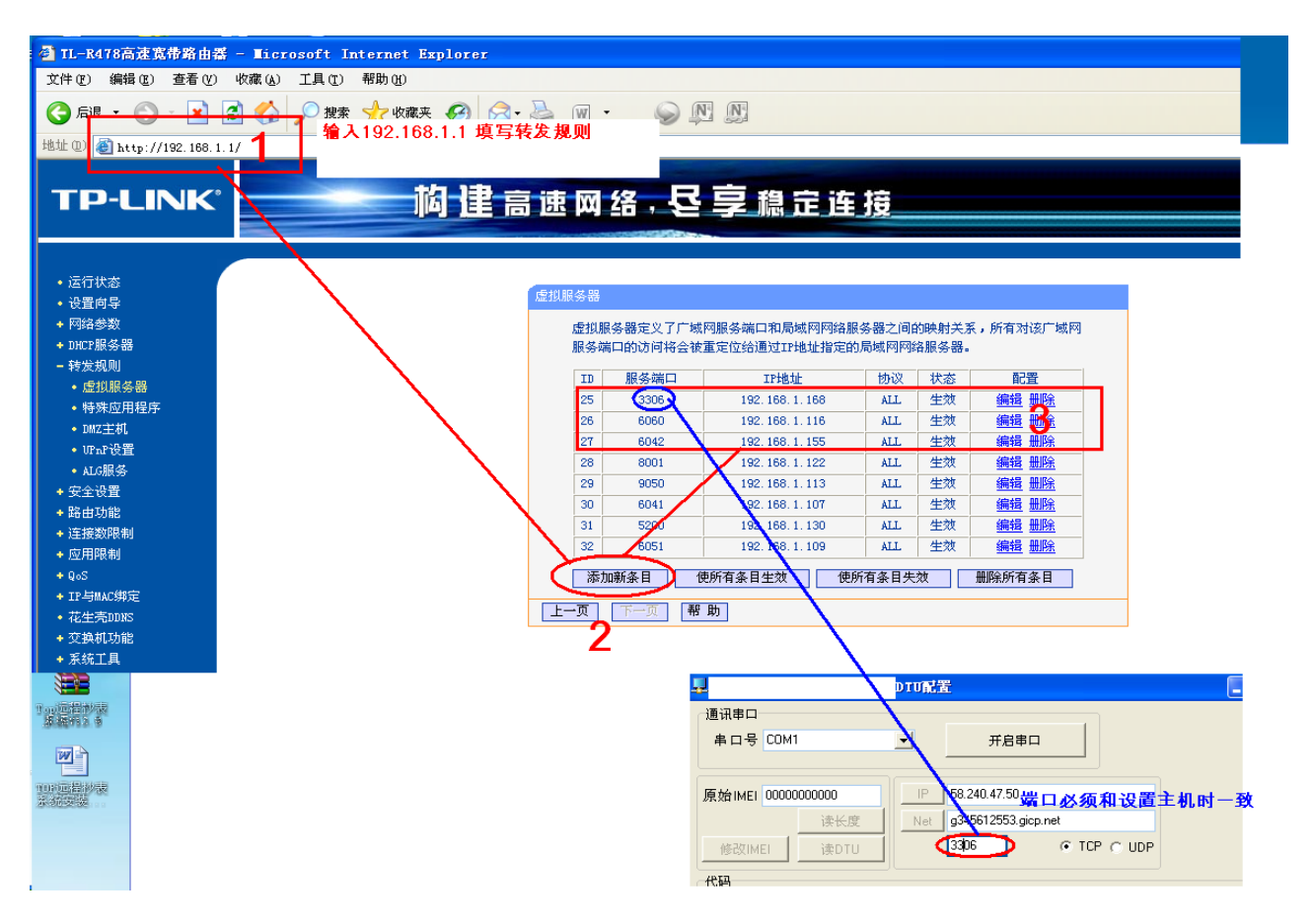

## 8. 启动服务

| 🚹 Iop    |             |                                                                    |                                |
|----------|-------------|--------------------------------------------------------------------|--------------------------------|
| 系统管理     | (V) 基础信息(W) | 系统设置 (X) 报表查询 (X) 帮助 (Z)                                           |                                |
| 30<br>退出 | №<br>帮助     |                                                                    |                                |
|          | 基础信息        | тср <u>и</u> я Нириия                                              |                                |
|          | 系统设置        | ■ тср服务                                                            |                                |
| Q        | 8188        |                                                                    | #                              |
| 2        | GPRS操作      |                                                                    | <b>5</b>                       |
| <b>1</b> | 串口操作        | 熱力公司 独热站 小区 楼栋 単元 IMED 别名     熱力公司 独热站 小区 楼栋 一単元 0000000001 福板 000 | SIM 状态 热表. 登阳<br>00000001 高线 0 |
|          | 多串口操作       | ICP服务设置                                                            | 等待设备上线                         |
|          | 报表查询        | 链路模式:⊙」CP ○UDP                                                     |                                |
|          | 故障报警        | 监 <sub>听端口</sub> , <u>6004</u> 1.正确填写本机IP地址<br>2.正确填写监听的模式         | :<br>L监听的 ↓                    |
|          | 能效分析        | 局域网IP: 192.168.1.104                                               |                                |
|          | 收费管理        |                                                                    |                                |
|          | 预付费         | 本初122.158.103                                                      |                                |
|          |             | 6                                                                  |                                |
|          |             | 系统信息                                                               |                                |
|          |             |                                                                    |                                |
|          |             | 清除记录 · · · · · · · · · · · · · · · · · · ·                         |                                |
|          |             |                                                                    |                                |

## 9. 抄表测试

| 🚹 Тор                  |                           |          |         |            |     |                                         |                      |          |            |              |                      |              |             |   |
|------------------------|---------------------------|----------|---------|------------|-----|-----------------------------------------|----------------------|----------|------------|--------------|----------------------|--------------|-------------|---|
| 系统管理 (V) 基础信息(W)       | 系统设置(X) 报表查询(Y)           | 帮助(Z)    |         |            |     |                                         |                      |          |            |              |                      |              |             |   |
| 37 <u>3</u> 8<br>退出 帮助 |                           |          |         |            |     |                                         |                      |          |            |              |                      |              |             |   |
| 基础信息                   | 22<br>连维校表                | 日初抄表     |         |            |     |                                         |                      |          |            |              |                      |              |             |   |
| 🙀 系统设置                 | ▲ GT RS抄表<br>用户信息 GPR6 管网 | 高级搜索 田   | 全部信息    |            |     | $\bigcirc$                              |                      |          |            |              |                      |              |             |   |
| ▶ 服务管理                 |                           |          |         | 载)4<br>单线机 | 炒表  | 10                                      | 」<br>「「」<br>「」       | 停<br>一   | 止 保        | 存数据          | 清除数                  | E            |             |   |
|                        | 1                         |          |         | 序          | 次数  | GPLS                                    | 出厂                   | MBUS     | 产品         | 口径           | 热表                   | 热力公司         | 换热站         |   |
| <b>東口留休</b>            | ( 3                       |          |         | 6          | 0   | 00000000001                             | 21631374<br>21631691 | 1        | 热量表<br>热量表 | DN20<br>DN20 | <u>江苏</u> 远拓<br>江苏迈拓 | 热力公司<br>热力公司 | 换热站<br>换热站  | 1 |
|                        |                           |          |         |            | 0   | 000000000001                            | 21631972             | 1        | 热量表        | DN20         | 江苏迈拓                 | 热力公司         | 换热站         |   |
| 多串口操作                  |                           |          |         | 2          | 5 0 | 00000000001                             | 21631693             | 1        | 热量表        | DN20         | 江苏迈拓                 | 热力公司         | 换热站         |   |
| 11 报表有询                |                           |          |         | 6          | 0   | 00000000000                             | 21611307             | 1        | 热量表        | DN20         | 江苏迈拓                 | 热力公司         | 换热站         |   |
|                        |                           |          |         | 6          | 0   | 000000000000000000000000000000000000000 | 21611377<br>21631546 | 1        | 热量表<br>热量表 | DN20<br>DN20 | 江苏迈拓                 | 热力公司         | 换热站<br>换热站  |   |
| 故障报警                   |                           |          |         |            | 0   | 00000000001                             | 21610902<br>21631574 | 1        | 热量表<br>热量表 | DN20<br>DN20 | 江苏迈拓<br>江苏迈拓         | 热力公司<br>热力公司 | 换热站<br>换热站  |   |
| 1 能效分析                 |                           |          |         | 2          | 0   | 000000000001                            | 21610949             | 1        | 热量表        | DN20         | 江苏迈拓                 | 热力公司         | 换热站         |   |
|                        |                           |          |         | 6          | 0   | 00000000001                             | 21610844             | í        | 热量表        | DN20         | 江苏迈拓                 | 热力公司         | 换热站         | L |
| 山 收费管理                 |                           |          |         | 2          | 0   | 00000000001                             | 21631700             | 1        | 热量表        | DN20         | 江苏迈拓                 | 热力公司         | 换热站         | ł |
|                        |                           |          |         | Ď          | 0   | 000000000001                            | 21631975             | i        | 热量表        | DN20         | 江苏迈拓                 | 热力公司         | 换热站         | Т |
| ▲ 預付费                  |                           |          |         | 0          | 0   | 00000000001                             | 21610944             | 1        | 热量表        | DN20         | 江苏迈拓                 | 热力公司         | 换热站         | Т |
|                        |                           |          |         |            | 0   | 00000000000                             | 21631537             | 1        | 热重表        | DN20         | 江办边拍<br>江苏访拓         | 热力公司         | <b>换</b> 热站 | L |
|                        |                           |          |         | 6          | 0   | 000000000000000000000000000000000000000 | 21631696             | i        | 热量表        | DN20         | 江苏迈拓                 | 热力公司         | 换热站         | E |
|                        |                           |          |         | D          | 0   | 00000000001                             | 21611165             | 1        | 热量表        | DN20         | 江苏迈拓                 | 热力公司         | 换热站         | T |
|                        |                           |          |         | D          | 0   | 00000000001                             | 21631698             | 1        | 热量表        | DN20         | 江苏迈拓                 | 热力公司         | 换热站         | + |
|                        |                           |          |         | 6          | 0   | 000000000000000000000000000000000000000 | 21610834             | 1        | 松菫衣<br>执量表 | DN20         | 江赤辺拓                 | 热刀公司<br>执力公司 | 無恐ら         |   |
|                        |                           |          |         | 0          | 0   | 00000000000                             | 21611114             | 1        | 热量表        | DN20         | 江苏迈拓。                | 热力公司         | 换热站         | 1 |
| SPI 当前用户 操作            |                           |          |         | -          | U   | 0000000000                              | 21631685             | 1        | 热重衣        | DN20         | 江苏坦和                 | 热力公司         | 缺热站         | - |
|                        | -                         |          |         | 0          | 0   | 00000000001                             | 21611213             | 1        | 热量表        | DN20         | 江苏道籍                 | 热力公司         | 1换热站        | 2 |
| 🙉 🔯 🔌 🔁 📷              | 🚡 SQL S 🛛 🔁 201           | 3 🛅 lata | 🔂 SQL S |            |     |                                         |                      | <b>5</b> | - 11       |              |                      |              |             | - |

## 七.软件的详细使用

#### 1.软件的系统设置

#### 1.1 层级设置

- 1.1.1 添加同级树状图
  - (1) 打开软件点击系统设置;
  - (2) 点击层级设置;
  - (3) 选中树状结构的某个层级,比如第一层,此时标题文本中会显示该层级和它的子级框;
  - (4) 在标题文本中填写第一级至第五级的文本;
  - (5) 选中同级,点击添加,将会生产第一级至第五级的树状图,如下图:

| 基础信息        | 2 🕵 長級设習                      |                     | <mark>↓</mark><br>计量器具 | ₩<br>第55.所 | <b>收</b> 费管理                                      | <b>以</b><br>定时杪表 |
|-------------|-------------------------------|---------------------|------------------------|------------|---------------------------------------------------|------------------|
| <b>展名符刊</b> | ■ 层级管理                        |                     |                        |            |                                                   |                  |
| GPRS操作      | □ 青岛平度热力<br>□ 平度换热动<br>□ 彩虹苑/ | 公司<br>ī<br>卜区       |                        | 3 标题文      | 本<br>-级: 青岛平度热力:                                  | 公司 ×             |
| ● 串口操作      |                               | ٷ<br>-单元<br>-单元<br> |                        | 第二         | <ul> <li>:级: 平度换热站 </li> <li>:级: 彩红苑小区</li> </ul> | ×                |
| 多串口操作       | - 2号格                         |                     |                        | 第四         | 9级: 1号楼<br>1级: 一单元                                | *                |
| <b>数障报警</b> |                               |                     |                        | 更换文        | [本                                                |                  |
| 能效分析        | 4                             |                     |                        |            | → 确定 (                                            | Ӯ取消              |
| La Viet     | ◎ 同级 添加                       | ○子级 添加              | 删除树                    | ]          | : <b>本</b>                                        | ☞ 刷新             |

- 1.1.2 添加子级树状图
  - (1)选中树状结构的某个层级,比如2号楼,此时标题文本中会显示该层级和它的子级框;
  - (2) 在标题文本中填写文本;
  - (3)选中子级,点击添加,将会生产他的树状图,如下图:

| ■ 层级管理                                                                                                    |                                                                                    |
|----------------------------------------------------------------------------------------------------|------------------------------------------------------------------------------------|
| 树状结构                                                                                                    |                                                                                    |
| <ul> <li>□ 春岛平度热力公司</li> <li>□ 平度换热站</li> <li>□ 彩虹苑小区</li> <li>□ 1号楼</li> <li>□ 二单元</li> <li>□ 三单元</li> <li>1</li> <li>□ 2号楼</li> </ul> | 标题文本<br>× ×<br>×<br>×<br>第五级: 一单元 ×                                                |
| 3<br>○ 同级 添加 ●子级 添加 删除树                                                                                                    | <ul> <li>更换文本</li> <li>● 确定</li> <li>● 取消</li> <li>● 刷新文本</li> <li>● 刷新</li> </ul> |

- 1.1.2 删除树状图
  - (1) 在树状结构中点击某个层级;
  - (2) 点击删除树;
  - (3) 该层级以及它的子级将被删除;

## 1.2 用户设置

## 1.2.1 用户类型

(1) 添加用户类型

| ŧ | 用户类 | 塑                                       |                                                                                    |                   | 😁 💶 🖂        |
|---|-----|-----------------------------------------|------------------------------------------------------------------------------------|-------------------|--------------|
|   | 序号  | 用户类别编码                                  | 用户类型                                                                               | 登记时间              | ~            |
| Þ | 1   | 274                                     | 民用                                                                                 | 2013-8-2 16:26:52 |              |
|   | 2   | 275                                     | 商用                                                                                 | 2013-8-2 16:27:01 |              |
|   |     | 2<br>用户类理<br>民用<br>1. 集<br>2. 等<br>3. 集 | 3<br>3<br>3<br>通定<br>3<br>3<br>3<br>3<br>3<br>3<br>3<br>3<br>3<br>3<br>3<br>3<br>3 |                   |              |
|   | M   | 4 F F                                   | 1 🕈 添加 -                                                                           | 编辑 🖉 恢复 🔛 保存 🌺 单数 | 定位 🚭 打印 🝼 刷新 |
|   |     |                                         |                                                                                    |                   |              |

(2) 添加用户类型

| ۲ | 用户类型               |                                                                |                                              | 🛏 🗖                                            |      |
|---|--------------------|----------------------------------------------------------------|----------------------------------------------|------------------------------------------------|------|
|   | 序号<br>1<br>2<br>询问 | 用户类别编码<br>274<br>275                                           | 用户类型<br>民用<br>商用                             | 登记时间<br>2013-8-2 16:26:52<br>2013-8-2 16:27:01 | ~    |
|   | ?                  | 确定删除 用户类型:<br>注意:同时也清除关<br>注意:同时也清除关<br>注意:同时也清除关<br>注意:同时也清除关 | 民用吗?<br>联的用户表<br>联的计量器具表<br>联的数据报表<br>联的操作记录 | 1,选中要删除的行;<br>2,点击删除;<br>3,点击'是';              |      |
|   | r< <               |                                                                | + 添加 — 册除 劉 第                                | 辑 🖉 恢复 🔛 保存 🌺 单据定位 🚭 打印                        | 🔊 刷新 |

(3) 添加用户类型

| 🚹 用户类         | · <b>型</b>              |                  |                                                                              |     |      |
|---------------|-------------------------|------------------|------------------------------------------------------------------------------|-----|------|
| 序号<br>▶1<br>2 | 用户类别编码<br>274<br>275    | 用户类型<br>民用<br>商用 | 登记时间           2013-8-2         16:26:52           2013-8-2         16:27:01 |     | ^    |
| 词问<br>(?      | 确定修改 用户类型<br>是 (Y) 否 (M | 区<br>民用 吗?       | 1. 选中要编辑的行;<br>2. 点击编辑;                                                      |     |      |
|               |                         |                  |                                                                              |     |      |
|               |                         | 🕈 添加 ー 删除 🐧      | 「編刊」(次复)」保存 (44) 単括定位                                                        | 自打印 | ◎ 刷新 |

1.2.2 房屋朝向

添加、删除、编辑、刷新"房屋朝向"与用户类型的操作相同;

| 1 | 房屋朝向  |        |         |                   | 🖶 🗖 🖂 🛛       |
|---|-------|--------|---------|-------------------|---------------|
|   | 序号    | 房屋朝向编码 | 房屋朝向    | 登记时间              | ~             |
|   | 1     | 31     | 新建建筑−南北 | 2013-8-2 16:28:47 |               |
|   | 2     | 32     | 新建建筑−东西 | 2013-8-2 16:28:59 |               |
| E | 】 添加  |        |         |                   |               |
| Ŀ | 房屋朝向: |        |         |                   |               |
| Ĩ |       |        |         |                   |               |
|   |       | ■ 确定   | 取消      |                   |               |
| - |       |        |         |                   |               |
| - |       |        |         |                   |               |
|   |       |        |         |                   |               |
|   |       |        |         |                   |               |
|   |       |        |         |                   | ~             |
| I |       | F F (  | 添加一册除诸师 | 辑》恢复 🔚 保存 🏘 单     | 据定位 🙆 打印 🚫 刷新 |
| _ |       |        |         | -                 | $\sim$        |

1.2.3 供暖状态

添加、删除、编辑、刷新"供暖状态"与用户类型的操作相同;

|   | 供暖状态                                          |        |           |                   | -      |          |
|---|-----------------------------------------------|--------|-----------|-------------------|--------|----------|
|   | 序号                                            | 供暖状态编码 | 供暖状态      | 登记时间              |        | ~        |
| Þ | 1                                             | 14     | 现用        | 2013-8-2 16:29:38 |        |          |
|   | 2                                             | 15     | 停用        | 2013-8-2 16:29:46 |        |          |
|   | <mark>● 添加</mark>                             |        |           |                   |        | _        |
|   | 1円 してい (明明) (明明) (明明) (明明) (明明) (明明) (明明) (明明 |        |           |                   |        |          |
|   | 现用                                            |        |           |                   |        |          |
|   |                                               | 前定 前定  | 取消        |                   |        |          |
|   |                                               |        |           |                   |        |          |
|   |                                               |        |           |                   |        |          |
| L |                                               |        |           |                   |        | <u> </u> |
|   |                                               | ► ► (  | ●添加●删除、氢编 | 構 ) 恢复 🔛 保存 🔥 单据  | 定位 🚭 打 | 印《刷新     |
|   |                                               |        |           |                   |        |          |

## 1.3 计量器具

1.3.1 厂家设置

可以进行添加、删除、编辑、刷新操作

| ٢ | 厂家设置 |        |          |                    |              |
|---|------|--------|----------|--------------------|--------------|
|   | 序号   | 生产厂家编码 | 生产厂家     | 登记时间               | ~            |
| Þ | 1    | 18     | 江苏迈拓     | 2013-7-20 11:58:56 |              |
|   | 2    | 19     | 唐山汇中     | 2013-7-20 11:59:05 |              |
|   | 3    | 20     | 天津光大     | 2013-7-20 11:59:13 |              |
|   | 4    | 21     | 威海天罡     | 2013-7-20 11:59:24 |              |
|   | 5    | 22     | 山东三龙     | 2013-7-20 11:59:33 |              |
|   | 6    | 23     | 浙江博凯     | 2013-7-20 11:59:44 |              |
|   | 7    | 24     | 沈阳航发     | 2013-7-20 11:59:55 |              |
|   | 8    | 30     | 1234     | 2013-8-2 16:31:57  |              |
|   |      |        |          |                    |              |
|   | K <  |        | •添加•删除资源 | 輝く 恢复 🔛 保存 🚧 単据    | 定位 🚭 打印 🐼 刷新 |
|   |      |        |          |                    |              |

1.3.2 产品类型

(1) 添加产品类型

| 🗈 漆加产品类型 🕢 🕞 🔲 🗖                                  | × |
|---------------------------------------------------|---|
| <u>生产厂家 江苏迈拓   ✔</u> × <u>厂家代码 001111</u>         |   |
| 产品类型 热量表 * □含有阀体                                  |   |
| 读表发送 6820+MeterID+FactoryCode+0103901F00+CSB00+16 | × |
| 开 <sub>阀发送</sub> 表号 厂家代号 固定码 校验和                  |   |
| 关阀发送                                              |   |
| 消噪发送                                              |   |
| 校时发送 6820-1. 选择'生产厂家';                            |   |
| 表号发送 6820-2. 填写厂家代码;                              |   |
| 备用1发送 6820-3. 填写产品类型;                             |   |
| 备用2发送 6820-4. 选择是否 '含有阀体';                        |   |
| <sup>备用3发送 6820</sup> 5. 在发送指令处填写发送指令格式;          |   |
| → 确定 取消                                           |   |

(2) 删除产品类型

| ▲ 产品类型   |                                         |        |                                       |            |                                       |          | $\leftrightarrow$ |      | × |
|----------|-----------------------------------------|--------|---------------------------------------|------------|---------------------------------------|----------|-------------------|------|---|
| □ 全部信息   | 序号                                      | 生产厂家編  | 世                                     | 产厂家        | 「家代码                                  | 一产品类     | 型编码               | 产品类型 | ~ |
| 🖃 江苏迈拓 🚹 | 1                                       | 18     | 计学行程                                  |            | 001111                                | 7        |                   | 热量表  |   |
| 热量表      | 2 2                                     | 18     | 询问                                    |            |                                       | $\times$ |                   | 阀控表  |   |
| - 阀控表    | 3                                       | 18     |                                       |            |                                       |          |                   | 通断执行 |   |
| 通断执行器    | 4                                       | 18     | ( <b>?</b> ) <sup>†</sup>             | 龍定删除 产品    | 类型:热量表「                               | 吗?       |                   | 多功能的 |   |
| 多功能阀     | 5                                       | 20     | - 🌱 👸                                 | E意:同时也消    | <b>吉</b> 除关联的计量                       | 器具表      |                   | 热量表  | = |
|          | 6                                       | 19     | 2                                     | * 寺・ 同时 小河 | 토지수 <sup>-</sup> 파우 아가 봐가 봐.          | 2 HZ I   |                   | 热量表  | - |
|          | 7                                       | 21     | ¥2                                    | 日本・内町也れ    | 自然大联的奴隶                               | চামেহ    |                   | 热量表  |   |
| 日、大律元人   | 8                                       | 22     | i i i i i i i i i i i i i i i i i i i | E意:同时也消    | <b>吉</b> 除关联的操作                       | ≕记录      |                   | 热量表  |   |
|          | 9                                       | 23     |                                       |            |                                       |          |                   | 热量表  |   |
| 山林田志     | 10                                      | 24     |                                       | 里(7)       | ····································· |          |                   | 超声热量 |   |
| □ 山东三龙   | 11                                      | 24     |                                       |            |                                       |          |                   | 机械表  |   |
| □ 浙江博凯   | 12                                      | 30     | 12.54                                 |            | 3010                                  | 19       |                   | 热量表  |   |
| 热量表      | 13                                      | 30     | 1234                                  |            | 5678                                  | 21       |                   | 通断执行 |   |
| □ 沈阳航发   | 1                                       | .在1处。  | 或者2处 う                                | 选择某个ア      | ☆品类型;                                 |          |                   |      |   |
| 超声热量     | , i i i i i i i i i i i i i i i i i i i | ) 古土 4 |                                       | 占土确宁       |                                       |          |                   |      |   |
| - 机械表    | 4                                       | . "Д Ц |                                       | 从山州化       | ;                                     |          |                   |      |   |
| □1234    | 3                                       | 8. 劃除成 | 功;                                    |            |                                       |          |                   |      |   |
| 通断执行器    | 注                                       | . 删除某  | 一产品类                                  | 型将会删       | 除所有与之                                 | こ关联的     | 内信息               |      | ~ |
|          | <                                       |        |                                       |            |                                       |          |                   | >    |   |
|          | ► ● 添 <sup>†</sup>                      |        | \${) 编辑 ⊘ (                           | 友复 🖾 保存    | <b>战</b> 单据定位                         | 局打印      | <b>《</b> 《 馬      | 噺    |   |
|          | • 1400.                                 |        |                                       |            | a a constant                          |          | V 445             |      |   |
|          |                                         |        |                                       |            |                                       |          |                   |      |   |

(3) 修改产品类型

| 全部信息                                      |   | 序号                      | 生产厂家编码                   | 生产厂家                     | 厂家代码   | 产品类型编码 | 辛品类型 |
|-------------------------------------------|---|-------------------------|--------------------------|--------------------------|--------|--------|------|
| ∃ 江苏迈拓                                    | Þ | 1                       | 18                       | 江苏迈拓                     | 001111 | 7      | 热量表  |
| 热量表                                       |   | 2                       | 18                       | 江苏迈拓                     | 001111 | 8      | 阀控表  |
| - 阀控表                                     |   | 3                       | 18                       | 江苏迈拓                     | 001111 | 9      | 通断执行 |
| 通断执行器                                     |   | 4                       | 18                       | 江苏迈拓                     | 001111 | 10     | 多功能能 |
| 多功能阀                                      |   | 5                       | 20                       | 天津光大                     | 001111 | 11     | 热量表  |
| 「唐山汇中」                                    |   | Courses                 |                          |                          |        | 12     | 热量表  |
|                                           |   | 询问                      |                          | X                        | 01111  | 13     | 热量表  |
| 大津尤大                                      |   | · max                   |                          |                          | 01111  | 14     | 热量表  |
| が重衣                                       |   | (?)                     | 确定修改;                    | 产品类型:热量表 吗?              | 055AA  | 15     | 热量表  |
|                                           |   | ~                       |                          |                          | 01111  | 16     | 超声热量 |
| 加东三龙                                      |   |                         |                          | (本m)                     |        | 17     | 机械表  |
| 浙江博凯                                      |   | 1                       | TEU .                    |                          | 678    | 19     | 热量表  |
|                                           |   | 13                      | 30                       | 1234                     | 5678   | 21     | 通断执行 |
| 超声热量<br>机械表<br>⊒ 1234<br>— 热量表<br>— 通断执行器 |   | L. 远中<br>2. 弹出<br>3. 修改 | 操了广福,<br> 对话框中〕<br>[产品类型 | 。」」「編)料;<br>先择 '是';<br>; |        |        |      |
|                                           | < |                         |                          |                          |        |        | >    |

1.3.3 安装方式

| 安装方式         |                      |                   |                   |                    |
|--------------|----------------------|-------------------|-------------------|--------------------|
| 序号           | 安装方式编码               | 安装方式              | 登记时间              | ~                  |
| 1            | 33                   | 安装在进水口            | 2013-8-2 10:15:27 |                    |
| 2            | 34                   | 安装在回水口            | 2013-8-2 10:15:37 |                    |
| 1. 龙<br>2. 点 | 选择某行,如果将<br>氰击下方的 添加 | 没有就不选,<br>、删除、编辑、 | 刷新,可以作相应的搞        | ≡<br>≹作;           |
|              |                      |                   |                   | ~                  |
| <br>к <      | F F (                | ● 添加 - 删除 ● 編     | 職文 恢复 🔛 保存 🛤 单据   | 定位 👌 打印 <u>《</u> 🌗 |
|              |                      |                   |                   |                    |

1.3.4 安装方向

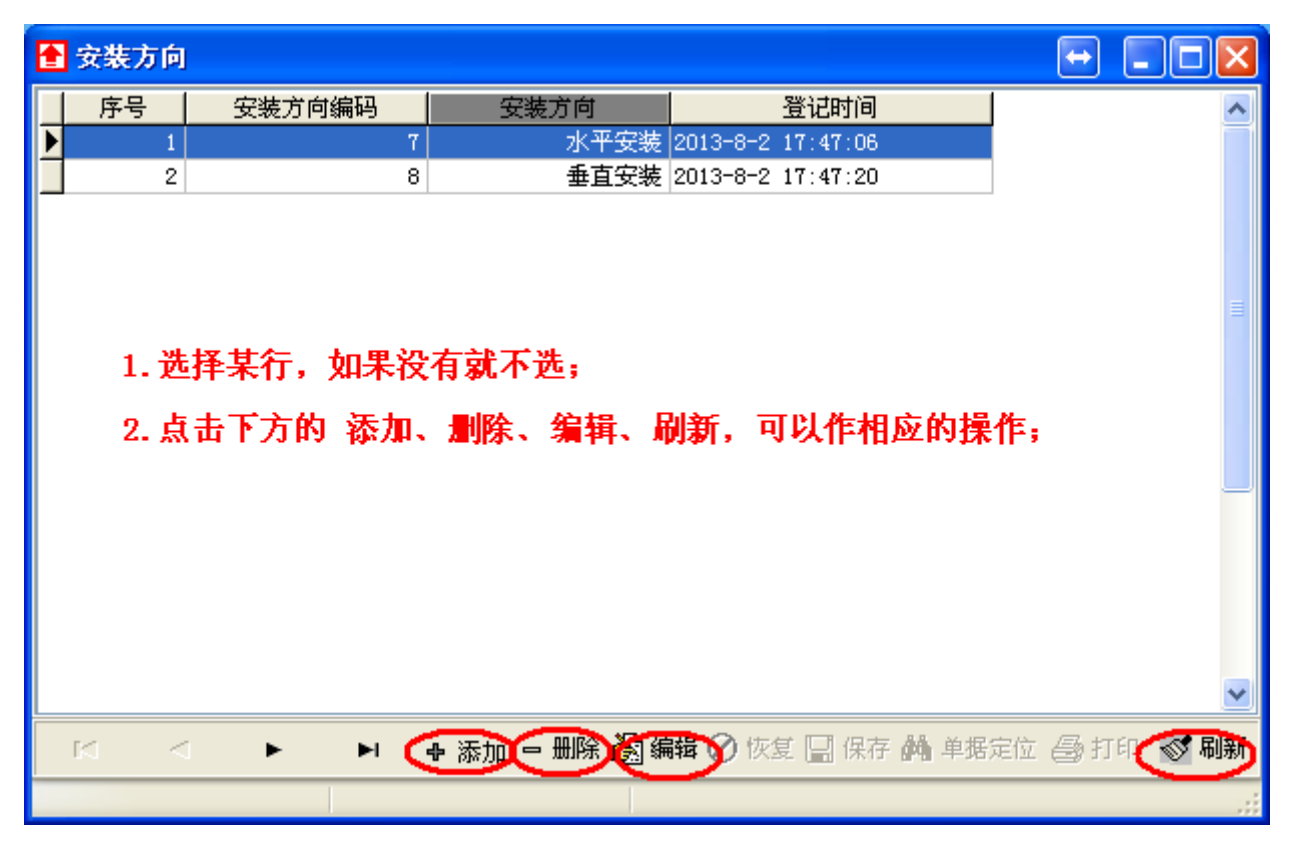

1.3.5 安装环境

| ŧ | 安装环境     |                     |                    |                   | $\leftrightarrow$ |        |
|---|----------|---------------------|--------------------|-------------------|-------------------|--------|
|   | 序号       | 安装环境编码              | 安装环境               | 登记时间              |                   | ~      |
|   | 1        | 11                  | 管道井                | 2013-8-2 17:47:56 |                   |        |
| Þ | 2        | 12                  | 用户家                | 2013-8-2 17:48:14 |                   |        |
|   | 1.<br>2. | 选择某行,如果<br>点击下方的 添力 | 没有就不选;<br>如、删除、编辑、 | 刷新,可以作相应的         | 操作;               |        |
|   | • •      | ► ► <b>► (</b>      | ● 添加(              | 躍り 恢复 🔛 保存 🏟 単据   | 定位 🞒 打            | 印 🖉 刷新 |
|   |          |                     |                    |                   |                   |        |

## 1.4 通讯设置

## 1.4.1 GPRS

(1) 添加终端

|                                                                                                    | 修改终端                                                                                                    | 睛 服务设置                                                                                                    | 刷新                                                                                                    | 导出                                        | 退出                    |
|----------------------------------------------------------------------------------------------------|----------------------------------------------------------------------------------------------------|----------------------------------------------------------------------------------------------------|----------------------------------------------------------------------------------------------------|-------------------------------------------|-----------------------|
| 楼栋                                                                                                    | 单元                                                                                                    |                                                                                                    |                                                                                                    |                                           |                       |
| المرد جار                                                                                                    |                                                                                                    | IMEI                                                                                                    | 别名                                                                                                    |                                           | SIM                   |
| 240 - C                                                                                                    |                                                                                                    | 2500001                                                                                                    | 平度换热站<br>11                                                                                                    |                                           | 02502500001 111111111 |
| b 公司 : 吉岛平度热力公司<br>熱站: 平度换热站<br>至: 彩虹苑小区<br>东: 1号楼<br>至单元 : 一单元<br>I: 0000000001<br>名: 平度换热站<br>卡: 0000000001<br><sup>3</sup> 人: [<br>马: [<br>马: [<br>和入 ]<br>· 建议以SIM卡号为IME | □ v *<br>v *<br>v *<br>v *<br>v *<br>v *<br>v *<br>v *<br>v *<br>v *                                                                                                    | 1. 点击<br>2. 弾出<br>3. 点击;<br>▲ 指主<br><sup>我</sup> 个数;(                                                                                                    | "添加终端"<br>窗体中填写相<br>加入,添加成<br>机所在单元                                                                                                    | ;<br>关信息,<br>功                            | 帯∗为必填项                |
|                                                                                                    | 公式: 吉岛平度热力公司 公式: 吉岛平度热力公司 公式: 平度換熱站   注: 彩虹苑小区   年: 1号楼   E単元: 一単元    1: 00000000001   4: 平度換熱站   卡: 0000000001    4: 平度換熱站   4: ○0000000001   4: 平度換熱站   4: ○○○○○○○○○○○○○○○○○○○○○○○○○○○○○○○○○○○○ | 公式: 吉岛平度热力公司 ◆ *   次站: 平度換热站 ◆ *   注: 彩虹苑小区 ◆ *   注: 彩虹苑小区 ◆ *   注: 1号楼 ◆ *   E 单元: 一单元 ◆ *   日: 0000000001 *   4: 平度換热站 *   卡: 0000000001 *   4: 平度換热站 *   卡: 0000000001 *   4: 平度換热站 *   卡: 0000000001 *   4: 平度換热站 *   十: 0000000001 *   2. □   加入 取消   建议以SIM卡号为IMEI号 | Source in the image in the image. | C (A) (A) (A) (A) (A) (A) (A) (A) (A) (A) |                       |

(2) 删除终端

| 🚹 ICP服务          |                     |                      |                 |        |             |       |       |             |
|------------------|---------------------|----------------------|-----------------|--------|-------------|-------|-------|-------------|
| <b>全</b><br>启动服务 | <b>关</b><br>停止服务    | 一<br>添加终端            | ・               | 修改终端   | 服务设置        | 刷新    | 导出    | 退出          |
| 热力公司             | 换热站                 | 小区                   | 楼栋              | 单元     | IMEI        | 别名    |       | SIM         |
| · 青岛平度           | 平度换热站               | 彩虹苑小区                | 1号楼             | 一单元    | 02502500001 | 平度换热站 |       | 02502500001 |
| 日回于展<br>提示       | ₹<br>₹              | *251.281.142         |                 | 1. 选择需 | 要删除的终       | ·瑞;   |       |             |
| (i               | 前定要册                | ⊪余 0250250000        | )1 信息吗?         | 2. 点击  | '删除终端'      |       |       |             |
|                  | <ul> <li></li></ul> | 间时也清除关联的<br>同时也清除关联的 | 的计量器具表<br>的数据报表 | 3. 点击  | '是',删除      | 成功;   |       |             |
|                  | 注意:同                | 同时也清除关联的             | 的操作记录           | 注:关明   | 信息将同时       | 被删除,请 | 用户确认好 | 了再删除;       |
|                  | 是①                  | <b>一</b> 香砚          |                 |        |             |       |       |             |
| <                |                     |                      |                 | ]      |             |       |       | >           |
| 系统信息 终           | 端信息                 |                      |                 |        |             |       |       |             |
| <b></b>          | 保存记录                | 终端总数 <b>:</b>        | 2               |        | 在线个数:       | 0     |       |             |
|                  |                     |                      |                 |        |             |       |       |             |
|                  |                     |                      |                 |        |             |       |       |             |
|                  |                     |                      |                 |        |             |       |       |             |
|                  |                     |                      |                 |        |             |       |       |             |
|                  |                     |                      |                 |        |             |       |       | s           |
|                  |                     |                      |                 |        |             |       |       |             |

## (3) 修改终端

| 1CP服务                                                                                                    |                                                                                                    |                  | 615                                              |                                                       |                        | _  | + ×                              |
|----------------------------------------------------------------------------------------------------|----------------------------------------------------------------------------------------------------|------------------|--------------------------------------------------|-------------------------------------------------------|------------------------|----|----------------------------------|
| <b>全</b><br>启动服务 停                                                                                                    | ★ → → → → → → → → → → → → → → → → → → →                                                                                                    | · <b></b>        | 修改终端                                             | 服务设置                                                  | 刷新                     | 春田 | 退出                               |
| 热力公司 换热<br>吉岛平度 平底<br>吉岛平度 平底                                                                                                    | A站 小区                                                                                                    | 楼栋<br>1号楼<br>1号楼 | <ul> <li>单元</li> <li>一单元</li> <li>一单元</li> </ul> | IMEI<br>02502500001<br>00000000001                    | 】<br>别名<br>平度换热站<br>11 |    | SIM<br>02502500001<br>1111111111 |
| <ul> <li>▲ 修改终端</li> <li>熱力公司:</li> <li>換热站:</li> <li>小区:</li> <li>楼栋:</li> <li>所在单元:</li> <li>IMEI:</li> <li>别名:</li> <li>SIM卡:</li> <li>开户人:</li> <li>密业厅:</li> <li>业务:</li> <li>修改</li> <li>注:建议</li> </ul> | 下度執法站   平度執法站   彩虹苑小区   1号楼   1号楼   11   111   111    111    111   111    112   113   111   111    111   111   111   111   111   111   111   111   111   111   111   111    111   111   111   111   111   111   111   111   111   111   111   111   111   111   111   111   111   111   111   111   111   111   111   111   111   111   111   111   111   111   111   111   111   111   111   111   111   111   111   111   111   111   111   111   111   111   111   111   111   111   111   111   111   111   111   111   111   111   111   111   111   111   111   111   111   111   111   111   111   111   111   111   111   111   111   111   111   111   111   111   111   111   111   111   111   111   111   111   111   111   111   111   111   111   111   111   111   111   111   111   111   111   111   111   111   111   111   111   111   111   111   111   111   111   111   111   111   111   111   111   111   111   111   111   111   111   111   111 <td></td> <td>1.选择需<br/>2.点击<br/>3.修改档<br/>4.点击修</td> <td><b>要修改的终端</b><br/>"修改终端";<br/>时关信息;<br/>经按钮,修改<br/>在线个数:0</td> <td><b>尚信息;</b><br/>收成功;</td> <td></td> <td></td> |                  | 1.选择需<br>2.点击<br>3.修改档<br>4.点击修                  | <b>要修改的终端</b><br>"修改终端";<br>时关信息;<br>经按钮,修改<br>在线个数:0 | <b>尚信息;</b><br>收成功;    |    |                                  |

(4) 服务设置

| TCP服务        |                  |                                        |            |            |                            |             |         |                           |
|--------------|------------------|----------------------------------------|------------|------------|----------------------------|-------------|---------|---------------------------|
| <b>会</b> 市服务 | <b>米</b><br>停止服务 | 中<br>添加终端                              |            | 修改终端       | 服务设置                       | 刷新          | 导出      | 退出                        |
| 热力公司         | 换热站              | 小区                                     | 楼栋         | 单元         | IMEI                       | 别名          |         | SIM                       |
| 青岛平度<br>青岛平度 | 平度换热站<br>平度换热站   | 彩虹苑小区<br>彩虹苑小区                         | 1号楼<br>1号楼 | 一单元<br>一单元 | 02502500001<br>00000000001 | 平度换热站<br>11 |         | 02502500001<br>1111111111 |
| 🚹 тсрда      | 务设置              |                                        | × 1.       | 点击'服务      | ·设置';                      |             |         |                           |
| 链路模          | दि: ⊙TCP         |                                        | 2.         | 选择 链路槽     | 莫式 TCP;                    |             |         |                           |
| Ubor M       |                  |                                        | 3.         | 填写监听端      | П;                         |             |         |                           |
| 监听强          | 6Ц: 5004         |                                        | 4.         | 填写本机IF     | ,小窗口下方                     | 方有提示本       | 机的IP地址; |                           |
| 局域网          | IP: 192.168.     | 1.110                                  | 5.         | 点击'确定      | '设置完成;                     |             |         |                           |
| <            |                  |                                        |            |            |                            |             |         |                           |
| 系            | 定<br>し           | 取消                                     |            |            |                            |             |         |                           |
| 本机IP:192     | 2. 168. 1. 110   | ************************************** |            |            | 在线个数: 0                    |             |         |                           |
|              |                  | :                                      |            |            |                            |             |         |                           |
|              |                  |                                        |            |            |                            |             |         |                           |
|              |                  |                                        |            |            |                            |             |         |                           |
|              |                  |                                        |            |            |                            |             |         |                           |
|              |                  |                                        |            |            |                            |             |         |                           |
|              |                  |                                        |            |            |                            |             |         |                           |

(5) 启动服务

| TCP服务                              |                        |                      |                                |                                  |
|------------------------------------|------------------------|----------------------|--------------------------------|----------------------------------|
| (上)日 (定止服务) 添力                     |                        | y终端 服务设置             | 刷新                             | 「早出」 退出                          |
| 热力公司 換热站                           | 小区 楼栋                  | 单元 IME               | I 别名                           | SIM                              |
| - 吉岛平度热力公司 平度换热站<br>吉岛平度执力公司 平度换热站 | 彩虹苑小区 1号楼<br>彩虹苑小区 1号楼 | 一单元 0250<br>二单元 0250 | )2500001 平度換热<br>)2500002 平度換払 | 热站 02502500001<br>丸站 02502500002 |
|                                    | AVALVET EL TOTR        |                      |                                |                                  |
|                                    |                        |                      |                                |                                  |
| 1. 确保终端信息无误                        | 后,即可'启动服务'             | ,并可观察终               | 端的 上线情况;                       |                                  |
| 2 点击'导出'可以                         | 将当前的状态导出到              | Excel 表中方f           | 便杏看。                           |                                  |
|                                    |                        |                      | K= H,                          |                                  |
|                                    |                        |                      |                                |                                  |
|                                    |                        |                      |                                |                                  |
|                                    |                        |                      |                                |                                  |
|                                    |                        |                      |                                |                                  |
|                                    |                        |                      |                                |                                  |
| 6                                  |                        |                      |                                | 3                                |
| 系统信息。效滞信日                          |                        |                      |                                |                                  |
|                                    |                        |                      |                                |                                  |
| 清除记录 保存记录 终端                       | 总数:2                   | 在线个数:                | : 0                            |                                  |
| 2013-08-14 10:00:41 服务信息 通         | 讯模式 TCP 监听端口 5004 打    | 皆定局域网IP 192.168      | .1.110                         |                                  |
| 2013-08-14 10:00:43 服务信息 mS        | erver服务停止成功            |                      |                                |                                  |
| 2013-08-14 10:03:18 服务信息 mS        | erver服务启动成功            |                      |                                |                                  |
| 2013-08-14 10:03:18 服务信息 通         | 讯模式 TCP 监听端口 5004 打    | 皆定局域网IP 192.168      | .1.110                         |                                  |
|                                    |                        |                      |                                |                                  |
|                                    |                        |                      |                                |                                  |
|                                    |                        |                      |                                | .;;                              |

## 1.4.2 单串口设置

3. 若测试正常,点确定,此时保存设置按妞变成可用;

4.保存设置;

#### 1.4.3 单串口设置

|                                                                                                    | 多串口                                  |                             |                                  |                               |                   |              |  |  |  |
|----------------------------------------------------------------------------------------------------|--------------------------------------|-----------------------------|----------------------------------|-------------------------------|-------------------|--------------|--|--|--|
|                                                                                                    | 序号                                   | 多串口编码                       | 多串口                              | 配置                            | 登记时间              | ^            |  |  |  |
| Þ                                                                                                    | 1                                    | 7                           | COM1                             | 2400, e, 8, 1                 | 2013-8-2 18:34:54 |              |  |  |  |
|                                                                                                    | 2                                    | 8                           | COM3                             | 2400, e, 8, 1                 | 2013-8-2 18:35:13 |              |  |  |  |
| <ul> <li>▶ 添加多串口</li> <li>▶ 次時率 2400 ▼ 校验方式 係 ▼</li> <li>通讯串口:</li> <li>○ 测试</li> <li>○ 保存设置</li> </ul> |                                      |                             |                                  |                               |                   |              |  |  |  |
|                                                                                                    | 1. 点击'添<br>2. 点击 <b>删</b> 图<br>☑   < | 加'弹出对话椎<br>ì、编辑、刷新<br>ト ト 🗲 | E, 添加串口操<br>可以进行相应排<br>添加 册除 氢 编 | 作与单串口相同<br>操作;<br>酸)恢复 🗐 保存 🕯 | ;<br>🍓 单据定位 🚭 打印  | ✓<br>√<br>副新 |  |  |  |

1.5 收费管理

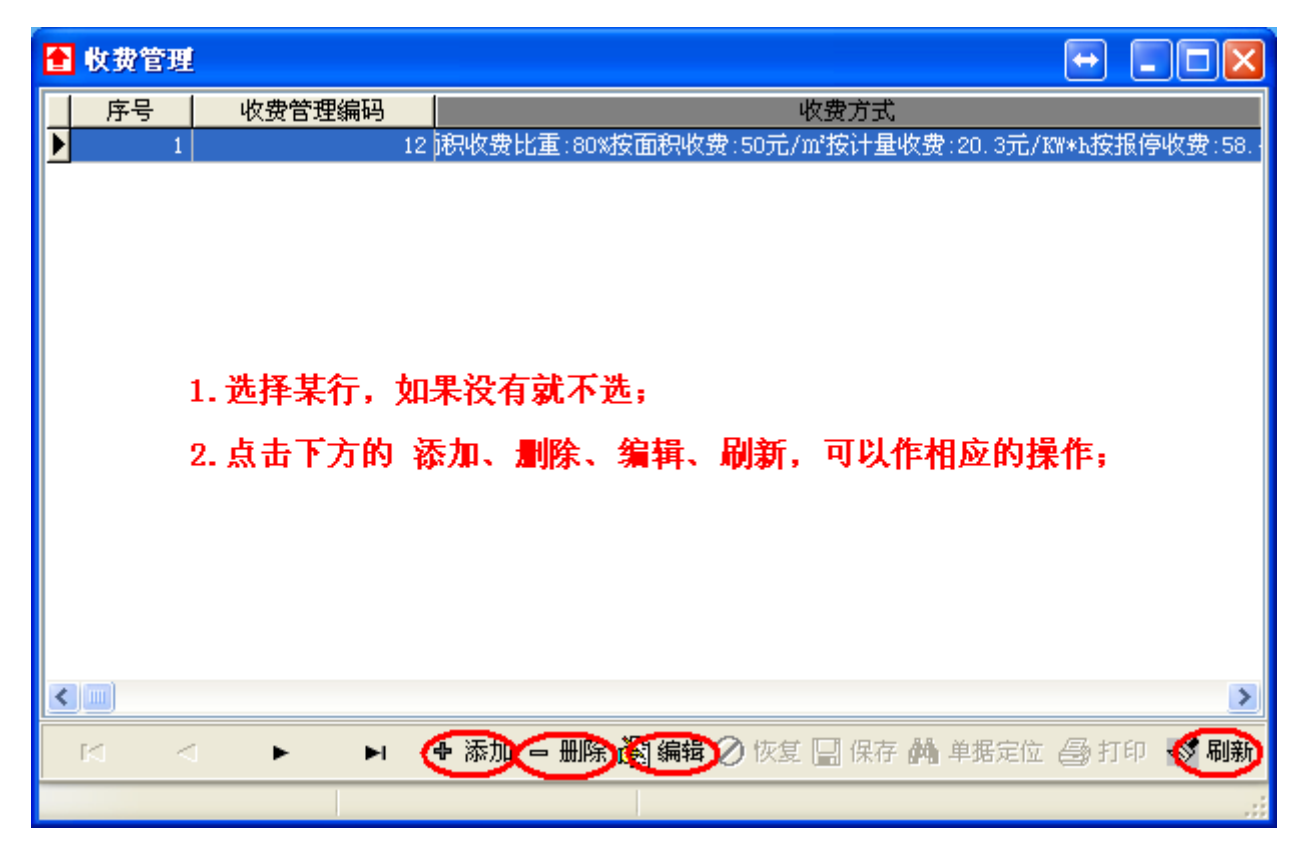

## 1.6 定时抄表

1.6.1 添加定时抄表

| 🖹 定时 | 抄表                |                                                                                                    |           |                                          |            |               | X  |
|------|-------------------|----------------------------------------------------------------------------------------------------|-----------|------------------------------------------|------------|---------------|----|
| 序号   | 抄收方式              | 日期                                                                                                    | 时间        | 抄收方式                                     | 热力公司       | 换热站           | νE |
|      |                   | 日 金加                                                                                                    | ● 删除 🔊 编辑 | ⊘ 全删 県 係                                 | 森 🏘 单据定位 🧉 | ➡ 打印 🝼 刷新     |    |
| 🚹 添加 |                   |                                                                                                    |           |                                          |            |               |    |
| 树状结构 | 勾                 |                                                                                                    |           |                                          |            |               | _  |
|      | 平度热力公司<br>■ 平度换热站 | ]                                                                                                    | Ċ         | 抄表时间———————————————————————————————————— |            | • • • • • •   |    |
|      | 0532000000        | 2                                                                                                    | 9         |                                          |            |               |    |
|      | 0532000000        | 3                                                                                                    | + 1.40    | 甲伏                                       | 2013- 8-22 | 2 🔽 0:00:00 😂 |    |
|      |                   | <sup>4</sup> 1. 选择抄 <sup>5</sup> <sup>5</sup> <sup>5</sup> <sup>5</sup> <sup>5</sup> <sup>5</sup> <sup>5</sup> <sup>5</sup> <sup>5</sup> <sup>5</sup> | 表王机 し     |                                          |            |               |    |
|      |                   | <sup>6</sup> 2. 选择抄<br>7                                                                                                    | 表时间       |                                          |            |               |    |
|      |                   | <sup>8</sup> 3. 填写具<br>9                                                                                                    | 体时间       |                                          |            |               |    |
|      |                   | <sup>0</sup> 4. 选中抄                                                                                                    | 收方式       |                                          |            |               |    |
|      |                   | <sup>2</sup> 5. 点击确                                                                                                    | ህ 🗌       |                                          |            |               |    |
|      | 0532000001        | 4                                                                                                    |           | + d., (d                                 |            |               |    |
|      | 0532000001        | 6                                                                                                    |           | or GPRS                                  | ○単串口       | ○多串口          |    |
|      | 033200001         |                                                                                                    | L         |                                          |            |               |    |
|      |                   |                                                                                                    |           | ()                                       | 添加         | ▶取消           |    |
|      |                   |                                                                                                    |           |                                          |            |               |    |

1.7 采集设置

| 🔒 采集设置 📃 🗖 🔀 | 1. 抄表次数:表示对一只表最多读表的次数,如果选中2,则一次<br>去读上来再读一次,如果仍去读上来就又在读了,开始读下一口表 |
|--------------|------------------------------------------------------------------|
| 抄表次数: 2 🗸    | 本铁工本拼铁一 <b>八,如本闪本铁工本就小</b> 征铁丁,开如铁下一 <b>兴</b> 农;                 |
| 补抄次数: 3 💌    | 2.补抄次数:抄表循环的次数;假设抄表次数为2,补抄次数为3<br>则 每只表最多读表次数为 2 + 2*3 =8 次;     |
| 抄表间隔: 3000 🗸 | 3. 抄表间隔:相邻两次读表之间的时间间隔,单位为ms;                                     |
| 操作等待: 3000 🗸 | 4. 操作等待:相邻两次操作(如开关阀)之间的间隔,单位为ms;                                 |
| 🚽 保存设置       |                                                                  |

- 2.基础信息
- 2.1 添加用户信息

| 🚹 信息录入        |                                          |              |                   |            |         | 🖃 ( |  |
|---------------|------------------------------------------|--------------|-------------------|------------|---------|-----|--|
| ●<br>新聞 修改 (5 | 日本 日本 日本 日本 日本 日本 日本 日本 日本 日本 日本 日本 日本 日 |              |                   |            |         |     |  |
| 長本信息 (十)      |                                          | 19090   7500 | , ₩EEE            |            |         |     |  |
| 个人信息          |                                          |              |                   |            |         |     |  |
| 编号            |                                          | 姓名           | 张三                | 联系方式       |         |     |  |
| 身份证号          |                                          | 用户类型         | 民用 🗸              | 房屋朝向       | 新建建筑·南北 | *   |  |
| 供暖面积          | 80                                       | * 供暖状态       | 现用 🔽              |            |         |     |  |
| 家庭住址          | <b>吉岛平度热力公司平度换热</b>                      | 站彩虹苑小区       | 1号楼一单元101         |            |         |     |  |
| 收费方式          | 面积收费比重:80%按面积收                           | 费:50元/㎡按议    | +量收费:20.3元/K₩*ト按: | 很停收费:58.4元 | ;/m²    | × × |  |
| 登记时间          | 2013- 8-14 💌                             | 登记人员         |                   |            |         |     |  |
|               |                                          |              |                   |            |         |     |  |
| 热力公司          | 青岛平度热力公司 🛛 🔽                             | × 单元         | 一单元 🗸             |            |         |     |  |
| 换热站           | 平度换热站 🗸                                  | * 门牌         | 101               |            |         |     |  |
| 小区            | 彩虹苑小区 🗸 🗸 🗸                              | *备 注1        |                   |            |         |     |  |
| 楼栋            | 1号楼 🖌 🖌                                  | *备 注2        |                   |            |         |     |  |
| 过步取出          |                                          |              |                   |            |         |     |  |
|               |                                          |              |                   |            |         |     |  |
|               |                                          |              |                   |            |         |     |  |
|               | 1.填写 基本信                                 | 息,带+为        | 」必填项;             |            |         |     |  |
|               | 2. 填好后点击                                 | 计量器具         | 进入下一步;            |            | [ 浏]    | 览   |  |
|               |                                          |              |                   |            |         |     |  |
|               |                                          |              |                   |            | 取消      | 图片  |  |
|               |                                          |              |                   |            |         |     |  |
|               |                                          |              |                   |            |         |     |  |

| ● 信息录入<br>● 学<br>新増<br>● 学<br>● 学<br>● 学<br>● 学<br>● 学<br>● 学<br>● 学<br>● 学 | <ul> <li></li></ul>                                                                                                    |     |
|-----------------------------------------------------------------------------|----------------------------------------------------------------------------------------------------|-----|
| 生产)家                                                                        |                                                                                                    |     |
| GPHS                                                                        |                                                                                                    |     |
| 串口通讯<br>名 串 □                                                               | C0M1                                                                                                    | n l |
| 指令信息<br>读表指令<br>♥ 开阀<br>关阀<br>□ 消噪<br>校时<br>显示表号<br>备注命令1<br>备注命令2<br>备注命令3 | 询问       ○       添加信息成功?       *         6849333090010011110404A0170055DB16       ○       添加信息成功?       *         6849333090010011110404A01700991F16       ○       添加信息成功?       *         日       ○       添加信息成功?       *       *         6849333090010011110404A01700991F16       □       ○       ○       香 (N)       *         1. 填写相关信息;       □       □       □       □       □       □       □       □       □       □       □       □       □       □       □       □       □       □       □       □       □       □       □       □       □       □       □       □       □       □       □       □       □       □       □       □       □       □       □       □       □       □       □       □       □       □       □       □       □       □       □       □       □       □       □       □       □       □       □       □       □       □       □       □       □       □       □       □       □       □       □       □       □       □       □       □       □       □       □       □       □ |     |
|                                                                             |                                                                                                    |     |

2.2 修改用户信息

| 中信息 GPRS 管<br>                                                                | 网 高级搜索                                                                                                    | रू  <br>         | <b>補明</b><br>用户信息                                                                                | <b>5</b><br><b>り<u>き</u> 御<br/>计量信息</b>                                                     | <b>上</b><br>添加用户                                       |                                                                        |                                       | <mark>し</mark><br>除信息                                                    | <b>愛》</b><br>刷新                | 批                                            |                                                                              |
|-------------------------------------------------------------------------------|----------------------------------------------------------------------------------------------------|------------------|--------------------------------------------------------------------------------------------------|---------------------------------------------------------------------------------------------|--------------------------------------------------------|------------------------------------------------------------------------|---------------------------------------|--------------------------------------------------------------------------|--------------------------------|----------------------------------------------|------------------------------------------------------------------------------|
|                                                                               | -<br>单元<br>单元<br>单元<br>单元                                                                                               |                  | 序号<br>▶ 1<br>2<br>3<br>4<br>5                                                                    | 热力公司<br><mark> 吉岛平度热力</mark><br>音岛平度热力<br>吉岛平度热力<br>吉岛平度热力<br>吉岛平度热力<br>吉岛平度热力              |                                                        | <u>小区</u><br><u>彩虹苑小区</u><br>彩虹苑小区<br>彩虹苑小区<br>彩虹苑小区<br>彩虹苑小区<br>彩虹苑小区 | 楼栋<br>1号楼<br>1号桜<br>1号楼<br>1号楼<br>1号楼 | 単元       一単元       一単元       一単元       一単元       一単元       一単元       一単元 | 门牌<br>102<br>201<br>202<br>301 | <u>姓名</u><br>101<br>102<br>201<br>202<br>301 | 出厂编码<br>33309001<br>33309002<br>33309005<br>33309006<br>33309006<br>33309007 |
| ● 信息修改<br>注 四/<br>新昭 修改<br>基本信息 计                                             | 日 X<br>呆存 册除<br>量器具                                                                                                    | いていていていています。     | 6<br>1<br>1<br>1<br>日<br>日<br>日<br>日<br>日<br>日<br>日<br>日<br>日<br>日<br>日<br>日<br>日<br>日<br>日<br>日 | <b>吉岛平度热力</b><br>●●          ●<br>预览                                                        | <sup>-2</sup> 平度换热站<br>┃                               | 彩虹苑小区                                                                  | 1号楼                                   | 一单元                                                                      | 302                            | 302                                          | 33309008                                                                     |
| 编号<br>身份证号<br>件暖面积<br>家庭住址<br>收费方式<br>登记时间<br>地址信息<br>热力公司<br>换热站<br>小区<br>楼栋 | 90000001           80           青岛平度热           2013-8-14           青岛平度热           平度换热站           彩虹苑小区           1号楼 | 力公<br>重:80<br>力公 | 司平度換<br>3<br>3<br>3<br>3<br>3<br>4<br>4<br>4<br>4<br>4<br>4<br>4<br>4<br>4<br>4<br>4<br>4<br>4   | 姓名<br>用户类型<br>* 供暖状态<br>(弦)彩虹苑小区<br>(安):50元小(按)<br>登记人员<br>* 单元<br>* 印牌<br>* 备 注1<br>* 备 注2 | 101<br>民用<br>現用<br>1号楼一单元1<br>計量收费:20.35<br>一单元<br>101 | × 联; ▼ * 房; 01 C/KW*h按报停u × * × * × *                                  | 系方式<br>室朝向<br>文费:58.4元                | 新建建筑 ī                                                                   | <b>菊北</b>                      |                                              |                                                                              |
| 证件照片                                                                          | 1. 选择需<br>2. 点击<br>3. 点击                                                                                                | 要(<br>(更)<br>(修) | 修改的行<br>改用户'<br>改', 能                                                                            | <sup>亍</sup><br>, 在弾出<br>鬖改完成;                                                              | l对话框中                                                  | 修改相应信                                                                  | 息;                                    |                                                                          | E R                            | 浏览                                           |                                                                              |

## 2.3 删除用户信息

| 用户信息 GPRS 管网 高级搜索                                             |   |                    |                    |          |             | - A        |        |     | e e e e e e e e e e e e e e e e e e e |
|---------------------------------------------------------------|---|--------------------|--------------------|----------|-------------|------------|--------|-----|---------------------------------------|
| <ul> <li>吉岛平度热力公司</li> <li>一平度换热站</li> <li>白~彩虹苑小区</li> </ul> | 用 | <b>編</b> 」<br>日午信息 | <b>助查询</b><br>计量信息 | ñ        | 加用户         | 中水田户       |        | 信息  | 刷書                                    |
| □ 1号楼                                                         |   | 序号                 | 热力公司               |          | 换热站         | 小区         | 楼栋     | 単元  | 门牌                                    |
|                                                               |   | 1                  | <b>吉岛平度热</b>       | 力之       | 平度换热站       | 彩虹苑小区      | 1号楼    | 一单元 | 101                                   |
|                                                               |   | 2                  | <b>吉岛平度热</b>       | 力2       | 平度换热站       | 彩虹苑小区      | 1号楼    | 一单元 | 102                                   |
|                                                               |   | 3                  | 青岛平度热;             | 力2       | 平度换热站       | 彩虹苑小区      | 1号楼    | 一单元 | 201                                   |
| □□□□□□□□□□□□□□□□□□□□□□□□□□□□□□□□□□□□□□                        |   | 4                  | 青岛平度热;             | 力2       | 平度换热站       | 彩虹苑小区      | 1号楼    | 一单元 | 202                                   |
| □□□□□□□□□□□□□□□□□□□□□□□□□□□□□□□□□□□□□□                        |   | 5                  | 青 询问               |          |             |            |        | 一单元 | 301                                   |
|                                                               |   | 6                  | 吉                  |          |             |            |        | 一单元 | 302                                   |
|                                                               |   | 7                  | 曹 (?)              | đ        | 角定册除 3330   | 9001 计量信息  | 吗? —   | 一单元 | 401                                   |
|                                                               |   | 8                  | 青 💙                |          |             |            |        | 一单元 | 402                                   |
|                                                               |   | 9                  | 青                  | <b>.</b> |             | <b>本</b> の |        | 一单元 | 501                                   |
| 1. 选择需要删除的行;                                                  |   | 10                 | 青                  | <u> </u> |             | A (B)      |        | 一单元 | 502                                   |
|                                                               |   | 11                 | 青 <del>。,</del> 。  | 75 Z     | I CALLANSAH | AVAL/03 CL | 1 2 12 | 二单元 | 101                                   |
| 2. 点击"剧除信息";                                                  |   | 12                 | <b>青岛平度热</b>       | 力2       | 平度换热站       | 彩虹苑小区      | 1号楼    | 二单元 | 102                                   |
| 。 古土 (旦) 路計劃陸                                                 |   | 13                 | <b>青岛平度热</b>       | 力2       | 平度换热站       | 彩虹苑小区      | 1号楼    | 二单元 | 201                                   |
| 3. 魚面 定 ,1朔以刷沫;                                               |   | 14                 | <b>青岛平度热</b>       | 力2       | 平度换热站       | 彩虹苑小区      | 1号楼    | 二单元 | 202                                   |
|                                                               |   | 15                 | <b>青岛平度热</b>       | 力2       | 平度换热站       | 彩虹苑小区      | 1号楼    | 二单元 | 301                                   |
|                                                               |   | 16                 | <b>吉岛平度热</b>       | 力2       | 平度换热站       | 彩虹苑小区      | 1号楼    | 二单元 | 302                                   |
|                                                               |   | 17                 | 青岛平度热!             | 力2       | 平度换热站       | 彩虹苑小区      | 1号楼    | 二单元 | 401                                   |
|                                                               |   | 18                 | 青岛平度热!             | 力2       | 平度换热站       | 彩虹苑小区      | 1号楼    | 二单元 | 402                                   |
|                                                               |   | 19                 | 青岛平度热!             | 力2       | 平度换热站       | 彩虹苑小区      | 1号楼    | 二单元 | 501                                   |
|                                                               |   | 20                 | 青岛平度热;             | カ2       | 平度换热站       | 彩虹苑小区      | 1号楼    | 二单元 | 502                                   |

## 2.4 批量操作

| ▮ 批量操作                                                                |                 |                                          |                            |                    |                          |        | +        |     |
|-----------------------------------------------------------------------|-----------------|------------------------------------------|----------------------------|--------------------|--------------------------|--------|----------|-----|
| <ul> <li>用户信息 GPRS</li> <li>□ 書 高平度热力公司</li> <li>□ □ 平度換热站</li> </ul> |                 | E<br>E See                               | )                          | 息                  | 刷新                       |        |          |     |
| <ul> <li>□·□ 彩虹苑小区</li> <li>□·□ □ 1号楼</li> </ul>                      |                 | 间感 ┃<br>h 小司 ┃ 埼丸                        | 요                          | 迷埣                 | 畄示                       | infite | 田白编码     | 社会人 |
|                                                                       | → 1 <u>表</u> 岛平 | 日本 日本 日本 日本 日本 日本 日本 日本 日本 日本 日本 日本 日本 日 | は 彩虹茄小区                    | 1号楼                | <br>→ 単元                 | 101    | 9000001  | 101 |
| ■ ■ 二单元                                                               | 2 吉岛平           | 度热力少平度换热                                 | 站 彩虹苑小区                    | 1号楼                | 一单元                      | 102    | 9000002  | 102 |
| □ 三単元                                                                 | 3 書島平           | 度热力少平度换热                                 | 站 彩虹苑小区                    | 1号楼                | 一单元                      | 201    | 90000003 | 201 |
|                                                                       | 4               | 度热力么平度换热                                 | 站 彩虹苑小区                    | 1号楼                | 一单元                      | 202    | 90000004 | 202 |
|                                                                       | 5 吉岛平           | -<br>度热力2平度换热                            | 站 彩虹苑小区                    | 1号楼                | 一单元                      | 301    | 90000005 | 301 |
|                                                                       | 6 青岛平           | 度热力么平度换热                                 | 站 彩虹苑小区                    | 1号楼                | 一单元                      | 302    | 9000006  | 302 |
|                                                                       | 7 青岛平           | 度热力么平度换热                                 | 站 彩虹苑小区                    | 1号楼                | 一单元                      | 401    | 9000007  | 401 |
|                                                                       | 平恩青 8           | ·度热力2·平度换热                               | 站 彩虹苑小区                    | 1号楼                | 一单元                      | 402    | 9000008  | 402 |
|                                                                       | 9 青岛平           | 度热力么平度换热                                 | 站 彩虹苑小区                    | 1号楼                | 一单元                      | 501    | 9000009  | 501 |
|                                                                       | 10 青岛平          | 度热力么平度换热                                 | 站 彩虹苑小区                    | 1号楼                | 一单元                      | 502    | 90000010 | 502 |
|                                                                       | 1.<br>2.<br>3.  | 在左方树状 <br>批量添加即:<br>此外可以进 <sup>;</sup>   | 图处,选中需<br>为,导入用户<br>行批量更改、 | 要批量<br>信息;<br>删除用, | 操作的对<br><sup>ጏ</sup> 信息; | 象,点击   | ₽刷新;     |     |
|                                                                       | <               |                                          |                            |                    |                          |        |          | >   |
|                                                                       |                 |                                          |                            |                    |                          |        |          |     |

2.5 辅助查询

| 用户信息 GPRS 管网 高级搜索<br>□       | <b>捕助查询</b><br>用户信息 计重信息 | <b>上</b><br>添加用户 | ● # # # ₽        | し<br>別除            | 信息      | <b>会</b><br>刷第 | )          | <b>∲</b><br>操作    |
|------------------------------|--------------------------|------------------|------------------|--------------------|---------|----------------|------------|-------------------|
| □ 1号楼                        | 序号   热力公司                | 换热站              | 小区               | 楼栋                 | 单元      | 门牌             | 姓名         | 出厂編               |
| 国・一単元                        | 🔲 辅助查询功能:                |                  |                  |                    |         |                | 101        | 3330900           |
| ■□□里元                        |                          |                  |                  |                    |         |                | 102        | 3330900;          |
|                              | 查询向导:                    |                  |                  |                    |         |                | 201        | 3330900!          |
| □ 25 侯                       | 字段                       | 表达式              | 查询值              |                    | _ 逻辑关系  |                | 202        | 3330900           |
| 国・二単元                        |                          | 等于               | 平度换热站            |                    | 并且 🕚    |                | 301        | 3330900           |
|                              |                          | 等于               | 彩虹苑小区            |                    | 并且      |                | 302        | 3330900;          |
|                              |                          |                  |                  |                    |         |                | 401        | 3330900           |
|                              |                          |                  |                  |                    |         |                | 402        | 3330901           |
|                              |                          |                  |                  |                    |         |                | 501        | 33309011          |
|                              |                          |                  |                  |                    |         |                | 502        | 3330901;          |
|                              |                          |                  |                  |                    |         |                | 101        | 3330901:          |
|                              |                          |                  |                  |                    |         | <b>~</b>       | 102        | 3330901           |
|                              |                          |                  | $\sim$           |                    |         |                | 201        | 3330901!          |
|                              |                          |                  | / 查询[Find]       |                    | 取消[Can  | el]            | 202        | 3330901           |
|                              |                          |                  | $\sim$           |                    |         |                | 301        | 3330901           |
|                              |                          | ·                |                  |                    | · · · - |                |            | · · · · · · · · · |
| 1. 在树状图中选择筛选<br>2. 点击'辅助查询', | 范围,比如说在彩<br>在弹出对话框中墙     | ⁄虹小区中挤<br>氧写筛选条件 | 搜索,则在疼<br>F,可以同时 | <b>扰图上</b><br>↓添加多 | 双击彩     | 虹小区<br>,用逻     | ;<br>辑关系(并 | ·且、               |

或者)相关联;

3. 点击查询,筛选出满足条件的信息;

## 2.6 其他功能

|   | ļ   | p)             | <u>s</u>                              | - <b>H</b>   | 1            | a 7  | Ø       |               |          | P     | >    |       |       |
|---|-----|----------------|---------------------------------------|--------------|--------------|------|---------|---------------|----------|-------|------|-------|-------|
|   | 補助  | 助查询            | 添加用户                                  | <b>百田</b> 名重 | 删除           | 信息 🔪 | 刷新      | ノ 批量:         | 操作 💡     | BExce | レ    |       |       |
| 甩 | 沪信息 | 计量信息           |                                       |              |              |      |         |               |          |       |      |       |       |
|   | 序号  | 热力公司           | 换热站                                   | 小区           | 楼栋           | 单元   | 门牌      | 姓名            | 出厂编码     | MBUS  | 口径   | 生产厂家  | 产品类型  |
|   | 1   | 青岛平度热力         | b2平度换热站                               | 彩虹苑小区        | 1号楼          | 一单元  | 101     | 101           | 33309001 | 001   | DN20 | 江苏迈拓  | 通断执行器 |
|   | 2   | 青岛平度热力         | b2平度换热站                               | 彩虹苑小区        | 1号楼          | 一单元  | 102     | 102           | 33309002 | 001   | DN20 | 江苏迈拓  | 通断执行器 |
| Þ | 3   | 青岛平度热力         | 12 <mark>平度换热站</mark>                 | 彩虹苑小区        | 1号楼          | 一单元  | 201     | 201           | 33309005 | 001   | DN20 | 江苏迈拓  | 通断执行器 |
|   | 4   | 青岛平度热力         | b2平度换热站                               | 彩虹苑小区        | 1号楼          | 一单元  | 202     | 202           | 33309006 | 001   | DN20 | 江苏迈拓  | 通断执行器 |
|   | 5   | 青岛平度热力         | b2平度换热站                               | 彩虹苑小区        | 1号楼          | 一单元  | 301     | 301           | 33309007 | 001   | DN20 | 江苏迈拓  | 通断执行器 |
|   | 6   | 青岛平度热力         | b2平度换热站                               | 彩虹苑小区        | 1号楼          | 一单元  | 302     | 302           | 33309008 | 001   | DN20 | 江苏迈拓  | 通断执行器 |
|   | 7   | 青岛平度热力         | b2平度换热站                               | 彩虹苑小区        | 1号楼          | 一单元  | 401     | 401           | 33309009 | 001   | DN20 | 江苏迈拓  | 通断执行器 |
|   | 8   | 青岛平度热力         | b2平度换热站                               | 彩虹苑小区        | 1号楼          | 一单元  | 402     | 402           | 33309010 | 001   | DN20 | 江苏迈拓  | 通断执行器 |
|   | 9   | 青岛平度热力         | b2平度换热站                               | 彩虹苑小区        | 1号楼          | 一单元  | 501     | 501           | 33309011 | 001   | DN20 | 江苏迈拓  | 通断执行器 |
|   | 10  | <b>吉岛平度热</b> 力 | 时空平周                                  | 1            |              |      | 1       | 1             |          |       |      | 石     | 通断执行器 |
|   | 11  | <b>吉岛平度热</b> 力 | 52平町 <b>. 刷新</b> 。                    | : 每点击-       | ·次刷新         | ,表中将 | 强示所     | 有用户信息         | .,<br>., |       |      | 石     | 通断执行器 |
|   | 12  | 青岛平度热力         | 52平周                                  |              | <b>– – –</b> | -    | <b></b> | - 4 4 4 -     |          |       |      | 石     | 通断执行器 |
|   | 13  | <b>吉岛平度热</b> 力 | <sub>52</sub> 平度 <mark>2. 导出</mark> 1 | Excel: 順     | 名思义,         | 就是将  | 表甲显     | <b>示</b> 的信息导 | 出到Excel  | 甲以    | 史查有分 | ታቸ፣ ቼ | 通断执行器 |
|   | 14  | <b>吉岛平度热</b> 力 | 5么平凡                                  |              |              |      |         |               |          |       |      | 石     | 通断执行器 |
|   | 15  | 青岛平度热力         | 52 平周                                 |              |              |      |         |               |          |       |      | 石     | 通断执行器 |
|   | 16  | <b>吉岛平度热</b> 力 | 拉平度19470344                           | 本ショエクピイントと   | 「ち伝          | 二半儿  | 302     | 302           | 33303010 | 001   | DNZU | 化沙心报  | 通断执行器 |
|   | 17  | 青岛平度热力         | b2平度换热站                               | 彩虹苑小区        | 1号楼          | 二单元  | 401     | 401           | 33309019 | 001   | DN20 | 江苏迈拓  | 通断执行器 |
|   | 18  | <b>吉岛平度热</b> 力 | 比平度换热站                                | 彩虹苑小区        | 1号楼          | 二单元  | 402     | 402           | 33309020 | 001   | DN20 | 江苏迈拓  | 通断执行器 |
|   | 19  | 青岛平度热力         | 12平度换热站                               | 彩虹苑小区        | 1号楼          | 二单元  | 501     | 501           | 33309021 | 001   | DN20 | 江苏迈拓  | 通断执行器 |
|   | 20  | 青岛平度热力         | by<br>平度换热站                           | 彩虹苑小区        | 1号楼          | 二单元  | 502     | 502           | 33309022 | 001   | DN20 | 江苏迈拓  | 通断执行器 |

## 3.服务管理

3.1 TCP 服务

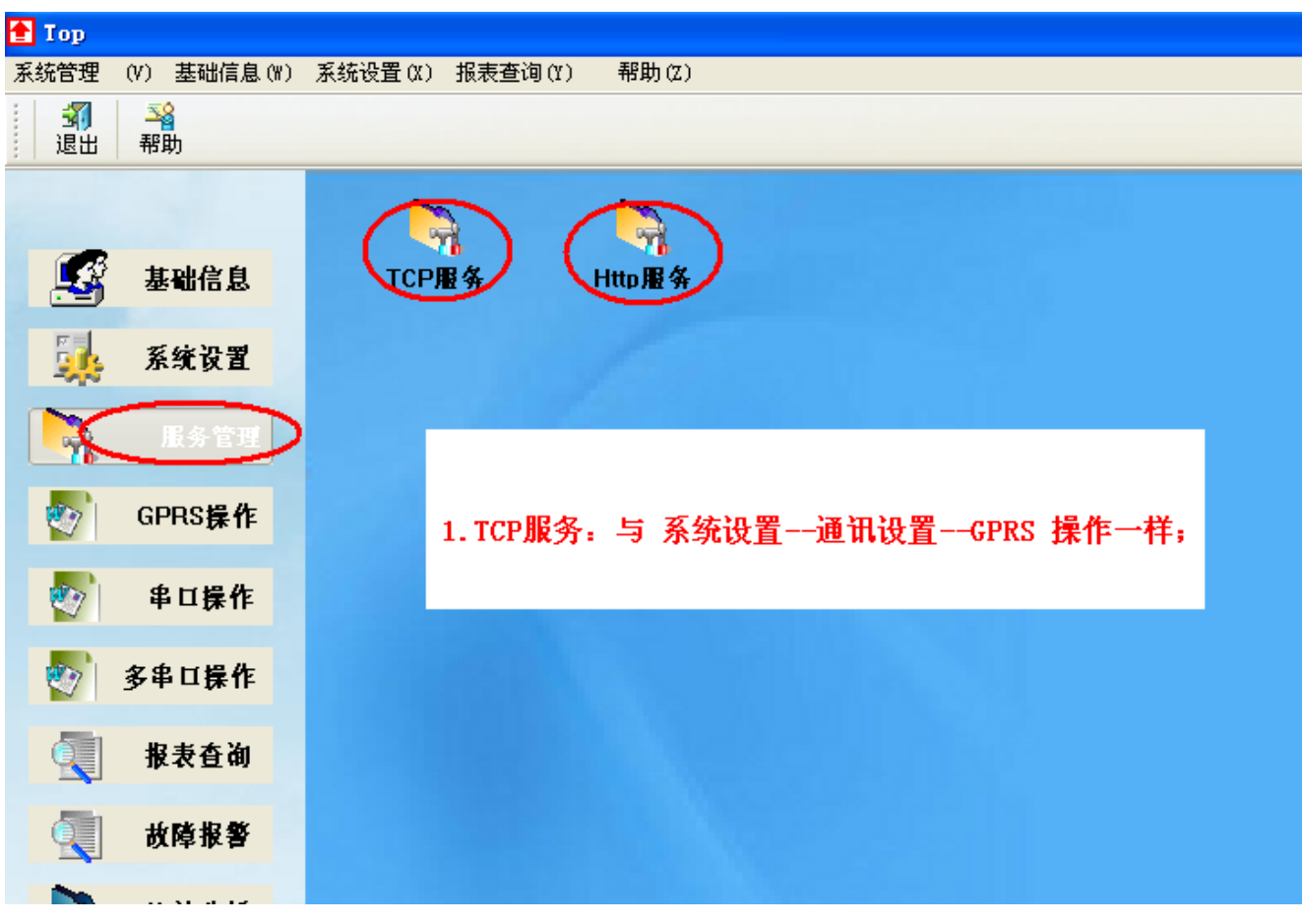

3.2 Http 服务

| ■ Http服务       | 🖶 🗖 🔀                |
|----------------|----------------------|
| 启动 停止 服务设置     | 🚹 Http服务设置 🛛 🖃 🔲 💟   |
|                | 监听端口: 5005           |
|                | 局域网IP: 192.168.1.110 |
|                | 确定 取消                |
|                | 本机IP:192.168.1.110   |
| 1. 服务设置。监听端口不能 | 与TCP的重复:             |
| 2: IP地址为本机IP;  |                      |
| 3: 设好后即可点击 启动; |                      |
|                |                      |
|                |                      |

## 4.GPRS 操作

#### 4.1 在线抄表

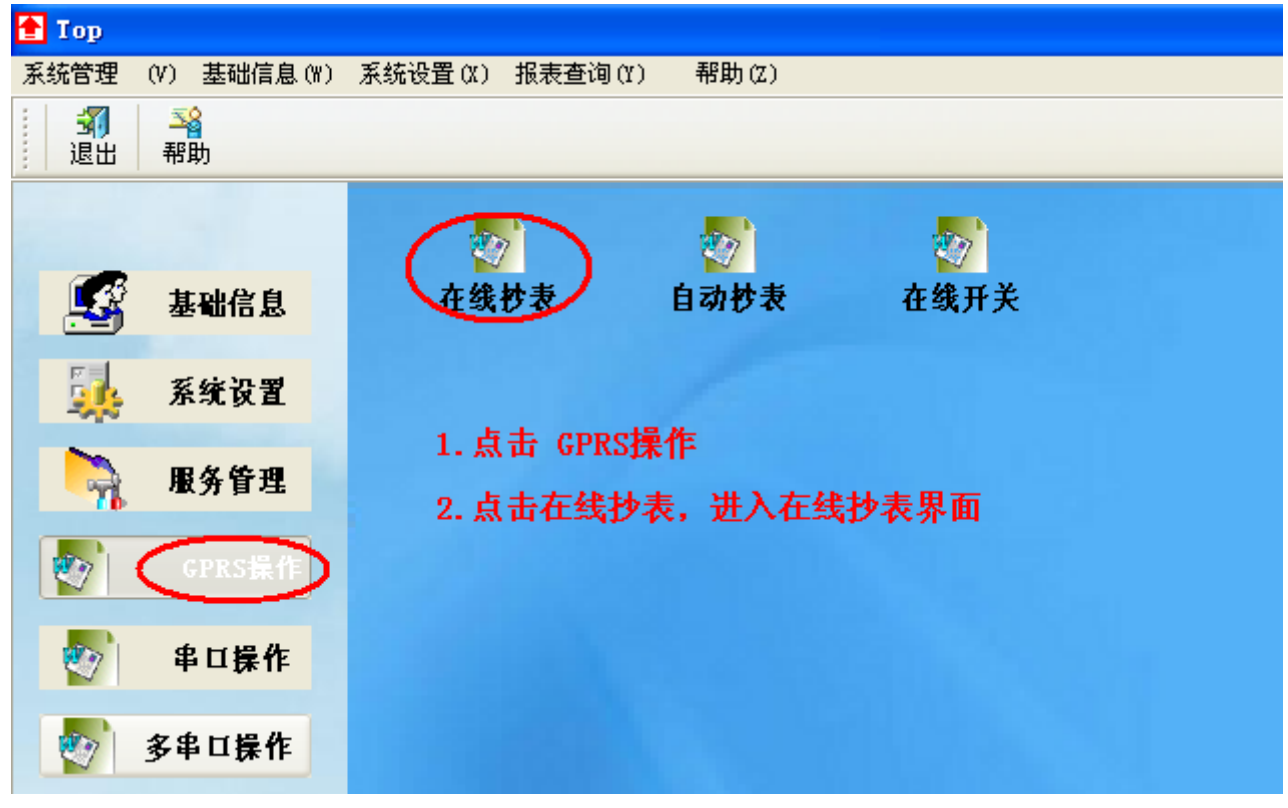

本软件有四种载入抄表方式:

4.1.1 通过树状图载入

#### 🚹 GPRS抄表 用户信息 GPRS 管网 高级搜索 🖃 📃 全部信息 **3** 载入抄表 **4** 抄表 保存数据 📃 江苏迈拓 暂 傳 停 清除数据 ÷ 🖃 🔳 青岛平度热力公司 📃 唐山汇中 • □ ■ 平度换热站 • □ 天津光大 单线抄表 🖻 🔳 彩虹苑小区 ■ 威海天罡 • 🛓 🗹 1号楼 产品 次数 出厂 口径 热表... 热力公司 • 📃 山东三龙 序 GPRS MBUS □ ● □ ● 元 □ ● □ 二 単 元 □ ● ○ 二 単 元 □ ● ○ 三 単 元 ■ 二 浙江博訓 ■ 二 沈阳航发 ■ 1234 02502500001 33309001 001 0 通断执... DN20 江苏迈拓 青岛平度 0 0 02502500001 33309002 001 通断执... 0 DN20 江苏迈拓 吉岛平度 0 0 02502500001 33309005 001 通断执. DN20 江苏迈拓 ∃ 🗌 2号楼 2 1 ۲ 0 02502500001 33309006 001 通断执.. DN20 江苏迈拓 青岛平度 0 0 02502500001 33309007 001 通断执... DN20 江苏迈拓 青岛平度 0 **通**断执 DN20 江苏迈拓 吉岛平度 0 02502500001 33309008 001 10 Π 02502500001 33309009 001 通断执... DN20 江苏迈拓 **吉岛平度** 0 0 02502500001 33309010 001 通断执... DN20 江苏迈拓 青岛平度 0 0 02502500001 33309011 001 通断执... DN20 江苏迈拓 青岛平度 0 33309012 001 DN20 江苏迈拓 02502500001 通断执... 0 青岛平度 1. 树状图中选择抄表范围; 0 0 02502500001 33309013 001 通断执.. DN20 江苏迈拓 0 0 02502500001 33309014 001 通断执... DN20 江苏迈拓 青岛平度 ۲ 33309015 001 通断执... DN20 江苏迈拓 2. 选择生产厂家,此项如果不选,则默认为全选; 0 02502500001 青岛平度 0 02502500001 33309016 001 **通**断执 DN20 江苏迈拓 吉岛平度 п 3. 点击'载入抄表',准备抄表; 0 0 02502500001 33309017 001 通断执. DN20 江苏迈拓 **吉岛平度** 0 0 02502500001 33309018 001 通断执.. DN20 江苏迈拓 **吉岛平度** 4. 点击'抄表'开始抄表; 0 0 02502500001 33309019 001 通断执... DN20 江苏迈拓 青岛平度 DN20 江苏迈拓 春岛平度 0 02502500001 33309020 001 0 **通**断执 0 n. 02502500001 33309021 001 通断执. DN20 江苏迈拓 02502500001 33309022 001 通断执. DN20 江苏迈拓 青岛平度

4.1.2 通过 GPRS 载入;

| Terestort                                                                   |                                                                                                    |      |    |             |          |      |       |        |      |    |
|-----------------------------------------------------------------------------|----------------------------------------------------------------------------------------------------|------|----|-------------|----------|------|-------|--------|------|----|
| <ul> <li>用户信息 GPRS 管网 高级搜索</li> <li>□ 書 高平度热力公司</li> <li>□ 平度換热站</li> </ul> | <ul> <li>□ 全部信息</li> <li>□ □ 江苏迈拓</li> <li>□ □ 正小辺拓</li> <li>□ □ □ □ □ □ □ □ □ □ □ □ □ □ □ □ □ □ □</li></ul> | (载义) | 少表 | 4沙表         | 暂停       | 停    | 止 保7  | 字数据    | 清除数  | 据  |
|                                                                             | ■ □ 大津光大                                                                                                    | 单线抄  | 表  |             |          |      |       |        |      |    |
| ⊡ 02502500002                                                               |                                                                                                    | 序    | 次数 | GPRS        | 出厂       | MBUS | 产品    | 口径     | 热表   | 热力 |
|                                                                             | 🗉 🔲 浙江博凯                                                                                                    | 0    | 0  | 02502500001 | 33309001 | 001  | 通断执   | DN20   | 江苏迈拓 | 吉岛 |
|                                                                             | 🗉 📃 沈阳航发                                                                                                    | 0    | 0  | 02502500001 | 33309002 | 001  | 通断执   | DN20   | 江苏迈拓 | 吉岛 |
|                                                                             | i 🔁 📃 1234                                                                                                   | 0    | 0  | 02502500001 | 33309005 | 001  | 通断执   | DN20   | 江苏迈拓 | 青岛 |
| 1                                                                           | 2                                                                                                    | ۲    | 0  | 02502500001 | 33309006 | 001  | 通断执   | DN20   | 江苏迈拓 | 書岛 |
|                                                                             |                                                                                                    | •    | 0  | 02502500001 | 33309007 | 001  | 通断执行器 | 器 DN20 | 江苏迈拓 | 吉岛 |
|                                                                             |                                                                                                    | ۲    | 0  | 02502500001 | 33309008 | 001  | 通断执   | DN20   | 江苏迈拓 | 青岛 |
|                                                                             |                                                                                                    | ۲    | 0  | 02502500001 | 33309009 | 001  | 通断执   | DN20   | 江苏迈拓 | 青岛 |
|                                                                             |                                                                                                    | 0    | 0  | 02502500001 | 33309010 | 001  | 通断执   | DN20   | 江苏迈拓 | 青岛 |
| 1 CDDCIII 选择重更操作的:                                                          | <b>主</b> 机 .                                                                                                 | 0    | 0  | 02502500001 | 33309011 | 001  | 通断执   | DN20   | 江苏迈拓 | 青岛 |
| 1. 01/19上位注册文环[Fb9                                                          | -763                                                                                                    | 0    | 0  | 02502500001 | 33309012 | 001  | 通断执   | DN20   | 江苏迈拓 | 青岛 |
| 2. 选择生产厂家,此项如                                                               | 果不选,则默认为全选;                                                                                                  | 0    | 0  | 02502500001 | 33309013 | 001  | 通断执   | DN20   | 江苏迈拓 | 青岛 |
|                                                                             |                                                                                                    | ۲    | 0  | 02502500001 | 33309014 | 001  | 通断执   | DN20   | 江苏迈拓 | 青岛 |
| 3. 点击'载入抄表',准备                                                              | 备抄表;                                                                                                    | 0    | 0  | 02502500001 | 33309015 | 001  | 通断执   | DN20   | 江苏迈拓 | 青岛 |
|                                                                             |                                                                                                    | 0    | 0  | 02502500001 | 33309016 | 001  | 通断执   | DN20   | 江苏迈拓 | 青岛 |
| 4. 点击'抄表' 开始抄表;                                                             |                                                                                                    | •    | 0  | 02502500001 | 33309017 | 001  | 通断执   | DN20   | 江苏迈拓 | 青岛 |
|                                                                             |                                                                                                    | 0    | 0  | 02502500001 | 33309018 | 001  | 通断执   | DN20   | 江苏迈拓 | 青岛 |
|                                                                             |                                                                                                    | 0    | 0  | 02502500001 | 33309019 | 001  | 通断执   | DN20   | 江苏迈拓 | 青岛 |
|                                                                             |                                                                                                    | 0    | 0  | 02502500001 | 33309020 | 001  | 通断执   | DN20   | 江苏迈拓 | 青岛 |
|                                                                             |                                                                                                    | 0    | 0  | 02502500001 | 33309021 | 001  | 通断执   | DN20   | 江苏迈拓 | 青岛 |
|                                                                             |                                                                                                    | 0    | 0  | 02502500001 | 33309022 | 001  | 通断执   | DN20   | 江苏迈拓 | 青岛 |
|                                                                             |                                                                                                    |      |    |             |          |      |       |        |      |    |
|                                                                             |                                                                                                    |      |    |             |          |      |       |        |      |    |

4.1.3 通过管网载入;

#### 4.1.4 通过高级搜索载入;

| 音 gprs‡       | ゥ表           |                                         |              |              |                |                                         |      |            |      |             |   |
|---------------|--------------|-----------------------------------------|--------------|--------------|----------------|-----------------------------------------|------|------------|------|-------------|---|
| 用户信息<br>-供热信息 | GPRS 管网 高级搜索 | □ □ <u>全部信息</u><br>□ □ 江苏迈拓<br>□ □ 唐山汇中 | <b>3</b> 人打  | 妙表           | <b>4</b><br>抄表 | 暂停                                      | 停    | 止 保7       | 字数据  | 清除数         | 睹 |
| 热力公司          | 青岡千度然月公可 ▼   |                                         | 单线抄          | 表            |                |                                         |      |            |      |             | T |
| 换热站           | 半度换热站 💙      | 国 日 威海大量                                | 序            | 次数           | GPBS           | 出厂                                      | MBUS | 产品         | 口径   | 执表          |   |
| 用户信息          |              | ■ □ 浙江博凯                                |              | 0            | 02502500001    | 33309001                                | 001  | 通断执        | DN20 | 江苏迈拓        | Ŧ |
| 小区            | 彩虹苑小区 💙      | 田 □ 沈阳航发                                | 0            | 0            | 02502500001    | 33309002                                | 001  | 通断执        | DN20 | 江苏迈拓        | Ŧ |
| 楼栋            | 1号楼 💙        | 🗄 🗌 1234 🛛 🙎                            | 0            | 0            | 02502500001    | 33309005                                | 001  | 通断执        | DN20 | 江苏迈拓        | Ē |
| 单元            | →単元          |                                         | ۲            | 0            | 02502500001    | 33309006                                | 001  | 通断执        | DN20 | 江苏迈拓        | Ŧ |
|               |              |                                         | 0            | 0            | 02502500001    | 33309007                                | 001  | 通断执        | DN20 | 江苏迈拓        | Ŧ |
| 「师军           | 1            |                                         | 0            | 0            | 02502500001    | 33309008                                | 001  | 通断执        | DN20 | 江苏迈拓        | Ŧ |
| 用户名称          | ·            |                                         | •            | 0            | 02502500001    | 33309009                                | 001  | 通断执        | DN20 | 江苏迈拓        | Ŧ |
| 联系方式          |              |                                         | 0            | 0            | 02502500001    | 33309010                                | 001  | 通断执        | DN20 | 江苏迈拓        | Ŧ |
| CDDC          |              | 1 洪塔宣级博委 拾入                             | ++ x         | 0            | 02502500001    | 33309011                                | 001  | 通断执        | DN20 | 江苏迈拓        | Ŧ |
| 所在设备          | ~            | 1. 些汗向教技系, 個八                           | 又 称 不        | <b>T</b> ; 0 | 02502500001    | 33309012                                | 001  | 通断执        | DN20 | 江苏迈拓        | Ŧ |
|               |              | 2 洗择牛产厂家 如果                             | <b>不光</b> 则! | ₽ì.          | 02502500001    | 33309013                                | 001  | 通助执        | DN20 | 江苏迈拓        | Ŧ |
| 所任甲口          | *            | 2. EIT I / 37.1 AHA                     | 1 Kernin     | - •U         | 02502500001    | 33309014                                | 001  | 通助执        | DN20 | 江苏边拓        | Ŧ |
| 管理信息          |              | 为全选;                                    | -            | U            | 02502500001    | 33309015                                | 001  | 通助执        | DN20 | 江苏边拓        | Ŧ |
| 黑名单           | ~            |                                         |              | U            | 02502500001    | 33309016                                | 001  | 进时执        | DN20 | 江办边拍        | Ē |
| 田户类刑          | ~            | 3. 载入抄表;                                |              | U            | 02502500001    | 33309017                                | 001  | )西欧にも      | DN20 | 江苏迈拍        | Ŧ |
|               |              |                                         |              | 0            | 02502500001    | 33309018                                | 001  | 2000月1月1日。 | DN20 | 江苏近加        | F |
| 厉崖朝回          | Y            | 4. 点击'抄表' 开始抄                           | <b>R</b> ;   | 0            | 02502500001    | 33303013                                | 001  | 2西世(14     | DN20 | 任办地推        | F |
| 供热面积          | *            |                                         | -            | 0            | 02502500001    | 000000000000000000000000000000000000000 | 001  | )西比C+4     | DN20 | 任务地推        | F |
| 收费方式          | *            |                                         | -            | 0            | 02502500001    | 222000021                               | 001  | (西南市村      | DN20 | 江苏近年        | F |
| 百主            |              |                                         |              | U            | 02302300001    | 33303022                                | 001  | 加西114      | DNZU | 11 37 42 30 | F |
| 1054R         |              |                                         |              |              |                |                                         |      |            |      |             |   |
| 息表编码          |              |                                         |              |              |                |                                         |      |            |      |             |   |
| 热末信息          |              | -                                       |              |              |                |                                         |      |            |      |             |   |

## 4.2 自动抄表

**4.2.1 特别说明:**点击功能按钮后必须再点击<mark>"发送"</mark>按钮,才能实现发送数据;

例如:用户需要读取主机内部时钟,正确操作是:点击"读时钟"按钮,这时可以在发送区看到生成一段代码,

再点击"发送"按钮,代码将发送至主机,接着将在软件上显示主机时间,则操作成功!

#### 4.2.2 各功能模块说明:

A: 操作主机

输入待操作主机的 IMEI 号码如下图;

.

|     |                         |                       |    |         | <br>    |   |
|-----|-------------------------|-----------------------|----|---------|---------|---|
|     | 揭作主机 <b>05320000001</b> | 修改IMEL 000000004      | 修改 | 主机 IMEI | <b></b> |   |
|     | 展IF王小16 0332000001      | IS CX IME IS COUCCEPT |    |         |         |   |
| 111 |                         |                       |    |         |         | _ |

B: 设定 IMEI

修改 IMEI——填写 IMEI 号,点修改,将主机 IMEI 修改成所填写的值;

读 IMEI——读取主机 IMEI 号,显示在软件中;

|    | 操作主机: <mark>05320000001</mark>                         | 修改IMEI: 0000000004  | 修改<br>主机IMEI: | 读取   |
|----|--------------------------------------------------------|---------------------|---------------|------|
| С: | 时钟功能                                                   |                     |               |      |
|    | 设主机时钟——将所填时                                            | 间设置到主机中;            |               |      |
| B  | 候 的 钟─── 读 収 主 机 内 部<br>† 钟: 2013- 8-22 ▼ 13:29:24 ◆ [ | 时间开显示;<br>☑同步 设主机时钟 | 时钟:           | 读取时钟 |

D: 主机操作

立即抄表——使用主机内存的表号信息进行立即抄表,并将抄收到的数据存入U盘;

停止动作——停止主机当前的所有动作;

| 接收数据接收表号主机设定                            |                             |
|-----------------------------------------|-----------------------------|
| 操作主机: 0000000000 修改IMEI: 0000000004     | 修改 主机IMEI: 读取 读取            |
| 时钟: 2013-8-22 💙 13:39:47 文 🗹 同步 🛛 设主机时钟 | 时钟: 读取时钟                    |
| 抄表次数:3 设定抄表周期                           | 抄表次数: 读取抄表周期                |
| 抄表间隔: 1500                              | 抄表间隔:                       |
| 起始小时: 00 🗸 分钟: 00 🗸                     | 起始小时: 🔤 🗸 分钟: 🔜 🖌           |
| 抄表周期: 1小时抄一次                            | 抄表周期:                       |
| 表 号:11111111 2000 向EEprom添加表号信息         | 文件名: 20000000 复制U盘文件至EEprom |
| 读取EEprom内表号信息                           | 文件名: 2013-8-22 💌 删除U盘抄表数据文件 |
| <b></b><br>清除EEprom内表号信息                | 文件名: 2013- 8-22             |
| 立即抄表 停止动作 GPRS断电                        | MBUS断电 U盘断电                 |
| 命令发送:                                   | 发送                          |

E: 发送与接收信息栏

清除发送——清除发送代码信息;

发 送——将发送区域中代码发送至主机;

| 接收数据 接收表号 主机设定                          |                              |
|-----------------------------------------|------------------------------|
| 操作主机: 0000000000 修改IMEI: 0000000004     | 修改 主机 IMEI: 读取 读取            |
| 时钟: 2013-8-22 🗸 13:39:47 📚 🗸 同步 🛛 设主机时钟 | 时钟: 读取时钟                     |
| 抄表次数:3 设定抄表周期                           | 抄表次数: 读取抄表周期                 |
| 抄表间隔: 1500                              | 抄表间隔:                        |
| 起始小时: 00 🗸 分钟: 00 🗸                     | 起始小时: 🔤 🖌 分钟: 🔜 🖌            |
| 抄表周期:1小时抄一次 🗸                           | 抄表周期:                        |
| 表 号:11111111 2000 向EEprom添加表号信息         | 文件名: 20000000 复制U盘文件至EEprom  |
| 读取EEprom内表号信息                           | 文件名: 2013- 8-22              |
| 清除EEprom内表号信息                           | 文件名: 2013- 8-22 ✔ 读取U盘抄表数据文件 |
| 立即抄表 停止动作 GPRS断电                        | MBUS断电U盘断电                   |
| 命令发送:                                   | 发送                           |

F: U 盘操作

复制 U 盘文件至 EEProm——复制 U 盘中文件名为 20000000.txt 的用户信息,增加到主机内存中;

删除抄表数据文件——删除 U 盘中文件名为 20130822. txt 的抄表数据;

读取抄表数据文件——读取 U 盘中文件名为 20130822. txt 的抄表数据, 显示在软件的接收数据处, 点击左 上方的按钮切换界面:

注: 文件名, 用户可以自行修改;

| 後收数39 接收表号 主机设定                         |                                |
|-----------------------------------------|--------------------------------|
| 操作主机: 0000000000 修改IMEI: 0000000004     | 修改 主机 IMEI: 读取 读取              |
| 时钟: 2013-8-22 🕶 13:39:47 📚 🗹 同步 🛛 设主机时钟 | 时钟: 读取时钟                       |
| 抄表次数:3 设定抄表周期                           | 抄表次数: 读取抄表周期                   |
| 抄表间隔: 1500                              | 抄表间隔:                          |
| 起始小时: 00 🗸 分钟: 00 🗸                     | 起始小时: 🔤 🗸 分钟: 🔜 🖌              |
| 抄表周期: 1小时抄一次                            | 抄表周期:                          |
| 表 号:11111111 2000 向EEprom添加表号信息         | 文件名: 20000000 复制U盘文件至EEprom    |
| 读取EEprom内表号信息                           | 文件名: 2013- 8-22                |
| <b></b>                                 | 文件名: 2013- 8-22   ✔ 读取U盘抄表数据文件 |
| 立即抄表 停止动作 GPRS断电                        | MBUS断电U盘断电                     |
| 命令发送:                                   | 发送 清除发送                        |

G: EEprom 表号信息

设定表号——将1和2的内容写入主机内存;

例如: 热量表 12855221

1 中填写: 12855221

2 中填写: 2000

通断执行器 12855221

1 中填写: 12855221

2 中填写: 4900

若重复点击多次:点击一次,主机内存中添加一只表号,

再次点击主机内存将继续添加相同的表号,

依此类推,建议设定完表号后,读表号检查表号是否设置正确

读 EEprom 内表号信息——将主机内存中的表号信息读出来,并显示在软件上,如下图;

清除 EEprom 内表号信息——将主机内存中的表号全部清除;

| 接收数据 接收表号 主机设定                          |                                             |
|-----------------------------------------|---------------------------------------------|
| 操作主机: 0000000000 修改IMEI: 0000000004     | 修改 主机IMEI: 读取 读取                            |
| 时钟: 2013-8-22 💙 13:39:47 文 🗹 同步 🛛 设主机时钟 | 时钟: 读取时钟                                    |
| 抄表次数:3 设定抄表周期                           | 抄表次数: 读取抄表周期                                |
| 抄表间隔: 1500                              | 抄表间隔:                                       |
| 起始小时: 00 🗸 分钟: 00 🖌                     | 起始小时: 🔤 🗸 分钟: 🔤 🗸                           |
| 抄表周期: 1小时抄一次                            | 抄表周期:                                       |
| 表 号:11111111 2000 向EEprom添加表号信息         | 文件名: 20000000 复制U盘文件至EEprom                 |
| 1 2<br>读取EEprom内表号信息                    | 文件名: 2013-8-22 🚽 删除U盘抄表数据文件                 |
|                                         | 文件名: 2013- 8-22 		 	 	 	 	 	 	 	 读取U盘抄表数据文件 |
| 立即抄表 停止动作 GPRS断电                        | MBUS断电 U盘断电                                 |
| 命令发送:                                   | 发送 清除发送                                     |

H: 复位功能

GPRS 断电——通过软件使主机断电重启,重启时间 60 秒;

MBUS 断电——MBUS 总线断电重启,重启时间 6 秒;

U 盘断电 ——给 USB 接口断电重启,重启时间 3 秒;

| 接收数据接收表号主机设定                            |                              |
|-----------------------------------------|------------------------------|
| 操作主机: 0000000000 修改IMEI: 0000000004     | 修改 主机IMEI: 读取 读取             |
| 时钟: 2013-8-22 🗸 13:39:47 📚 🗸 同步 🛛 设主机时钟 | 时钟: 读取时钟                     |
| 抄表次数:3 设定抄表周期                           | 抄表次数: 读取抄表周期                 |
| 抄表间隔: 1500                              | 抄表间隔:                        |
| 起始小时: 00 🗸 分钟: 00 🗸                     | 起始小时: 🔤 🗸 分钟: 🔤 🗸            |
| 抄表周期:1小时抄一次 🗸                           | 抄表周期:                        |
| 表 号:11111111 2000 向EEprom添加表号信息         | 文件名: 20000000 复制U盘文件至EEprom  |
| 读取EEprom内表号信息                           | 文件名: 2013- 8-22 ▼ 册除U盘抄表数据文件 |
| <b>清除EEprom内表号信息</b>                    | 文件名: 2013- 8-22 ✔ 读取U盘抄表数据文件 |
| 立即抄表 停止动作 GPRS断电                        | MBUS断电 U盘断电                  |
| 命令发送:                                   | 发送                           |

I: 设置抄表周期参数

抄表次数——读表次数,03的含义是在一次循环中每只表最多读3次;

抄表间隔——每隔 1500 毫秒读表一次;

起始小时——定时抄表开始小时, 主机内部时间的小时数;

分钟——定时抄表开始分钟, 主机内部时间的分钟数;

抄表周期——数值代表小时的抄表次数;

设抄表周期——将上述的抄表周期信息设置到主机中;

读抄表周期——检查所设的抄表周期是否正确;

| 接收数据 接收表号 主机设定                          |                             |
|-----------------------------------------|-----------------------------|
| 操作主机: 0000000000 修改IMEI: 0000000004     | 修改 主机IMEI: 读取 读取            |
| 时钟: 2013-8-22 🕶 13:39:47 📚 🗹 同步 🛛 设主机时钟 | 时钟: 读取时钟                    |
| 抄表次数:3 设定抄表周期                           | 抄表次数:                       |
| 抄表间隔: 1500                              | 抄表间隔:                       |
| 起始小时: 00 🗸 分钟: 00 🗸                     | 起始小时: 🔜 🗸 分钟: 🔜 🗸           |
| 抄表周期: 1小时抄一次 🗸                          | 抄表周期:                       |
| 表 号:11111111 2000 向EEprom添加表号信息         | 文件名: 20000000 复制U盘文件至EEprom |
| 读取EEprom内表号信息                           | 文件名: 2013- 8-22             |
| 清除EEprom内表号信息                           | 文件名: 2013-8-22              |
| 立即抄表 停止动作 GPRS断电                        | MBUS断电 U盘断电                 |
| 命令发送:                                   | 发送                          |

本图含义:最多读表3次

每隔 1500 毫秒读表一次

在主机时间为00:00时 当天第一次读表

一小时抄表1次

## 4.3 在线开关

| 🔁 GPRS操作调门                                                                       |                                                                                            |   |                 |    |                |          |      |                     | <b>↔</b> ( |      |
|----------------------------------------------------------------------------------|--------------------------------------------------------------------------------------------|---|-----------------|----|----------------|----------|------|---------------------|------------|------|
| <ul> <li>用户信息 GPRS 管网 高级搜索</li> <li>□ ▼ 青岛平度热力公司</li> <li>□ ▼ 青島平度热丸站</li> </ul> | <ul> <li>□ 全部信息</li> <li>□ □ 江苏迈拓</li> <li>□ □ □ □ □ □ □ □ □ □ □ □ □ □ □ □ □ □ □</li></ul> | ( | <b>3</b><br>载入抄 | 表  | <b>4</b><br>开阀 | 关阀       | 暂    | 停停                  | 止          |      |
| ⊡ 🔽 彩虹苑小区                                                                        | □ 大律尤大                                                                                     |   | 单线抄录            | ₹  |                |          |      |                     | I.         | < >  |
|                                                                                  |                                                                                            |   | 序               | 次数 | GPRS           | 出厂       | MBUS | 产品                  | 口径         | 热表   |
|                                                                                  |                                                                                            |   | •               | 0  | 02502500001    | 33309001 | 001  | 通断执                 | DN20       | 江苏迈拓 |
|                                                                                  |                                                                                            |   | •               | 0  | 02502500001    | 33309002 | 001  | 通断执                 | DN20       | 江苏迈拓 |
|                                                                                  | i⊞~ 🔲 1234                                                                                 |   | •               | 0  | 02502500001    | 33309005 | 001  | 通断执                 | DN20       | 江苏迈拓 |
|                                                                                  |                                                                                            |   | •               | 0  | 02502500001    | 33309006 | 001  | 通断执                 | DN20       | 江苏迈拓 |
|                                                                                  |                                                                                            |   |                 | 0  | 02502500001    | 33309007 | 001  | 通断执                 | DN20       | 江苏迈拓 |
| 1                                                                                | z                                                                                          |   | •               | 0  | 02502500001    | 33309008 | 001  | 通断执                 | DN20       | 江苏迈拓 |
|                                                                                  |                                                                                            |   | •               | 0  | 02502500001    | 33309009 | 001  | 通断执                 | DN20       | 江苏迈拓 |
|                                                                                  |                                                                                            |   |                 | 0  | 02502500001    | 33309010 | 001  | 通断执                 | DN20       | 江苏迈拓 |
|                                                                                  |                                                                                            |   |                 | 0  | 02502500001    | 33309011 | 001  | 通助执                 | DN20       | 江苏迈拓 |
|                                                                                  |                                                                                            |   |                 | 0  | 02502500001    | 33309012 | 001  | 通助现                 | DN20       | 江赤辺拓 |
| 1. 此处的筛选万式与GPRS                                                                  | 少表一样,分为用尸信息                                                                                | • |                 | 0  | 02502500001    | 33309013 | 001  | 3.田区灯134<br>3.苗はに14 | DN20       | 江苏迈拉 |
| enne 答网 音视地表                                                                     |                                                                                            |   |                 | 0  | 02502500001    | 22209015 | 001  | ) 面的134             | DN20       | 江苏迈拉 |
|                                                                                  |                                                                                            |   | ŏ               | 0  | 02502500001    | 33309016 | 001  | 通断拉                 | DN20       | 江苏远拓 |
| 2. 产品的生产厂家,若不                                                                    | 先择则默认为全诜。                                                                                  |   | ŏ               | 0  | 02502500001    | 33309017 | 001  | 通断执                 | DN20       | 江苏迈拓 |
|                                                                                  |                                                                                            |   | •               | 0  | 02502500001    | 33309018 | 001  | 通断执                 | DN20       | 江苏迈拓 |
| 3. 载入抄表;                                                                         |                                                                                            |   | •               | 0  | 02502500001    | 33309019 | 001  | 通断执                 | DN20       | 江苏迈拓 |
|                                                                                  |                                                                                            |   | •               | 0  | 02502500001    | 33309020 | 001  | 通断执                 | DN20       | 江苏迈拓 |
| 4点击开阀 或者 关阀进行                                                                    | 批量操作;                                                                                      |   | •               | 0  | 02502500001    | 33309021 | 001  | 通断执                 | DN20       | 江苏迈拓 |
|                                                                                  |                                                                                            |   | •               | 0  | 02502500001    | 33309022 | 001  | 通断执                 | DN20       | 江苏迈拓 |
|                                                                                  |                                                                                            |   |                 |    |                |          |      |                     |            |      |
|                                                                                  |                                                                                            |   |                 |    | IIII           |          |      |                     |            |      |
|                                                                                  |                                                                                            |   |                 |    |                |          |      |                     |            |      |
|                                                                                  |                                                                                            |   | <               |    |                |          |      |                     |            | >    |

## 5.串口操作

#### 5.1 串口抄表

首先将主机的模式设置到 232 模式,并在'系统设置—通讯设置—单串口'中设置串口信息 其余操作与 GPRS 操作一样;本软件有四种载入抄表方式:

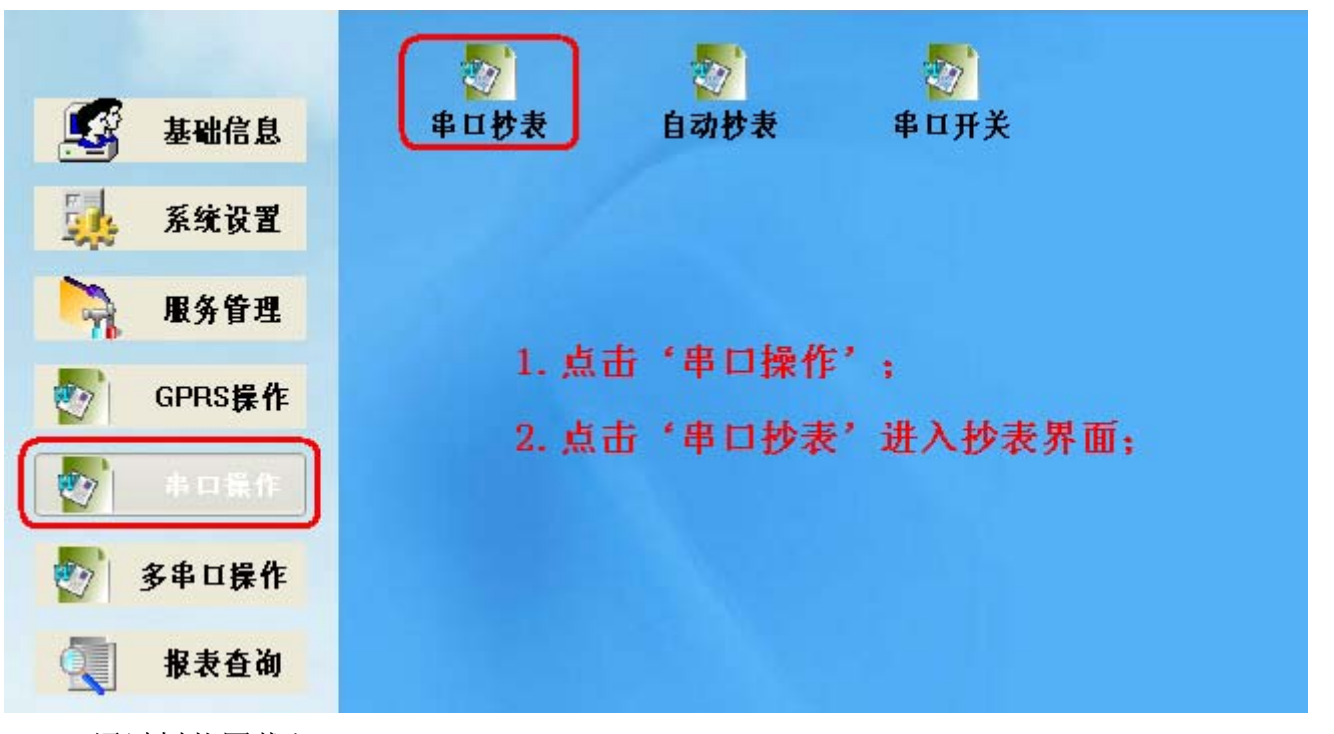

5.1.1 通过树状图载入

| ▲ 串口抄表                                                                     |                                                            |                         |    |                |          |      |      |      |      |             |
|----------------------------------------------------------------------------|------------------------------------------------------------|-------------------------|----|----------------|----------|------|------|------|------|-------------|
| <ul> <li>用户信息 GPRS 管网 高级搜索</li> <li>■ 青岛平度热力公司</li> <li>■ 平度執热站</li> </ul> | <ul> <li>□ 全部信息</li> <li>□ 江苏迈拓</li> <li>□ 唐山汇中</li> </ul> | 3<br>载入主                | 表  | <b>4</b><br>抄表 | 暂停       | 停    | 止 保利 | 字数据  | 清除数  | 倨           |
| □ ■ 彩虹苑小区                                                                  | ■ □ 天津光犬                                                   | 单线抄到                    | 表  |                |          |      |      |      |      |             |
| □ 1号楼                                                                      | ■ □ 劔海へ正<br>■ □ 山东三龙                                       | 序                       | 次数 | GPRS           | 出厂       | MBUS | 产品   | 口径   | 热表   | 热力公司        |
|                                                                            | 🗉 🔲 浙江博凯                                                   | 0                       | 0  | 02502500001    | 33309001 | 001  | 通断执  | DN20 | 江苏迈拓 | 青岛平度        |
|                                                                            | 🗉 📃 沈阳航发                                                   | 0                       | 0  | 02502500001    | 33309002 | 001  | 通断执  | DN20 | 江苏迈拓 | 青岛平度        |
|                                                                            | 🗄 📃 1234 🥊                                                 | 0                       | 0  | 02502500001    | 33309005 | 001  | 通断执  | DN20 | 江苏迈拓 | 青岛平度        |
| I SCIEVIA                                                                  | 2                                                          | 0                       | 0  | 02502500001    | 33309006 | 001  | 通断执  | DN20 | 江苏迈拓 | 青岛平度        |
|                                                                            |                                                            | 0                       | 0  | 02502500001    | 33309007 | 001  | 通断执  | DN20 | 江苏迈拓 | 青岛平度        |
| Car Carlos                                                                 |                                                            | 0                       | 0  | 02502500001    | 33309008 | 001  | 通断执  | DN20 | 江苏迈拓 | 青岛平度        |
|                                                                            |                                                            | 0                       | 0  | 02502500001    | 33309009 | 001  | 通断执  | DN20 | 江苏迈拓 | 青岛平度        |
|                                                                            |                                                            | •                       | 0  | 02502500001    | 33309010 | 001  | 通断执  | DN20 | 江苏迈拓 | 青岛平度        |
|                                                                            |                                                            | 0                       | 0  | 02502500001    | 33309011 | 001  | 通断执  | DN20 | 江苏迈拓 | 青岛平度        |
|                                                                            |                                                            | 0                       | 0  | 02502500001    | 33309012 | 001  | 通断执  | DN20 | 江苏迈拓 | 青岛平度        |
| 1. 树状图中选择抄表范围。                                                             |                                                            | 0                       | 0  | 02502500001    | 33309013 | 001  | 通断执  | DN20 | 江苏迈拓 | 青岛平度        |
|                                                                            |                                                            | 0                       | 0  | 02502500001    | 33309014 | 001  | 通断执  | DN20 | 江苏迈拓 | 青岛平度        |
| 2. 选择生产厂家,此项如果                                                             | 不选,则默认为全选;                                                 | 0                       | 0  | 02502500001    | 33309015 | 001  | 通断执  | DN20 | 江苏迈拓 | 青岛平度        |
|                                                                            |                                                            | 0                       | 0  | 02502500001    | 33309016 | 001  | 通断执  | DN20 | 江苏迈拓 | 青岛平度        |
| 3. 点击'载入抄表',准备                                                             | · 抄表;                                                      | 0                       | 0  | 02502500001    | 33309017 | 001  | 通断执  | DN20 | 江苏迈拓 | 青岛平度        |
|                                                                            |                                                            |                         | 0  | 02502500001    | 33309018 | 001  | 通断执  | DN20 | 江苏迈拓 | 青岛平度        |
| 4. 点击'抄表'开始抄表;                                                             |                                                            | 0                       | 0  | 02502500001    | 33309019 | 001  | 通断执  | DN20 | 江苏迈拓 | 青岛平度        |
|                                                                            |                                                            | 0                       | 0  | 02502500001    | 33309020 | 001  | 通断执  | DN20 | 江苏迈拓 | 青岛平度        |
|                                                                            |                                                            | 0                       | 0  | 02502500001    | 33309021 | 001  | 通断执  | DN20 | 江苏迈拓 | 青岛平度        |
|                                                                            |                                                            |                         | 0  | 02502500001    | 33309022 | 001  | 通断执  | DN20 | 江苏迈拓 | <b>吉岛平度</b> |
|                                                                            |                                                            |                         |    |                |          |      |      |      |      |             |
|                                                                            |                                                            |                         |    |                |          |      |      |      |      |             |
|                                                                            |                                                            |                         |    |                |          |      |      |      |      |             |
|                                                                            |                                                            |                         |    |                |          |      |      |      |      |             |
|                                                                            |                                                            |                         |    |                |          |      |      |      |      |             |
|                                                                            |                                                            |                         |    |                |          |      |      |      |      |             |
|                                                                            |                                                            |                         |    |                |          |      |      |      |      |             |
|                                                                            |                                                            |                         |    |                |          |      |      |      |      |             |
|                                                                            |                                                            | <                       |    |                |          |      |      |      |      |             |
|                                                                            |                                                            | 111 ( manual / manual / |    |                |          |      |      |      |      |             |

5.1.2 通过 GPRS 载入;

| 🚹 串口抄表                                         |                                                            |      |    |             |          |      |      |       |      |    |
|------------------------------------------------|------------------------------------------------------------|------|----|-------------|----------|------|------|-------|------|----|
| 用户信息 GPRS 管网 高级搜索<br>■ ■ 青岛平度热力公司<br>□ ■ 平度換热站 | <ul> <li>□ 全部信息</li> <li>□ 江苏迈拓</li> <li>□ 屈山汇中</li> </ul> | (载义) | 少表 | 抄表          | 暂停       | 博    | 止保   | 字数据   | 清除数  | 据  |
| ⊕- 🗹 02502500001                               |                                                            | 单线抄  | 表  |             |          |      |      |       |      |    |
|                                                |                                                            | 序    | 次数 | GPRS        | 出厂       | MBUS | 产品   | 口径    | 热表   | 热力 |
|                                                | 🗉 📃 浙江博凯                                                   | 0    | 0  | 02502500001 | 33309001 | 001  | 通断执  | DN20  | 江苏迈拓 | 青岛 |
| I II                                           | 🗉 🗌 沈阳航发                                                   | 0    | 0  | 02502500001 | 33309002 | 001  | 通断执  | DN20  | 江苏迈拓 | 吉岛 |
|                                                |                                                            | 0    | 0  | 02502500001 | 33309005 | 001  | 通断执  | DN20  | 江苏迈拓 | 青岛 |
| 1                                              | 2                                                          | 0    | 0  | 02502500001 | 33309006 | 001  | 通断执  | DN20  | 江苏迈拓 | 青岛 |
|                                                |                                                            | ۲    | 0  | 02502500001 | 33309007 | 001  | 通断执行 | 器DN20 | 江苏迈拓 | 青岛 |
|                                                |                                                            | ۲    | 0  | 02502500001 | 33309008 | 001  | 通断执  | DN20  | 江苏迈拓 | 青岛 |
|                                                |                                                            | ۲    | 0  | 02502500001 | 33309009 | 001  | 通断执  | DN20  | 江苏迈拓 | 青岛 |
|                                                |                                                            | ۲    | 0  | 02502500001 | 33309010 | 001  | 通断执  | DN20  | 江苏迈拓 | 青岛 |
| 1 CPRS由洗择雲更操作的主                                | :和.                                                        | 0    | 0  | 02502500001 | 33309011 | 001  | 通断执  | DN20  | 江苏迈拓 | 青岛 |
| 1. 01 KD-1. 501+ MD X1X (LH) T                 |                                                            | 0    | 0  | 02502500001 | 33309012 | 001  | 通断执  | DN20  | 江苏迈拓 | 青岛 |
| 2. 选择生产厂家,此项如果                                 | 不选,则默认为全选;                                                 | 0    | 0  | 02502500001 | 33309013 | 001  | 通断执  | DN20  | 江苏迈拓 | 青岛 |
|                                                |                                                            | ۲    | 0  | 02502500001 | 33309014 | 001  | 通断执  | DN20  | 江苏迈拓 | 書岛 |
| 3. 点击'载入抄表',准备                                 | 抄表;                                                        | 0    | 0  | 02502500001 | 33309015 | 001  | 通断执  | DN20  | 江苏迈拓 | 青岛 |
|                                                |                                                            | 0    | 0  | 02502500001 | 33309016 | 001  | 通断执  | DN20  | 江苏迈拓 | 青岛 |
| 4. 点击 少衣 开始少衣;                                 |                                                            | 0    | 0  | 02502500001 | 33309017 | 001  | 通断执  | DN20  | 江苏迈拓 | 青岛 |
|                                                |                                                            | 0    | 0  | 02502500001 | 33309018 | 001  | 通断执  | DN20  | 江苏迈拓 | 青岛 |
|                                                |                                                            | 0    | 0  | 02502500001 | 33309019 | 001  | 通断执  | DN20  | 江苏迈拓 | 青岛 |
|                                                |                                                            | 0    | 0  | 02502500001 | 33309020 | 001  | 通断执  | DN20  | 江苏迈拓 | 青岛 |
|                                                |                                                            | 0    | 0  | 02502500001 | 33309021 | 001  | 通助执  | DN20  | 江苏迈拓 | 青岛 |
|                                                |                                                            | 0    | 0  | 02502500001 | 33309022 | 001  | 通断执  | DN20  | 江苏迈拓 | 青岛 |
|                                                |                                                            |      |    |             |          |      |      |       |      |    |
|                                                |                                                            | -    |    |             |          |      |      |       |      |    |
|                                                |                                                            |      |    |             |          |      |      |       |      |    |

5.1.3 通过管网载入;

此功能预留

5.1.4 通过高级搜索载入;

| 🚹 串口抄         | 表            |                                                                                |             |           |             |          |      |                                                                    |       |      |       |
|---------------|--------------|--------------------------------------------------------------------------------|-------------|-----------|-------------|----------|------|--------------------------------------------------------------------|-------|------|-------|
| 用户信息<br>-供热信息 | GPRS 管网 高级搜索 | <ul> <li>□ 全部信息</li> <li>□ 江苏迈拓</li> <li>□ 一 江苏迈拓</li> <li>□ 一 唐山汇中</li> </ul> | 载入拉         | 少表        | <b>4</b> 抄表 | 暂 停      | 停    | 止 保7                                                               | 学数据   | 清除数据 |       |
| 热力公司          | 香岛平度热力公司 ≥   | ■ □ 天津光大                                                                       | 单线抄         | 表         |             |          |      |                                                                    |       |      | Î     |
| 换热站           | 半度换热站 💙      | ■ □ 威海大罡                                                                       | □<br>戻      | )   や   数 | GPBS        | нг       | MBUS | 产品                                                                 | 口径    | 执责   |       |
| 用户信息          |              | 国・二 田永二龙                                                                       | 0           | 1/2/      | 02502500001 | 33309001 | 001  | )<br>)<br>)<br>)<br>)<br>)<br>)<br>)<br>)<br>)<br>)<br>)<br>)<br>) | DN20  | 江苏访拓 | 一戸    |
| 小区            | 彩虹苑小区 🛛 🖌    | 国 门 沈阳航发                                                                       | õ           | 0         | 02502500001 | 33309002 | 001  | 通新执                                                                | DN20  | 江苏迈拓 | Ē     |
| 楼栋            | 1号楼 🗸        | 🗄 🗌 1234 🥊 🥊                                                                   | 0           | 0         | 02502500001 | 33309005 | 001  | 通断执                                                                | DN20  | 江苏迈拓 | Ē     |
| 善≓            |              |                                                                                | •           | 0         | 02502500001 | 33309006 | 001  | 通断执                                                                | DN20  | 江苏迈拓 | Ē     |
| 半儿            | <u></u> 千九   |                                                                                | 0           | 0         | 02502500001 | 33309007 | 001  | 通断执                                                                | DN20  | 江苏迈拓 | Ē     |
| 门牌            | 1            |                                                                                | ۲           | 0         | 02502500001 | 33309008 | 001  | 通断执                                                                | DN20  | 江苏迈拓 | Ē     |
| 用户名称          | *            |                                                                                | •           | 0         | 02502500001 | 33309009 | 001  | 通断执                                                                | DN20  | 江苏迈拓 | Ē     |
| 联系方式          |              |                                                                                | 0           | 0         | 02502500001 | 33309010 | 001  | 通断执                                                                | DN20  | 江苏迈拓 | Ī     |
|               |              | 1 光权言机摘去 经》推                                                                   | to the last | 0         | 02502500001 | 33309011 | 001  | 通断执                                                                | DN20  | 江苏迈拓 | Ī     |
| GPRS<br>66方语久 |              | 1. 匹伴向奴仗系, 制八切                                                                 | 2.新乐]       | 1:0       | 02502500001 | 33309012 | 001  | 通断执                                                                | DN20  | 江苏迈拓 | Ē     |
| 加生成量          |              | 9 洗择母产厂家 加里牙                                                                   |             | 0         | 02502500001 | 33309013 | 001  | 通断执                                                                | DN20  | 江苏迈拓 | Ī     |
| 所在甲口          | ~            | 2. Left I / 36, XHA-1                                                          | Nex1:       | × 10      | 02502500001 | 33309014 | 001  | 通断执                                                                | DN20  | 江苏迈拓 | Ē     |
| 管理信息          |              | 为全洗:                                                                           | 0           | 0         | 02502500001 | 33309015 | 001  | 通断执                                                                | DN20  | 江苏迈拓 | Ŧ     |
| 黑名单           | ~            | NILE!                                                                          | 0           | 0         | 02502500001 | 33309016 | 001  | 通断执                                                                | DN20  | 江苏迈拓 | Ē     |
| 田白米刊          |              | 3.载入抄表;                                                                        | 0           | 0         | 02502500001 | 33309017 | 001  | 通断执                                                                | DN20  | 江苏迈拓 | Ŧ     |
| 而广关空          |              |                                                                                | 0           | 0         | 02502500001 | 33309018 | 001  | 通助执                                                                | DN20  | 江苏迈拓 | ī     |
| 房屋朝向          | ~            | 4. 点击'抄表'开始抄录                                                                  | ŧ,          | U         | 02502500001 | 33309019 | 001  | 通助执                                                                | DN20  | 江苏边拓 | Ē     |
| 供热面积          | ~            |                                                                                | -           | U         | 02502500001 | 33309020 | 001  | )更助执                                                               | DN20  | 江办辺拓 | Ē     |
| 收费方式          | ~            |                                                                                |             | 0         | 02502500001 | 33309021 | 001  | )面的执                                                               | DN20  | 江赤辺拓 | THE I |
| 石玉            |              |                                                                                | -           | U         | 02002000001 | 33303022 | 001  | 迎西灯找                                                               | DINZU | 在办理推 | F     |
| - তেনহ        |              |                                                                                |             |           |             |          |      |                                                                    |       |      |       |
| 息表编码          |              |                                                                                |             |           |             |          |      |                                                                    |       |      |       |
| 热末信息          |              |                                                                                |             |           |             |          |      |                                                                    |       |      |       |

## 5.2 自动抄表

此项为预留功能

## 5.3 串口开关

首先将主机的模式设置到 232 模式,并在'系统设置—通讯设置—单串口'中设置串口信息 其余操作与 GPRS 操作一样,如下图;

| 单串口操作阀门                                        |                                                            |    |                       |        |                |                      |      |                        | <b>↔</b> ( | _ 🗆 🗙        |
|------------------------------------------------|------------------------------------------------------------|----|-----------------------|--------|----------------|----------------------|------|------------------------|------------|--------------|
| 用户信息 GPRS 管网 高级搜索<br>□ ▼ 吉岛平度热力公司<br>□ ▼ 平度换热站 | <ul> <li>□ 全部信息</li> <li>□ 江苏迈拓</li> <li>□ 唐山江中</li> </ul> |    | <mark>3</mark><br>载入技 | ♭表     | <b>4</b><br>开阀 | 关阀                   | 暂    | 停停                     | 止          |              |
| ■ ▼ 彩虹苑小区                                      | ── 天津光大                                                    |    | 单线抄                   | 表      |                |                      |      |                        |            | < >          |
|                                                |                                                            |    | 序                     | 次数     | GPRS           | 出厂                   | MBUS | 产品                     | 口径         | 热表           |
|                                                |                                                            |    | •                     | 0      | 02502500001    | 33309001             | 001  | 通断执                    | DN20       | 江苏迈拓         |
|                                                | - 二 沈阳航发                                                   |    | •                     | 0      | 02502500001    | 33309002             | 001  | 通断执                    | DN20       | 江苏迈拓         |
|                                                | ia⊪ 1234                                                   |    | •                     | 0      | 02502500001    | 33309005             | 001  | 通断执                    | DN20       | 江苏迈拓         |
|                                                |                                                            |    | •                     | 0      | 02502500001    | 33309006             | 001  | 通断执                    | DN20       | 江苏迈拓         |
|                                                |                                                            |    |                       | 0      | 02502500001    | 33309007             | 001  | 通断执                    | DN20       | 江苏迈拓         |
| 1                                              | 2                                                          |    | •                     | 0      | 02502500001    | 33309008             | 001  | 通断执…                   | DN20       | 江苏迈拓         |
|                                                | J                                                          |    | •                     | 0      | 02502500001    | 33309009             | 001  | 通断执                    | DN20       | 江苏迈拓         |
|                                                |                                                            |    | •                     | 0      | 02502500001    | 33309010             | 001  | 通断执                    | DN20       | 江苏迈拓         |
|                                                |                                                            |    | •                     | 0      | 02502500001    | 33309011             | 001  | 通断执                    | DN20       | 江苏迈拓         |
|                                                |                                                            |    | 0                     | 0      | 02502500001    | 33309012             | 001  | 通断执                    | DN20       | 江苏迈拓         |
| 1. 此处的筛选方式与GPRS                                | り表一样,分为用户信题                                                | 3. |                       | 0      | 02502500001    | 33309013             | 001  | 通断执                    | DN20       | 江苏迈拓         |
|                                                |                                                            |    |                       | U      | 02502500001    | 33309014             | 001  | 通助执                    | DN20       | 江苏边拓         |
| GPRS、官网、高数搜索                                   |                                                            |    |                       | 0      | 02502500001    | 33309015             | 001  | )更助"现…                 | DN20       | 江赤辺拓         |
| 9 产旦的出产厂字 艺术                                   | #择刚野过为夕洪。                                                  |    |                       | 0      | 02502500001    | 33303016             | 001  | ) 囲 医灯 投<br>2 菌 性 C 性も | DN20       | <u>江</u>     |
| 2.7 面的工厂,练,有个,                                 |                                                            |    | -                     | 0      | 02502500001    | 33303017<br>33306010 | 001  | 油助134                  | DN20       | 任勿想招<br>过苦诺佐 |
| 3.载入抄表:                                        |                                                            |    | Ĭ                     | 0      | 02502500001    | 33309019             | 001  | 通路场                    | DN20       | 江苏近拓         |
|                                                |                                                            |    | ŏ                     | 0      | 02502500001    | 33309020             | 001  | 通断执                    | DN20       | 江苏远拓         |
| 4点击开阀 或者 关阀进行                                  | 批量操作;                                                      |    | ŏ                     | n<br>N | 02502500001    | 33309021             | 001  | 通断执                    | DN20       | 江苏迈拓         |
|                                                |                                                            |    | Ō                     | 0      | 02502500001    | 33309022             | 001  | 通断执                    | DN20       | 江苏迈拓         |
|                                                |                                                            |    |                       | -      |                |                      |      |                        |            |              |
|                                                |                                                            |    | <                     |        | Ш              |                      |      |                        |            | <u>&gt;</u>  |
|                                                |                                                            |    |                       |        |                |                      |      |                        |            | ~            |
|                                                |                                                            |    |                       |        |                |                      |      |                        |            |              |
|                                                |                                                            |    |                       |        |                |                      |      |                        |            |              |
|                                                |                                                            |    |                       |        |                |                      |      |                        |            |              |
|                                                |                                                            |    |                       |        |                |                      |      |                        |            | $\sim$       |
|                                                |                                                            |    | <                     |        |                |                      |      |                        |            | >            |
|                                                | <u> </u>                                                   |    | P                     |        |                |                      |      |                        |            |              |

## 6.多串口操作

与单串口操作一样,首先将主机的模式设置到 232 模式,并在'系统设置—通讯设置—多串口' 中设置每个串口信息。

#### 6.1 多串口抄表

操作方式与单串口一样,分为四种载入方式;

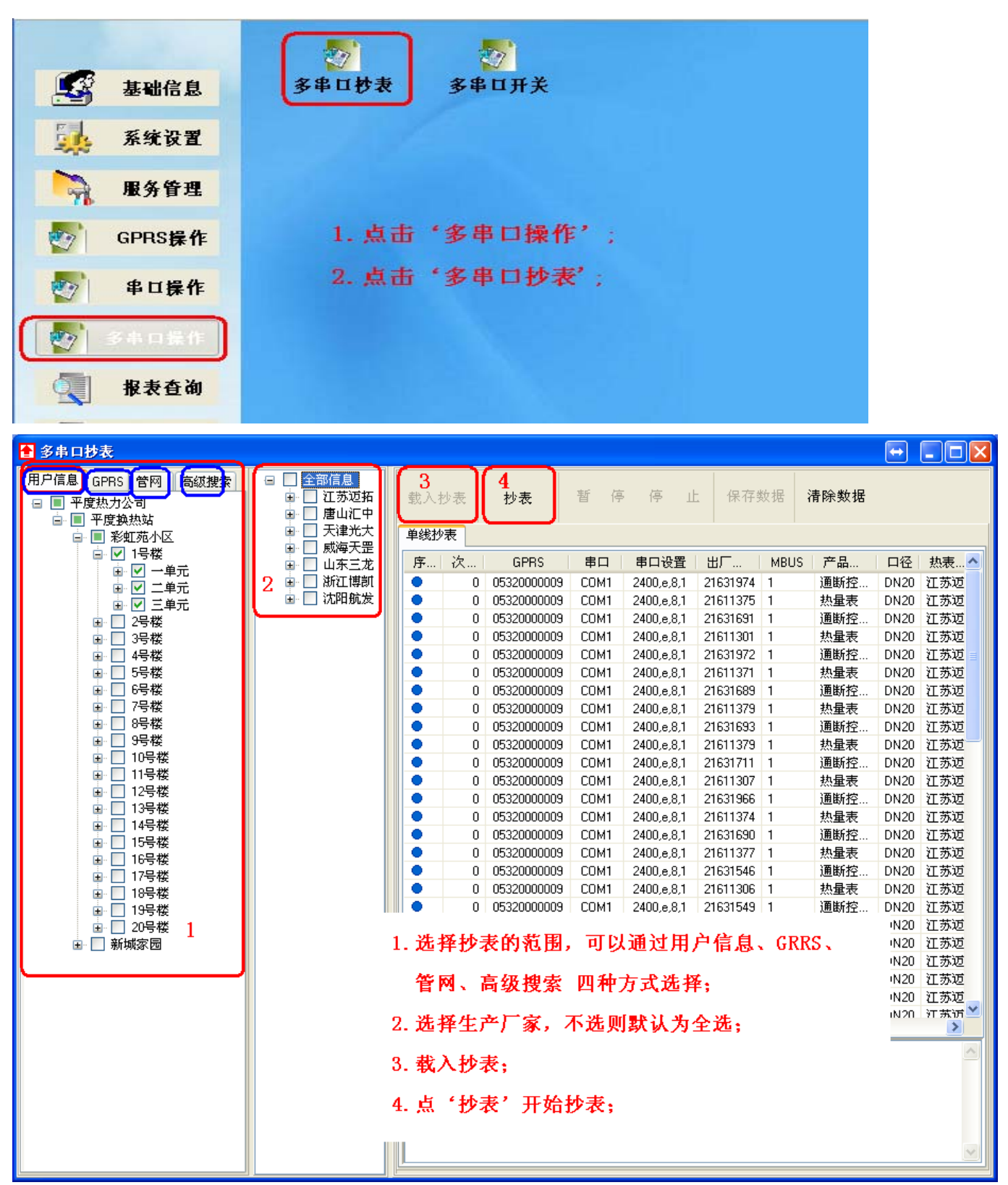

## 6.2 多串口开关

操作方式与单串口一样

| 基础信息      | シー         シー           多串ロ抄表         多串ロ开关 |
|-----------|---------------------------------------------|
| 🙀 系统设置    |                                             |
| 服务管理      |                                             |
| or GPRS操作 | 1. 点击'多串口操作';                               |
| の 単口操作    | 2. 点击"多串口开天";                               |
| 多本口操作     |                                             |
| 报表查询      |                                             |

| 多串口操作阀门                                                                                                    |                                                                            |                 |                 |                |      |                          |          |      | l          | •    |            |
|----------------------------------------------------------------------------------------------------|----------------------------------------------------------------------------|-----------------|-----------------|----------------|------|--------------------------|----------|------|------------|------|------------|
| <ul> <li>用户信息 GPRS 管网 高级搜索</li> <li>■ 平度热力公司</li> <li>■ 平度換热站</li> <li>■ 平度換热站</li> <li>■ 影虹苑小区</li> </ul>                              | <ul> <li>□ 全部信息</li> <li>□ 江苏迈拓</li> <li>□ 屈山汇中</li> <li>□ 天津光大</li> </ul> | 3<br>载入拉<br>单线抄 | <sup>少表</sup> 】 | <b>4</b><br>开阀 | 关阀   | 暂停                       | 。 停 」    | 止保   | 存数据        | 清除數  | 女据         |
| □□□1号楼                                                                                                    | □ 」 威海天罡                                                                   | 序               | 次数              | GPRS           | 串口   | 串口设置                     | 出厂       | MBUS | 产品         | 口径   | 热表         |
| ■ 3号楼                                                                                                    | 🗌 浙江博凯                                                                     | •               | 0               | 05320000009    | COM1 | 2400,e,8,1               | 21631974 | 1    | 通断控…       | DN20 | 江苏迟        |
| ■ 4号楼                                                                                                    | □ 沈阳航发                                                                     | •               | 0               | 05320000009    | COM1 | 2400,e,8,1               | 21611375 | 1    | 热量表        | DN20 | 江苏迈        |
| ■ 📃 5号楼                                                                                                    | 2                                                                          | •               | 0               | 05320000009    | COM1 | 2400,e,8,1               | 21631691 | 1    | 通断控…       | DN20 | 江苏迂        |
|                                                                                                    |                                                                            |                 | 0               | 05320000009    | COM1 | 2400,e,8,1               | 21611301 | 1    | 热量表        | DN20 | 江苏辺        |
|                                                                                                    |                                                                            |                 | U               | 05320000009    | COM1 | 2400,e,8,1               | 21631972 | 1    | 通助径…       | DN20 | 江苏辺        |
| □ □ 0亏役                                                                                                    |                                                                            |                 | 0               | 05320000009    | COMI | 2400,e,8,1               | 21611371 | 1    | が重衣        | DN20 | 江赤辺        |
|                                                                                                    |                                                                            |                 | 0               | 05320000009    | COMI | 2400,e,8,1<br>2400 - 0.1 | 21631683 | 1    | 迪欧企<br>地母主 | DN20 | 任勿地<br>江茶证 |
| ■ 11号楼                                                                                                    |                                                                            |                 | 0               | 05320000003    | COMI | 2400,8,0,1               | 21611373 | 1    | 通断构        | DN20 | 江苏证        |
| ■ 12号楼                                                                                                    |                                                                            |                 | 0               | 05320000003    | COM1 | 2400,6,0,1               | 21631633 | 1    | 地母主        | DN20 | 江苏证        |
| 😐 📃 13号楼                                                                                                    |                                                                            |                 | 0<br>0          | 05320000009    | COM1 | 2400,0,0,1               | 21631711 | 1    | 通新校        | DN20 | 江苏证        |
| 🗉 📃 14号楼                                                                                                    |                                                                            | i i             | 0               | 05320000009    | COM1 | 2400.e.8.1               | 21611307 | 1    | 热量表        | DN20 | 江苏证        |
| । 15号楼                                                                                                    |                                                                            | •               | 0               | 05320000009    | COM1 | 2400.e.8.1               | 21631966 | 1    | 通断校        | DN20 | 江苏近        |
| ■ 16号楼                                                                                                    |                                                                            | •               | 0               | 05320000009    | COM1 | 2400,e,8,1               | 21611374 | 1    | 热量表        | DN20 | 江苏迟        |
|                                                                                                    |                                                                            | •               | 0               | 05320000009    | COM1 | 2400,e,8,1               | 21631690 | 1    | 通断控        | DN20 | 江苏辺        |
|                                                                                                    |                                                                            | •               | 0               | 05320000009    | COM1 | 2400,e,8,1               | 21611377 | 1    | 热量表        | DN20 | 江苏迟        |
| ■ 20号楼                                                                                                    |                                                                            |                 | 0               | 05320000009    | COM1 | 2400,e,8,1               | 21631546 | 1    | 通断控        | DN20 | 江苏辺        |
|                                                                                                    |                                                                            | •               | 0               | 05320000009    | COM1 | 2400,e,8,1               | 21611306 | 1    | 热量表        | DN20 | 江苏辺        |
|                                                                                                    |                                                                            | •               | 0               | 05320000009    | COM1 | 2400,e,8,1               | 21631549 | 1    | 通断控…       | DN20 | 江苏迟        |
|                                                                                                    |                                                                            | •               | 0               | 05320000009    | COM1 | 2400,e,8,1               | 21610902 | 1    | 热量表        | DN20 | 江苏辺        |
| <ol> <li>1.选择要操作的范围(可以通过用户信息、GPRS、管网、高级搜索)四种方式;</li> <li>2.选择生产厂家,不选则默认为全选;</li> <li>3.载入抄表;</li> <li>4.点'开阀'或者'关阀'开始批量操作阀门;</li> </ol> |                                                                            |                 |                 |                |      |                          |          |      |            |      |            |

## 7.报表查询

## 7.1 数据查询

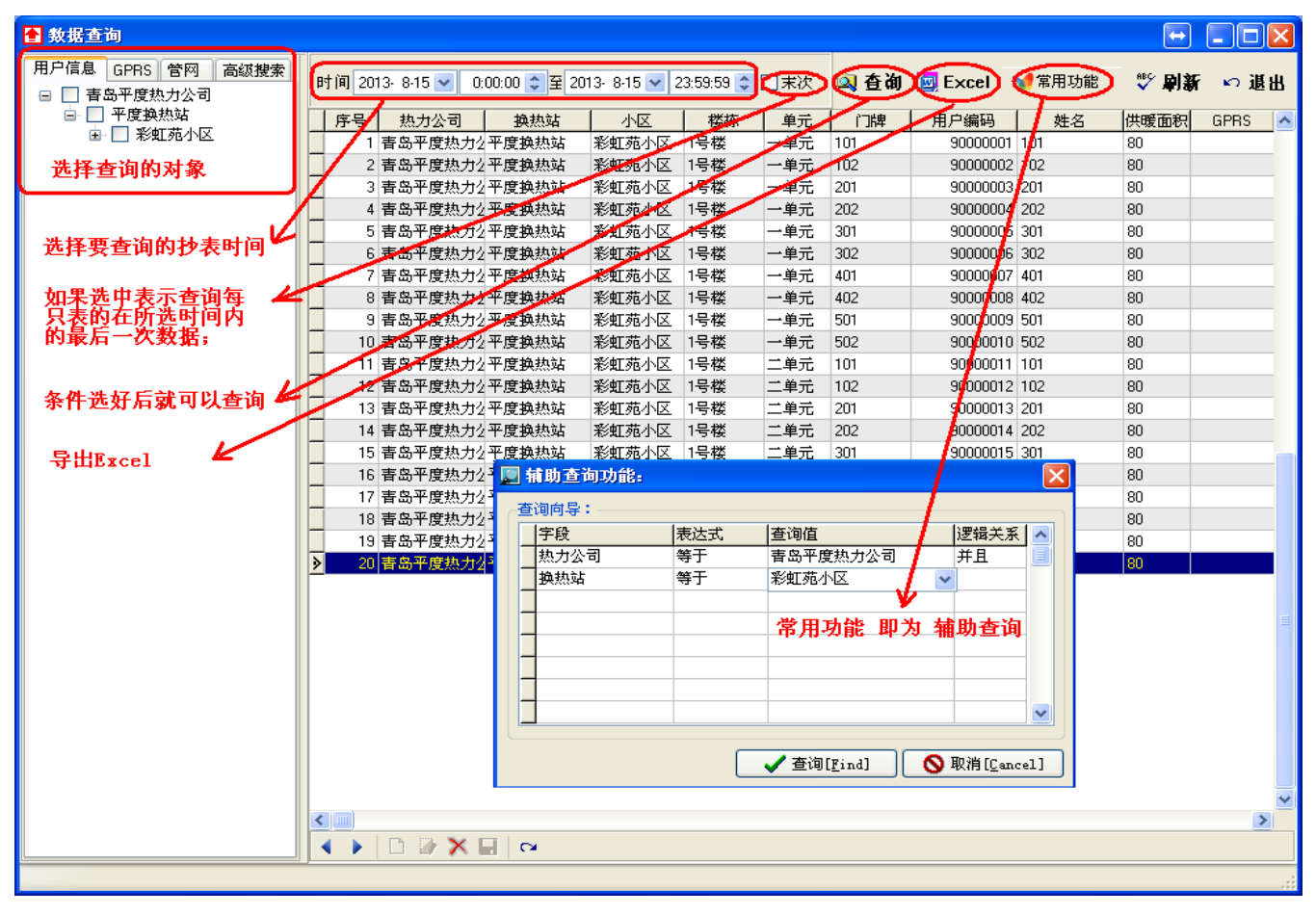

7.2 结算查询

录;

查询方法与'数据查询'一样;

| 言息 GPRS 管网 高级搜索 | 时间 201         | 3- 8-20 🔽 0      | :00:00 😂 至 2      | 013-8-20 🔽 💈 | 23:59:59 🚖                           | 一末次          | 🔯 香湖 | 🖾 Excel  | <b>√1</b> 常用功能 | 影 副新  | N   |
|-----------------|----------------|------------------|-------------------|--------------|--------------------------------------|--------------|------|----------|----------------|-------|-----|
| ] 平度热力公司        |                |                  |                   |              | 1 1000                               |              |      | ,,,      | 1              |       |     |
| □ 1 2 3 × 1 3 4 | 序号             | 热力公司             | <u> </u>          |              | ● 楼帝                                 | <u>単元</u>    | 门牌   | 用尸编码     | 姓名             | 供暖面积  | GPR |
|                 | - 1            | 平度热力公司           | 平度换热站             | 彩虹宛小区        | 1号桜                                  | 一里元          | 101  | 9000001  | 1              | 80.00 |     |
| Ⅲ 🔽 2号楼         | _ 2            | 平度热力公司           | 平度换热站             | 彩虹苑小区        | 1号楼                                  | 一里元          | 101  | 9000002  | 2              | 80.00 |     |
| ∍ 🗹 3号楼         | 3              | 平度热力公司           | 平度换热站             | 彩虹苑小区        | 1号夜                                  | 一里元          | 102  | 90000003 | 3 3            | 80.00 |     |
| 🗈 🗹 4号楼         | 4              | 半度热力公司           | 平度换热站             | 彩虹苑小区        | 1号楼                                  | 一单元          | 102  | 90000004 | 4              | 80.00 |     |
| । ▶ 🗹 5号楼       | 5              | 平度热力公司           | 平度换热站             | 彩虹苑小区        | 1号楼                                  | 一单元          | 201  | 9000005  | i 5            | 80.00 |     |
| ■ 🗹 6号楼         | 6              | 平度热力公司           | 平度换热站             | 彩虹苑小区        | 1号楼                                  | 一单元          | 201  | 9000006  | 6              | 80.00 |     |
| ■ 27号楼          | 7              | 平度热力公司           | 平度换热站             | 彩虹苑小区        | 1号楼                                  | 一单元          | 202  | 9000007  | 7              | 80.00 |     |
|                 | 8              | 平度热力公司           | 平度换热站             | 彩虹苑小区        | 1号楼                                  | 一单元          | 202  | 9000008  | 8              | 80.00 |     |
|                 | 9              | 平度热力公司           | 平度换热站             | 彩虹苑小区        | 1号楼                                  | 一单元          | 301  | 90000009 | 9              | 80.00 |     |
| □ □ 11-2-25     | 10             | 平度热力公司           | 平度换热站             | 彩虹苑小区        | 1号楼                                  | 一单元          | 301  | 90000010 | 10             | 80.00 |     |
| ■ ▼ 12号楼        | 11             | 平度热力公司           | 平度换热站             | 彩虹苑小区        | 1号楼                                  | 一单元          | 302  | 90000011 | 11             | 80.00 |     |
| ■ ▼ 13号楼        | 12             | 平度热力公司           | 平度换热站             | 彩虹苑小区        | 1号楼                                  | 一单元          | 302  | 90000012 | 2 12           | 80.00 |     |
| → ▼ 14号楼        | 13             | 平度热力公司           | 平度换热站             | 彩虹苑小区        | 1号楼                                  | 一单元          | 401  | 90000013 | 3 13           | 80.00 |     |
|                 | 14             | 平度热力公司           | 平度换热站             | 彩虹苑小区        | 1号楼                                  | 一单元          | 401  | 90000014 | 14             | 80.00 |     |
| । 🖬 🗹 16号楼      | 15             | 平度热力公司           | 平度换热站             | 彩虹苑小区        | 1号楼                                  | 一单元          | 402  | 90000015 | 5 15           | 80.00 |     |
| 🖭 🗹 17号楼        | 16             | 平度执力公司           | 平度换热站             | 彩虹苑小区        | 1号楼                                  | 一单元          | 402  | 90000016 | 16             | 80.00 |     |
| । ▶ 💽 18号楼      | 17             | 平度执力公司           | 平度换热站             | 彩虹苑小区        | 1号楼                                  | 一单元          | 501  | 90000017 | 17             | 80.00 |     |
| । ■ 19号楼        | 18             | 平度执力公司           | 平度换执站             | 彩虹茄小区        | 1号楼                                  | 一单元          | 501  | 9000018  | 18             | 80.00 |     |
| → 20号楼          | - 19           | 平度执力公司           | 平度抽热站             | 彩虹茄小区        | ···································· | 一单元          | 502  | 90000019 | 19             | 80.00 |     |
| □ ♥ 新現家四        | 20             | 平度执力公司           | 平度抽热站             | 彩虹茄小区        | 1号楼                                  | 一单元          | 502  | 90000020 | 20             | 80.00 |     |
|                 | 21             | 平度执力公司           | 平度抽热站             | 彩虹茄小区        | ·····(x)<br>1문楼                      | →前元          | 101  | 90000021 | 21             | 80.00 |     |
| ■ 23 後          | 22             | 平度执力公司           | 平度摘执社             | 彩虹菇小区        | 1.日秋                                 | 二十/10        | 101  | 90000027 | 22             | 80.00 |     |
| ■ ▼ 4号楼         | - 22           | T度無力公司<br>率度执力公司 | 工度统执行             | 彩虹菇小区        | 1.5.mgc<br>1.5.#米                    | 二十九          | 102  | 90000022 | . 22           | 90.00 |     |
| → ▼ 5号楼         | - 23           | 下度照力公司<br>來度抽查公司 | 亚度協力社             | 彩虹菇小区        | 19%安                                 | 二千九<br>一 単 元 | 102  | 90000020 | 23             | 90.00 |     |
| 🗉 🗹 6号楼         | - 24           | 工度规力公司           | 工度操动社             | 彩虹苑小区        | 19%安                                 | 二千九<br>一 单 元 | 201  | 90000024 | 24             | 90.00 |     |
| ∍ 🔽 7号楼         | - 20           | 十度蒸力公司           | 〒/夏秋2024<br>亚鹿協士社 | 彩虹死小区        | 1918                                 | 一半儿          | 201  | 0000023  | 20             | 00.00 |     |
| 亩 🗹 8号楼         | 26             | 千度怒力公司           | 平度换热站             | 秋虹死小区        | 1518                                 | 二甲元          | 201  | 90000026 | 20             | 80.00 |     |
| ∍ 🗹 9号楼         | - 27           | 平度怒力公司           | 平度换热站             | 彩虹苑小区        | 1亏役                                  | 二甲元          | 202  | 90000027 | 27             | 80.00 |     |
| ■ 🗹 10号楼        | 28             | 平度热力公司           | 平度换热站             | 彩虹宛小区        | 1号桜                                  | 二単元          | 202  | 9000028  | 3 28           | 80.00 |     |
| ■ 11号楼          | <u>&gt; 29</u> | 平度热力公司           | 平度换热站             | 彩虹苑小区        | 1号葰                                  | 二甲元          | 301  | 9000025  | 1/29           | 80.00 |     |
| □ □ 12号桜        | <              |                  |                   |              |                                      |              |      |          |                |       |     |
|                 |                | n 🛯 🗙 🗙 I        |                   |              |                                      |              |      |          |                |       |     |

| 7.3 操作记录 |
|----------|
|----------|

| ▲ 结算查询                                |   |       |              |               |              |            |     |         |             |                                                                                                    |        |
|---------------------------------------|---|-------|--------------|---------------|--------------|------------|-----|---------|-------------|----------------------------------------------------------------------------------------------------|--------|
| 用户信息 GPRS 管网 高級搜索<br>Ξ  ビ 平度热力公司      | ß | 1间 20 | 13- 8-20 💌 🛛 | ):00:00 文 🔶 2 | 013-8-20 🔽 2 | :3:59:59 📚 | ◎ 査 | 創 🔤 E×a | el 📢 常用功能   | い おうちょう いう いう いっかい しゅうちょう しんしょう しんしょう いい いいちょう いい しんしょう いい いい しんしょう いい いい いい いい いい いい いい いい いい いい いい いい いい | 退出     |
| □ ▼ 平度换热站                             |   | 序号    | 热力公司         | 换热站           | 小区           | 楼栋         | 单元  | 门碑      | 用户编码 姓      | 名 供暖面彩                                                                                                    | R PR 🔼 |
| ■ ▼ 彩虹苑小区                             |   | 3     | 平度热力公司       | 平度换热站         | 彩虹苑小区        | 1号楼        | 一单元 | 101     | 9000002 2   | 80.00                                                                                                    | 05 💻   |
| ■                                     |   | 3     | 平度热力公司       | 平度换热站         | 彩虹苑小区        | 1号楼        | 単元  | 102     | 9000003 3   | 80.00                                                                                                    | 05     |
| 选择要结算的对象                              |   | 4     | 平度热力公司       | 平度换热站         | 彩虹苑小区        | 1号機        | 一单元 | 102     | 9000004 4   | 80.00                                                                                                    | 05     |
|                                       | Z | 5     | 平度热力公司       | 平度换热站         | 彩虹苑小区        | 1号楼        | テ単元 | 201     | 9000005 5   | 80.00                                                                                                    | 05     |
| · · · · · · · · · · · · · · · · · · · |   | 6     | 平度热力公司       | 平度换热站         | 彩虹范小区        | 1号楼        | 一单元 | 201     | 9000006 6   | 80.00                                                                                                    | 05     |
| 选择结算时间范围                              |   | 7     | 平度热力公司       | 平度换热站         | 彩虹苑小区        | 1号楼        | 一单元 | 202     | 9000007 7   | 80.00                                                                                                    | 05     |
| 至1+203+-11-146回                       |   | 8     | 平度热力公司       | 平度换热站         | 彩虹苑小区        | 1号楼        | 一单元 | 202     | 9000008 8   | 80.00                                                                                                    | 05     |
|                                       |   | 9     | 平度热力公司       | 平度换热站         | 彩虹苑小区        | 1号楼        | 一单元 | 301     | 9000009 9   | 80.00                                                                                                    | 05     |
| 本丢灶筲灶里 🖌                              |   | 10    | 平度热力公司       | 平度换热站         | 彩虹苑小区        | 1号楼        | 一单元 | 301     | 90000010 10 | 80.00                                                                                                    | 05     |
| 브 1 기 开 기 자 -                         |   | 11    | 平度热力公司       | 平度换热站         | 彩虹苑小区        | 1号楼        | 一单元 | 302     | 90000011 11 | 80.00                                                                                                    | 05     |
|                                       |   | 12    | 平度热力公司       | 平度换热站         | 彩虹苑小区        | 1号楼        | 一单元 | 302     | 90000012 12 | 80.00                                                                                                    | 05     |
| 导出Excel格式报表 🖌                         |   | 13    | 平度热力公司       | 平度换热站         | 彩虹苑小区        | 1号楼        | 一单元 | 401     | 90000013 13 | 80.00                                                                                                    | 05     |
|                                       |   | 14    | 平度热力公司       | 平度换热站         | 彩虹苑小区        | 1号楼        | 一单元 | 401     | 90000014 14 | 80.00                                                                                                    | 05     |
| 1                                     |   | 15    | 平度热力公司       | 平度换热站         | 彩虹苑小区        | 1号楼        | 一单元 | 402     | 90000015 15 | 80.00                                                                                                    | 05     |
| 辅助查询,按条件筛选                            |   | 16    | 平度热力公司       | 平度换热站         | 彩虹苑小区        | 1号楼        | 一单元 | 402     | 90000016 16 | 80.00                                                                                                    | 05     |
|                                       |   | 17    | 平度热力公司       | 平度换热站         | 彩虹苑小区        | 1号楼        | 一单元 | 501     | 90000017 17 | 80.00                                                                                                    | 05     |
|                                       |   | 18    | 平度热力公司       | 平度换热站         | 彩虹苑小区        | 1号楼        | 一单元 | 501     | 90000018 18 | 80.00                                                                                                    | 05     |
|                                       |   | 19    | 平度热力公司       | 平度换热站         | 彩虹苑小区        | 1号楼        | 一单元 | 502     | 90000019 19 | 80.00                                                                                                    | 05     |
|                                       |   | 20    | 平度热力公司       | 平度换热站         | 彩虹苑小区        | 1号楼        | 一单元 | 502     | 9000020 20  | 80.00                                                                                                    | 05     |
|                                       |   | 21    | 平度热力公司       | 平度换热站         | 彩虹苑小区        | 1号楼        | 二单元 | 101     | 90000021 21 | 80.00                                                                                                    | 05     |
|                                       |   | 22    | 平度热力公司       | 平度换热站         | 彩虹苑小区        | 1号楼        | 二单元 | 101     | 90000022 22 | 80.00                                                                                                    | 05     |
|                                       |   | 23    | 平度热力公司       | 平度换热站         | 彩虹苑小区        | 1号楼        | 二单元 | 102     | 9000023 23  | 80.00                                                                                                    | 05     |
|                                       |   | 24    | 平度热力公司       | 平度换热站         | 彩虹苑小区        | 1号楼        | 二单元 | 102     | 90000024 24 | 80.00                                                                                                    | 05     |
|                                       |   | 25    | 平度热力公司       | 平度换热站         | 彩虹苑小区        | 1号楼        | 二单元 | 201     | 9000025 25  | 80.00                                                                                                    | 05     |
|                                       |   | 26    | 平度热力公司       | 平度换热站         | 彩虹苑小区        | 1号楼        | 二单元 | 201     | 9000026 26  | 80.00                                                                                                    | 05     |
|                                       | > | 27    | 平度热力公司       | 平度换热站         | 彩虹苑小区        | 1号楼        | 二单元 | 202     | 9000027 27  | 80.00                                                                                                    | 05     |
|                                       |   | 28    | 平度热力公司       | 平度换热站         | 彩虹苑小区        | 1号楼        | 二单元 | 202     | 9000028 28  | 80.00                                                                                                    | 05 🗸   |
|                                       | < |       |              |               |              |            |     |         |             |                                                                                                    | >      |
|                                       |   |       |              | - CM          |              |            |     |         |             |                                                                                                    |        |
| Ľ                                     |   |       |              |               |              |            |     |         |             |                                                                                                    |        |
|                                       |   |       |              |               |              |            |     |         |             |                                                                                                    |        |

## 8.故障报警

#### 8.1 设备报警

功能:显示抄表信息中,状态位有故障的表具信息,若正常则显示空;

| ▲ 设备报警                          |                                                          |                                          |
|---------------------------------|----------------------------------------------------------|------------------------------------------|
| 用户信息 GPRS 管网 高级搜索<br>□ ▼ 平度热力公司 | 时间 2013-8-19 🗸 0.00:00 🗘 至 2013-8-22 🗸 23:53:59 🗘 🗆 未次   | 🔯 查询 🔤 Excel 📢 <sup>常用功能</sup> 🖤 刷新 🖙 退出 |
| □ ☑ 平度换热站                       | 序号   热力公司   換热站   小区   楼栋   单元   门牌   用户编码   1   GPRS    | 出厂编码  ①   产品类型   岡门   状态   登记时间   🔺      |
|                                 | 1073 平度热力公 平度换热站 新城家园 1号楼 三单元 401 90001073 1:05320000001 | 21631118 C江通断控制器                         |
| ■ * ▼ #0199438N 20              | 1074 平度热力公 平度换热站 新城家园 1号楼 三单元 401 90001074 1:05320000001 | 21610114 C 江热量表                          |
|                                 | 1075 平度热力公平度换热站 新城家园 1号楼 三单元 402 90001075 1:05320000001  | 21631075 CI通断控制器                         |
|                                 | 1076 平度热力公平度换热站 新城家园 1号楼 三单元 402 90001076 1:05320000001  | 21610068 C江热量表                           |
|                                 | 1077 平度热力公平度换热站 新城家园 1号楼 三单元 501 90001077 1:05320000001  | 21631116 C江通断控制器                         |
|                                 | 1078 平度热力公平度换热站 新城家园 1号楼 三单元 501 90001078 1:05320000001  | 21610113 D 江热量表                          |
|                                 | 1079 平度热力公平度换热站 新城家园 1号楼 三单元 502 90001079 1:05320000001  | 21631045 C江通断控制器                         |
|                                 | 1080 平度热力公平度换热站 新城家园 1号楼 三单元 502 90001080 1:05320000001  | 21610107 D 江热量表                          |
|                                 | 1081 平度热力公 平度换热站 新城家园 2号楼 一单元 101 90001081 1(05320000002 | 21631330 口江通断控制器                         |
|                                 | 1082 平度热力公 平度映热站 新城家园 2号楼 一单元 101 90001082 1:05320000002 | 21610387 D 江热重表 - 短路 2013-8-19 14:40:55  |
|                                 | 1083 平度热力公 平度映热站 新城家园 2号楼 一里元 101 90001082 1:05320000002 | 21610387 D 紅熱重表 - 短路 2013-8-2010:10:39   |
|                                 | 1084 平度热力公平度换热站 新城家园 2号楼 一里元 102 90001083 1:05320000002  | 21631342 [21通断控制器                        |
|                                 | 1085 平度热力公平度换热站 新城家园 2号楼 一里元 102 90001084 1:05320000002  | 21610385 121 热重表                         |
|                                 |                                                          | 71621AAA 11918866323404                  |
|                                 | —— <sup>1087 平度</sup> 选择查询的对象,点击查询,有故障的数据信息将5            | 显示在报表中的'状态'列                             |
|                                 | 1008 平度                                                  |                                          |
|                                 | 1003 工度 1003 工度 1003 工度 1003 工度 1005 工度                  | 21020040 0 江海湖(約4)(33                    |
|                                 | 1030 千度熱力公 千度熱熱站 新城家園 2号楼 一半儿 301 30001003 1:0332000002  | 21630040 し江通時111前部                       |
|                                 | 1097 平度热力公平度缺热站 新城家园 2号楼 一单元 301 30001030 1(0332000002   | 21620020 0 订通用新加出版                       |
|                                 | 1092 平度热力公平度缺热站 新城家园 25楼 平元 302 30001031 1(0532000002    | 21600522 0订执导事                           |
|                                 | 1033 千度熱力公 千度缺熱站 新城家园 2号楼 一半儿 302 30001032 1(03320000002 | 21000322 し1222単校                         |
|                                 | 1095 平度执力公平度输热社 新城宏园 2号楼 一单元 401 30001033 1 03320000002  | 21610338 0河执母事                           |
|                                 | 1096 平度热力公平度换热站 新城家园 2号楼 一单元 407 30001035 1 (0532000002  | 21630018 C江通断控制器                         |

#### 8.2 无通讯报警

功能: 搜索未抄到的表具, 并可以进行补抄;

| 无通讯报警                           |            |                 |               |               |              |           |              |          |      |
|---------------------------------|------------|-----------------|---------------|---------------|--------------|-----------|--------------|----------|------|
| 用户信息 GPRS 管网 高级搜索<br>■ ▼ 平度热力公司 | 时间 201     | 13- 8-22 🔽 0    | :00:00 📚 至 20 | 113- 8-22 🔽 2 | 23:59:59 😂   |           | 🔍 查询         | 🕎 Excel  | 📢 常用 |
| ■ 🗹 平度換热站                       | 序号         | 热力公司            | 换热站           | 小区            | 楼栋           | 単元        | 门牌           | 用户编码     |      |
|                                 | 1          | 平度热力公司          | 平度换热站         | 彩虹苑小区         | 1号楼          | 一单元       | 101          | 90000001 | 1    |
|                                 | 2          | 平度热力公司          | 平度换热站         | 彩虹苑小区         | 1号楼          | 一单元       | 101          | 9000002  | 2    |
|                                 | <b>▶</b> 3 | 平度热力公司          | 平度换热站         | 彩虹苑小区         | 1号楼          | 一单元       | 102          | 9000003  | 3    |
|                                 | 4          | 平 1.载入GF        | ?RS抄表(1)      | 紅苑小区          | 1号楼          | 一单元       | 102          | 90000004 | 4    |
|                                 | 5          | 平 2.载入GI        | ?RS操控(2)      | 紅苑小区          | 1号楼          | 一单元       | 201          | 9000005  | 5    |
|                                 | 6          | 平 3. 载入单        | 2串口抄表(3)      | 细苑小区          | 1号楼          | 一单元       | 201          | 9000006  | 6    |
|                                 | 7          | 平 4. 载入单        | ■串口操控(4)      | 细苑小区          | 1号楼          | 一单元       | 202          | 9000007  | 7    |
|                                 | 8          | 平 5. 载入多        | 串口抄表(5)       | 细苑小区          | 1号楼          | 一单元       | 202          | 9000008  | 8    |
|                                 | 9          | 平 6.载入多         | 串口操控(6)       | 细苑小区          | 1号楼          | 一单元       | 301          | 9000009  | 9    |
|                                 | 10         | 平度热力公司          | 半度换热站         | 彩虹苑小区         | 1号楼          | 一单元       | 301          | 90000010 | 10   |
|                                 | 11         | 平度热力公司          | 平度换热站         | 彩虹苑小区         | 1号楼          | 一单元       | 302          | 90000011 | 11   |
|                                 |            | S CC ME AL 2011 | א צי ד גו חז  |               | <u>4</u>     |           |              | 100012   | 12   |
| 1. 点击查询,                        | 可以查询       | 明所选时间。          | 段甲尤週廿         | 的表共信          | 显;           |           |              | 00013    | 13   |
| っ 士雄 裁入                         | CDDCth     | 青二重新地           | 事 撮捡_         | _开关词          | 苗ま口ま         | ふま 。      | 2 出口地        | 100014   | 14   |
| 2. 11 延: 纵八                     | .6FK3174   | 8生初112          | 14、141工-      |               | <b>Ŧ</b> ΨH1 | × 1 × • 3 | <b>УНН</b> У | 100015   | 15   |
| 多串口操控                           | 等:         |                 |               |               |              |           |              | 100016   | 16   |
| > 111 1000                      |            |                 |               |               |              |           |              | 100017   | 17   |
|                                 |            |                 |               |               |              |           |              | 00018    | 18   |
|                                 | 19         | 半度热力公司          | 半度换热站         | 彩虹苑小区         | 1号葰          | 一里元       | 502          | 90000019 | 19   |
|                                 | 20         | 平度热力公司          | 平度换热站         | 彩虹苑小区         | 1号楼          | 一单元       | 502          | 90000020 | 20   |
|                                 | 21         | 平度热力公司          | 平度换热站         | 彩虹苑小区         | 1号楼          | 二单元       | 101          | 90000021 | 21   |
|                                 | 22         | 平度热力公司          | 平度换热站         | 彩虹苑小区         | 1号楼          | 二单元       | 101          | 90000022 | 22   |
|                                 | 23         | 平度热力公司          | 平度换热站         | 彩虹苑小区         | 1号楼          | 二单元       | 102          | 90000023 | 23   |
|                                 | 24         | 平度执力公司          | 平度拍执站         | 彩虹茄小区         | 1문歴          | 一单十       | 102          | 9000024  | 24   |

#### 8.3 数据异常

功能: 用户在"常用功能"中自行输入故障搜索条件,搜索出故障的报表信息;

# 八.快捷调试工具

# 1.批量更新产品类型指令(F1)

#### 一. 按快捷键 F1

| 基础信息     「 案 设習     产品类型     安装方式     安装方式     安装方式     安装方式     安装方式       原 会部信息 <ul> <li>             からいろいろいろいろいろいろいろいろいろいろいろいろいろいろいろいろいろいろいろ</li></ul>                                                                                                    |           | <b>1</b> | <u>.</u>     |          | <u> </u>                              | 1      |                 |                |
|----------------------------------------------------------------------------------------------------|-----------|----------|--------------|----------|---------------------------------------|--------|-----------------|----------------|
| ★ 余余次で     ● 全部信息     ● 序号 生产「家编码     生产「家 (1) (1) (7) 热量表<br>(1) (2) (2) (2) (2) (2) (2) (2) (2) (2) (2                                                                                                    | 基础信息      | 「家设習     | 产品类型         | 安装方式     | 安装方向                                  | 安装环    | 徹               |                |
| ● 全部信息       序号       生产「家编码       生产「家 // 第 // 日 // 第 // 日 // 日 // 第 // 日 // 第 // 月 // 日 // 第 // 月 // 月                                                                                                    | 系统设置      | 产品类型     |              |          |                                       |        | 1               |                |
| <ul> <li>服务管理</li> <li>2 18 江水辺拓 001111 7 熱量表</li> <li>2 18 江水辺拓 001111 8 段控表</li> <li>3 18 江水辺拓 001111 9 通話探</li> <li>4 18 江水辺拓 001111 9 通話探</li> <li>4 18 江水辺拓 001111 10 多功階</li> <li>5 20 天津光大 11 11 热量表</li> <li>6 19 唐山汇中 12 热量表</li> <li>7 21 威海天罡 001111 13 热量表</li> <li>8 22 山东三龙 001111 14 热量表</li> <li>9 23 浙江博創 0055AA 15 热量表</li> <li>10 24 沈阳航发 001111 16 超声热、</li> <li>11 24 沈阳航发 17 机械素</li> <li>12 31 添埔祥 22 的花城県</li> <li>13 31 添埔祥 23 11位数</li> </ul>                                                                                                    |           | ⊞ 全部信息   | 序号           | 生产厂家编码   | 生产厂家                                  | 「家代码   | 产品类型编码          | 产品类型           |
| 3     13     1.5     1.5     1.5       3     13     1.5     1.5     1.5     1.5       4     18     江苏迈拓     001111     9     通路短望       4     18     江苏迈拓     001111     10     多功能       5     20     天津光大     11     11.4     点量表       6     19     唐山江中     12     热量表       7     21     威海天罡     001111     13     熱量表       8     22     山东三龙     001111     14     共品量表       10     24     沈阳航发     001111     16     超声热       11     24     沈阳航发     111     16     超声热       112     31     漆瑞祥     22     902.5       13     31     漆瑞祥     23     11位热                                                                                                    | 服务管理      |          | _            | 1 18     | 江赤辺拓                                  | 001111 | 7               | 烈重表            |
| GPRS操作         4         16         11         10         多功能           第口操作         4         16         江苏道斯         00111         10         多功能           第口操作         5         20         天津沈大         11         熱量表           第         口操作         12         熱量表           7         21         威陽天罡         001111         13         熱量表           9         23         浙江[增]         0055A         15         熱量表           10         24         沁阳散发         001111         16         超声热           11         24         沁阳散发         111         16         超声热           12         31         添端祥         22         6位沈根           13         31         添端祥         23         11位熱                                                                                                    |           |          |              | 3 18     | 江が辺相                                  | 001111 | 9               | PNJ主农<br>酒出后控生 |
| 第二日     1     1     1     1     1     1     1     1     1     1     1     1     1     1     1     1     1     1     1     1     1     1     1     1     1     1     1     1     1     1     1     1     1     1     1     1     1     1     1     1     1     1     1     1     1     1     1     1     1     1     1     1     1     1     1     1     1     1     1     1     1     1     1     1     1     1     1     1     1     1     1     1     1     1     1     1     1     1     1     1     1     1     1     1     1     1     1     1     1     1     1     1     1     1     1     1     1     1     1     1     1     1     1     1     1     1     1     1     1     1     1     1     1     1     1     1     1     1     1     1     1     1     1     1     1     1     1     1     1     1     1     1     1     1 | conee##   |          | -            | 4 18     | 江苏迈拓                                  | 001111 | 10              | 多功能阀           |
| 4 口操作     12 热量表       5 19 唐山江中     12 熱量表       7 21 成海天型     001111       13 熱量表     13 熱量表       9 23 浙江博河     0055AA       15 熱量表     15 熱量表       10 24 沈阳航发     001111       16 19 唐山江中     12 熱量表       10 22 山东三龙     001111       10 24 沈阳航发     001111       11 24 沈阳航发     17 机械表       12 31 赤端祥     22 6沈热量       13 31 赤端祥     23 11/位热                                                                                                    | UPHORTF   |          |              | 5 20     | 天津光大                                  |        | 11              | 热量表            |
| 中口操作     7     21     威海天聖     001111     13     熱量表       多中口操作     8     22     山东三龙     001111     14     热量表       9     23     浙江博師     0055AA     15     熱量表       10     24     沈阳航发     001111     16     超声热:       11     24     沈阳航发     111     16     超声热:       12     31     添端祥     22     012.4       13     31     添端祥     23     11位热:                                                                                                    |           |          |              | 6 19     | 唐山汇中                                  |        | 12              | 热量表            |
| 8         22         山东三龙         001111         14         熱量表           9         23         浙江博創         0055AA         15         熱量表           10         24         沈阳航炭         001111         16         超声热           11         24         沈阳航炭         001111         16         超声热           11         24         沈阳航炭         17         机械表           12         31         添端祥         22         9位沈州           13         31         添端祥         23         11位热                                                                                                    | 串口操作      |          |              | 7 21     | 威海天罡                                  | 001111 | 13              | 热量表            |
| 9 23     浙江博前     0055AA     15     熱量表       10 24     沈阳航炭     001111     16     超声热       11 24     沈阳航炭     17     机械束       12 31     添瑞祥     22     6位放射       13 31     添瑞祥     23     11位热                                                                                                    |           |          |              | 8 22     | 山东三龙                                  | 001111 | 14              | 热量表            |
| 10 24     次印航炭     001111     16     経道海浜       11 24     沈阳航炭     17     机械表       12 31     添補祥     22     60次加量       13 31     添瑞祥     23     11位热                                                                                                    | 多串口操作     |          |              | 9 23     | 浙江博凯                                  | 0055AA | 15              | 热量表            |
| 11 24         17 7 利振安           12 31         赤端祥         22 6位計量           13 31         赤端祥         23 11位执                                                                                                    | 2 / - WIF |          | _            | 0 24     | 沉阳航发                                  | 001111 | 16              | 超声热量           |
| 北次日の     12 31 添瑞村中     22 602.03       13 31 添瑞祥     23 11位热:                                                                                                    | 10 ± + %  |          |              | 1 24     | 沉阳 航发<br>法 1=======                   | _      | 17              | 机械表            |
| ■ 13 51 paking中 2.3 [11][23:5]                                                                                                    | 散衣貸創      |          |              | 2 31     | ///////////////////////////////////// |        | 22              | 01立於重え         |
| 故障报警                                                                                                    |           |          |              | 10 01    | No and Lt.                            |        | 140             | **IXXX         |
|                                                                                                    | 故障报警      |          |              |          |                                       |        |                 |                |
|                                                                                                    |           |          |              |          |                                       |        |                 |                |
| 能效分析                                                                                                    | 能效分析      |          |              |          |                                       |        |                 |                |
|                                                                                                    |           |          |              |          |                                       |        |                 |                |
| 此物管理                                                                                                    | 此费管理      |          |              |          |                                       |        |                 |                |
|                                                                                                    | W M B M   |          |              |          |                                       |        |                 | >              |
| マイム キャック しょう マン マン マン マン マン マン マン マン マン マン マン マン マン                                                                                                    | 72 LL db  | H 4      | ► ► <b>►</b> | 加 ー 删除 🕅 | 编辑《恢复图保                               | 存前单据定位 | <b>昼</b> 打印 🚿 🖩 | 脉              |
|                                                                                                    | 现何资       |          |              |          |                                       |        |                 |                |

二. 询问是否批量更新产品类型指令

| G  | 基础信息                                                                                                    | Г | <b>以</b><br>家设署 |                   | , [                     | 安装方式                            | <b>以</b><br>安雅方向    | <b>□</b><br>●<br>●<br>● | à                              |                                     |
|----|----------------------------------------------------------------------------------------------------|---|-----------------|-------------------|-------------------------|---------------------------------|---------------------|-------------------------|--------------------------------|-------------------------------------|
|    | 无法设置                                                                                                    | E | 产品类型            |                   |                         |                                 |                     |                         |                                | ×                                   |
| N  |                                                                                                    |   | ⊞ 全部信息          |                   | 序号                      | 生产厂家编码                          | 生产厂家                | 厂家代码                    | 产品类型编码                         | 产品类型 🔺                              |
|    | 服务管理                                                                                                    |   |                 |                   | 1                       | 18                              | 江苏迈拓                | 001111                  | 7                              | 热量表                                 |
| 16 | жлеч                                                                                                    |   |                 |                   | - 2                     | 18                              | 江办坦拓<br>江茶道佐        | 001111                  | 8                              | 間控表<br>通期均率                         |
| P  | ODDOR #                                                                                                    |   |                 |                   | - 4                     | 18                              | 江苏迈拓                | 001111                  | 10                             | 多功能阀                                |
| 7  | GPRS操作                                                                                                    |   |                 |                   |                         | 20                              | 天津光大                |                         | 11                             | 热量表                                 |
|    | 10 1001                                                                                                    |   |                 |                   | e                       | 19                              | 唐山汇中                |                         | 12                             | 热量表                                 |
| 7  | 串口操作                                                                                                    |   |                 |                   | 7                       | 21                              | 威海天罡                | 001111                  | 13                             | 热量表                                 |
|    |                                                                                                    |   |                 |                   | <u>в</u>                | 22                              | 山东三龙                | 001111                  | 14                             | 热量表                                 |
|    | 27 EP LI 18-1 F                                                                                                    |   |                 |                   |                         |                                 |                     |                         |                                | 1 Manhard 1 C                       |
|    | 报表查询<br>故障报警                                                                                                    |   |                 | <u>.</u> <u>a</u> | E询出 生产                  | 厂家:江苏迈报<br>                     | 5 产品类型:热量表 ·        | 记录数为:0 确定               | E更新吗?                          | 超声热量<br>机械表<br>8位热量利<br>11位热量       |
|    | 5 年 日 森 作<br>报表 查 询<br>故障报警<br>能效分析<br>收费管理                                                                                                    |   |                 | <u>.</u> =        |                         | ₽厂家:江苏迈排                        | 5 产品类型:热量表 3<br>否 @ | 记录数为:0 确)               | 定更新吗?                          | 超声热量<br>机械表<br>8位热量現<br>11位热量       |
|    | 少年日末作           报表查询           故障报警           能效分析           收费管理           預付费                                                                                                    |   | 14 4            |                   | 6询出 生产                  | 「家:江苏道邦<br>【是①<br>□ = 删除 图 4    | 5 产品类型:热量表<br>- 否 @ | <b>记录数力:0 确</b>         | <b>E更新吗?</b><br>雪打印 <b>愛 刷</b> | 超声起量<br>机械表<br>机械表量<br>11位热量        |
|    | <t< td=""><td></td><td>14 4</td><td></td><td>6词出 生产<br/>&lt; □<br/>4 ◆ 添加</td><td>「「家:江苏过邦<br/>[是①]<br/>□ = ₩除 透(名)</td><td>5 产品类型:热量表</td><td><b>记录数力:0 确</b></td><td><b>E更新吗?</b><br/>合打印 🔏 刷</td><td>超声起量<br/>机械表<br/>机械表<br/>和放盘量<br/>11位热量</td></t<> |   | 14 4            |                   | 6词出 生产<br>< □<br>4 ◆ 添加 | 「「家:江苏过邦<br>[是①]<br>□ = ₩除 透(名) | 5 产品类型:热量表          | <b>记录数力:0 确</b>         | <b>E更新吗?</b><br>合打印 🔏 刷        | 超声起量<br>机械表<br>机械表<br>和放盘量<br>11位热量 |

#### 三. 等待更新结束

| 正式       第次日本       第四         正式       第次日本       第二       第二       第二         正式       第二       第二       第二       第二       第二         正式       第二       第二       第二       第二       第二         正式       第二       第二       第二       第二       第二         正式       第二       第二       第二       第二       第二         正式       第二       第二       第二       第二       第二         第二       第二       第二       第二       第二       第二         第二       第二       第二       第二       第二       第二         第二       第二       第二       第二       第二       第二         第二       第二       第二       第二       第二       第二         第二       第二       第二       第二       第二       第二       第二         第二       第二       第二       第二       第二       第二       第二       第二         第二       第二       第二       第二       第二       第二       第二       第二       第二       第二       第二       第二       第二       第二       第二       第二       第二       第二       第二       第二       第二 <td< th=""><th>🚹 Top</th><th></th><th></th><th></th><th></th><th></th><th></th><th></th><th></th><th></th></td<>                                                                                                    | 🚹 Top |               |                |         |                       |                 |            |           |        |  |
|----------------------------------------------------------------------------------------------------|-------|---------------|----------------|---------|-----------------------|-----------------|------------|-----------|--------|--|
| 副       報助         ●       ●       ●       ●       ●       ●       ●       ●       ●       ●       ●       ●       ●       ●       ●       ●       ●       ●       ●       ●       ●       ●       ●       ●       ●       ●       ●       ●       ●       ●       ●       ●       ●       ●       ●       ●       ●       ●       ●       ●       ●       ●       ●       ●       ●       ●       ●       ●       ●       ●       ●       ●       ●       ●       ●       ●       ●       ●       ●       ●       ●       ●       ●       ●       ●       ●       ●       ●       ●       ●       ●       ●       ●       ●       ●       ●       ●       ●       ●       ●       ●       ●       ●       ●       ●       ●       ●       ●       ●       ●       ●       ●       ●       ●       ●       ●       ●       ●       ●       ●       ●       ●       ●       ●       ●       ●       ●       ●       ●       ●       ●       ●       ●       ●       ●       ● <th>系统管理</th> <th>(V) 基础信息(W)</th> <th>系统设置(X) 报表查询(X</th> <th>) 帮助(Z)</th> <th></th> <th></th> <th></th> <th></th> <th></th> <th></th>                                                                                                    | 系统管理  | (V) 基础信息(W)   | 系统设置(X) 报表查询(X | ) 帮助(Z) |                       |                 |            |           |        |  |
| ※ 基础信息       ● 素 公 2 表 方 2 を 方 方 2 を 方 方 2 を 方 方 2 を 方 方 2 を 方 方 2 を 方 方 2 を 方 方 2 を 方 方 2 を 方 方 2 を 方 方 2 を 方 方 2 を 方 方 2 を 方 方 2 を 方 方 2 を 方 7 の 2 手 品 交 3 で 2 年 の 2 年 の 2 年 | 』。退出  | <u></u><br>帮助 |                |         |                       |                 |            |           |        |  |
| ● 金融信息       ● 金融信息      ● 金融信息      ● 金融信息                                                                                                    |       |               | E              |         | E.                    | E.              | 53         |           |        |  |
|                                                                                                    |       |               |                |         |                       | - <b>-</b>      |            |           |        |  |
| 派女仪王       ● 全部信息       序号       生产厂家線明       生产厂家線明       生产厂家(現)       产品类型(編)       产品类型(編)         ※       服务管理       ●       118       江苏辺浜       001111       7       供品表         ※       GPRS操作       ●       118       江苏辺浜       001111       9       週間近期         ※       中口操作       2       18       江苏辺浜       001111       9       週間近期         ※       中口操作       2       18       江苏辺浜       001111       9       週間近期         ※       中口操作       2       18       江苏辺浜       001111       9       週間近期         ※       第日       4       18       江苏辺浜       001111       10       生       た         ※       第日       第日       115       近期       市       市 <t< th=""><th>- 5</th><th>基础信息</th><th>厂家设置</th><th>产品类型</th><th>安装方式</th><th>安装方向</th><th>安装环</th><th>墥</th><th></th><th></th></t<>                                                                                                    | - 5   | 基础信息          | 厂家设置           | 产品类型    | 安装方式                  | 安装方向            | 安装环        | 墥         |        |  |
| ● 全部信息       序号 生产厂家编码       生产厂家编码       广东代码       产品类型编码       产品类型编码       产品、学品类       一目       作品、       作品、       作品                                                                                                    | EL    | 无体设置          | ▲ 产品类型         |         |                       |                 |            |           |        |  |
| ●       118       江茨远东       001111       7       热量素         ●       18       江茨远东       001111       9       通販行用         ●       18       江茨远东       001111       9       通販行用         ●       18       江茨远东       001111       9       通販行用         ●       18       江茨远东       001111       9       通販行用         ●       18       江茨远东       001111       10       参加能         ●       18       江茨远东       001111       10       参加         ●       10       度加       原       10       北量素         ●       19       原山北中       12       於量素         ●       19       原山北中       12       於量素         ●       19       原山北中       12       於量素         ●       19       原山北中       12       於量素         ●       11       14       外量素       15       外量素         ●       11       15       外量素       15       外量素         ●       ●       ●       ●       ●       ●       ●         ●       ●       ●       ●       ●       ●       ●                                                                                                    | 100   |               | 田 全部信息         |         | 生产厂家编码                | 生产厂家            | 厂家代码       | 产品类型编码    | 产品类型 🔨 |  |
| ※ 服务管理       2 18       江茨芝东       001111       8       段控束         ※ GPRS操作       3 18       江茨芝东       001111       9       通斯控制         ※ 中口操作       3 18       江茨芝东       001111       9       多防能制         ※ 中口操作       7       21       威海天堂       001111       15       於鱼栗         ※ 多串口操作       7       21       威海天堂       001111       13       於鱼栗         ※ 多串口操作       12       北島栗       16       超源於出       17       秋島栗         ※ 安音       服衣音詢       16       超源於出       16       6       17       新山栗東         ※ 放降振響       17       新山栗       16       超源於風       17       新山栗東         ※ 放降振響       10       10       10       10       10       10       10         ※ 放降振響       17       18       超源指令集       17       新山栗東       17       新山栗東         ※ 放降振響       13       10       10       10       10       10       10       10       10       10       10       10       10       10       10       10       10       10       10       10       10       10       10       10       10                                                                                                    |       |               |                | Þ       | 1 18                  | 江苏迈拓            | 001111     | 7         | 热量表    |  |
| ③ 18<                                                                                                    | 78    | 服务管理          |                |         | 2 18                  | 江苏迈拓            | 001111     | 8         | 阀控表    |  |
| GPRS操作           4 18        江苏过花         00111         10         50歳病             少         中口操作           50         10         周山         信         12         九邊景           1         九邊景             沙         3年口操作           92         3年口操作           12         九皇表           15         九皇表             ※         3年口操作           12         13         九崎天         15         九皇表         15         九皇表         15         九皇表         15         九皇表         17         11         北         九岐東         1         1         1                                                                                                    |       |               |                |         | 3 18                  | 江苏迈拓            | 001111     | 9         | 通断控制   |  |
| 5/20       天城长大       11       热量表         ●       12       始星表         ●       13       熱量表         ●       13       月         ●       13       熱量表         ●       13       熱量表         ●       15       共量表         ●       15       共量表         ●       15       共量表         ●       15       共量表         ●       16       43754/4         ●       17       初続表         ●       10       16         ●       17       初続表         ●       10       10         ●       10       11         ●       10       11         ●       11       15       14         ●       17       16       43754/4         10       10       10       11       10         10       10       10       11       10       11         ●       10       10       10       11       10       11         ●       ●       ●       ●       ●       ●       ●       ●       ●         ●       <                                                                                                    | 100   | GPRS操作        |                |         | 4 18                  | 江苏迈拓            | 001111     | 10        | 多功能阀   |  |
| ● 日操作       6  19 唐山江中       12 熱量表         ● 7  21 威夷天皇       001111       13 热量表         ● 8  22 山东三龙       001111       14 熱量末         ● 9 (1)       ● 10 (1)       15 熱量素         ● 10 (1)       ● 10 (1)       16 (1)         ● 10 (1)       ● 10 (1)       ● 10 (1)         ● 10 (1)       ● 10 (1)       ● 10 (1)         ● 10 (1)       ● 10 (1)       ● 10 (1)         ● 11 (1)       ● 10 (1)       ● 10 (1)         ● 11 (1)       ● 10 (1)       ● 10 (1)         ● 11 (1)       ● 10 (1)       ● 10 (1)         ● 11 (1)       ● 10 (1)       ● 10 (1)                                                                                                    |       |               |                |         | 5 20                  | 天津光大            | 1          | 11        | 热量表    |  |
| Y       単口操作         ※       3         ※       3         ※       3         ※       3         ※       3         ※       3         ※       3         ※       3         ※       3         ※       3         ※       3         ※       3         ※       3         ※       3         ※       3         ※       3         ※       3         ※       1         ※       1         ※       1         ※       1         ※       1         ※       1         ※       1         ※       1         ※       1         ※       1         ※       1         ※       1         ※       1         ※       1         ※       1         ※       1         ※       1         ※       1         ※       1         ※       1        <                                                                                                    | 100   | da 10 /l      |                |         | 6 19                  | 唐山汇中            |            | 12        | 热量表    |  |
| 8  22       15       热量素         15       热量素       16       約3時热量         17       初時款量       17       初時表量         18       次時款量       17       初時表量         10       旅時款量       10       11位热量         10       (23       11位热量         10       (24)       (24)       (24)         10       (24)       (24)       (24)         11       (16)       (25)       (24)         12       6位(加量)       (23)       (11)         13       (24)       (24)       (23)         13       (24)       (24)       (23)         13       (24)       (24)       (23)         14       (24)       (24)       (24)         15       (24)       (24)       (24)         15       (24)       (24)       (23)         10       (24)       (24)       (24)         15       (24)       (24)       (23)         10       (24)       (24)       (24)         15       (24)       (24)       (24)         15       (24)       (24)       (24)         15       (24                                                                                                    | 2     | 半口操作          |                |         | 7 21                  | 威海天罡            | 001111     | 13        | 热量表    |  |
| ※       多年口錄作       15       級雪林盤         ●       ●       ●       ●       ●       ●       ●       ●       ●       ●       ●       ●       ●       ●       ●       ●       ●       ●       ●       ●       ●       ●       ●       ●       ●       ●       ●       ●       ●       ●       ●       ●       ●       ●       ●       ●       ●       ●       ●       ●       ●       ●       ●       ●       ●       ●       ●       ●       ●       ●       ●       ●       ●       ●       ●       ●       ●       ●       ●       ●       ●       ●       ●       ●       ●       ●       ●       ●       ●       ●       ●       ●       ●       ●       ●       ●       ●       ●       ●       ●       ●       ●       ●       ●       ●       ●       ●       ●       ●       ●       ●       ●       ●       ●       ●       ●       ●       ●       ●       ●       ●       ●       ●       ●       ●       ●       ●       ●       ●       ●       ●       ●       ●       <                                                                                                    |       |               |                | _       | 8 22                  | 山东三龙            | 001111     | 14        | 热量表    |  |
| ● 本 本 本 加 = 删除 證 編編 ② 恢复 副 保存 鈎 单先完位 圖 打印 愛 朝新                                                                                                    | 100   | 名出口操作         |                |         |                       | NCOT WHEN       |            | 15        | 热量表    |  |
| ●       ●       ●       ●       ●       ●       ●       ●       ●       ●       ●       ●       ●       ●       ●       ●       ●       ●       ●       ●       ●       ●       ●       ●       ●       ●       ●       ●       ●       ●       ●       ●       ●       ●       ●       ●       ●       ●       ●       ●       ●       ●       ●       ●       ●       ●       ●       ●       ●       ●       ●       ●       ●       ●       ●       ●       ●       ●       ●       ●       ●       ●       ●       ●       ●       ●       ●       ●       ●       ●       ●       ●       ●       ●       ●       ●       ●       ●       ●       ●       ●       ●       ●       ●       ●       ●       ●       ●       ●       ●       ●       ●       ●       ●       ●       ●       ●       ●       ●       ●       ●       ●       ●       ●       ●       ●       ●       ●       ●       ●       ●       ●       ●       ●       ●       ●       ●       ●       ●                                                                                                          |       | 31-WIL        |                |         | 助指令集                  |                 |            | 16        | 超声热量   |  |
| ※表登御     指令果更新成功:     22     6/25/41/28       ●     故障报答       ●     故陵报答       ●     收费管理       ●     下       ●     (1)       ●     (1)       ●     (1)       ●     (1)       ●     (1)       ●     (1)       ●     (1)       ●     (1)       ●     (1)       ●     (1)       ●     (1)       ●     (1)       ●     (1)       ●     (1)       ●     (1)       ●     (1)       ●     (1)                                                                                                    |       | 1 1 1 1 1 1   |                |         |                       |                 |            | 17        | 机械表    |  |
| 13 31     13 31     13 31     11 10 加量       13 31     13 31     11 10 加量       13 80 分析     13 31     11 10 加量       14 ↓ ▶ ▶ ♥ 添加 = 删除 题 编辑 ② 恢复 圖 保存 确 单据定位 圖 打印 ③ 刷新                                                                                                    |       | 报表查询          |                |         | <b>東</b> 新成功 <b>!</b> |                 |            | 22        | 8位热量录  |  |
| <                                                                                                    | -     |               |                |         | 3 31                  | 6%4向1干          |            | 23        | 11位热量  |  |
| 能效分析       ● 收费管理       ● 收费管理       ● 貸付费         ● 「● ● ● ● ● ● ● ● ● ● ● ● ● ● ● ● ● ●                                                                                                     |       | 故障报警          |                |         |                       |                 |            |           |        |  |
| 收费管理             □         预付费         I         →         →         →         →         →         →         →         →         →         →         →         →         →         →         →         →         →         →         →         →         →         →         →         →         →         →         →         →         →         →         →         →         →         →         →         →         →         →         →         →         →         →         →         →         →         →         →         →         →         →         →         →         →         →         →         →         →         →         →         →         →         →         →         →         →         →         →         →         →         →         →         →         →         →         →         →         →         →         →         →         →         →         →         →         →         →         →         →         →         →         →         →         →         →         →         →         →         →         →         → <th></th> <th>能效分析</th> <th></th> <th></th> <th></th> <th></th> <th></th> <th></th> <th></th> <th></th>                                                                                                    |       | 能效分析          |                |         |                       |                 |            |           |        |  |
| L書         収費管理 <th< th=""><th></th><th>W. db fdr att</th><th></th><th></th><th></th><th></th><th></th><th></th><th>~</th><th></th></th<>                                                                                                    |       | W. db fdr att |                |         |                       |                 |            |           | ~      |  |
| 頂付费     ◄     ►     ➡     ★ 添加 = 删除 透過 编辑 ② 恢复 副 保存 鈍 单据定位 昼 打印 ③ 刷新                                                                                                    | -     | 收货管理          |                | <       |                       |                 |            |           | >      |  |
| □ 预付费                                                                                                    |       |               |                |         | muzo %®-              |                 | - 22 - 200 |           | ***    |  |
|                                                                                                    |       | 预付费           |                | P P 中高  |                       | 周期 (2) 秋夏 []] 保 | 仔细里站定位     | ● 111 ◎ # | 赤灯     |  |
|                                                                                                    | 0-0   |               |                |         |                       |                 |            |           |        |  |
|                                                                                                    |       |               |                |         |                       |                 |            |           |        |  |
|                                                                                                    |       |               |                |         |                       |                 |            |           |        |  |
|                                                                                                    |       |               |                |         |                       |                 |            |           |        |  |
|                                                                                                    |       |               |                |         |                       |                 |            |           |        |  |
|                                                                                                    |       |               |                |         |                       |                 |            |           |        |  |
|                                                                                                    |       |               |                |         |                       |                 |            |           |        |  |
|                                                                                                    |       | SPI 当前用户 操    | 风和泉            | - 10 M  |                       |                 |            |           |        |  |
| SPI 当前用户 操作员                                                                                                    |       |               |                |         |                       |                 |            |           |        |  |
| SPI   当前用户 操作员                                                                                                    |       |               |                |         |                       |                 |            |           |        |  |

# 2.批量更新 IMEI (F1)

一. 查询所需批量更新的用户信息

| 🚹 Top |                         | and a straight |          |      |        |                          |                 |                |                |                                             |              | [    |      |     |
|-------|-------------------------|----------------|----------|------|--------|--------------------------|-----------------|----------------|----------------|---------------------------------------------|--------------|------|------|-----|
| 系统管理  | (V) 基础信息(W) 系统设置(X) 报表者 | 查询(Y) 帮助(Z     |          |      |        |                          |                 |                |                |                                             |              |      |      |     |
| 退出    | №<br>帮助                 |                |          |      |        |                          |                 |                |                |                                             | 点击           |      |      |     |
|       | 点击 用户信息 GPRS 1          | 管网 高级搜索        | . 6      |      |        | <i>5</i>                 | - AL            |                |                |                                             |              | -    |      |     |
| 1     | ■ 榆树热力公司                |                | 结肋。      | 5 湖  | T les  | <u>п</u> е               |                 | 影除信            | é <sup>k</sup> |                                             | 批量操作         | 导出E  | xcel |     |
|       | 11.5则试公司                |                | 田中信自     | 149  | NG JUL | πР                       | 重改用日            |                |                |                                             |              |      |      |     |
|       | 12 北東操作                 |                |          |      |        |                          |                 |                |                |                                             |              |      |      | -12 |
| E     |                         |                |          | *    |        | •1                       |                 |                |                |                                             |              |      |      | 75  |
| -     |                         |                | Y        | Ę)   |        | <u>0</u>                 | ( )             | 2              | And a second   |                                             |              |      |      | -   |
|       | 日                       | 添加用户           | े कर     | 用户   | 1      | 除信息                      | <b>→</b> *      | 巚              | 一户多表           |                                             |              |      |      |     |
| 78    | 由 ☑ 房产小楼                | 用户信息 计量        | 信息       |      |        | and the second           | /               | く 査            | 看              |                                             |              |      | _    |     |
| -     | □ □ 房产综合楼               | 姓名             | 山戸編码     | MBUS | 口径     | 生产厂家                     | 产品类型            | 安装方式           | 安装方向           | 安装环境                                        | GPRS         | 串口   | ^    |     |
| 2     |                         | +              | 20162530 | 1    | DN65   | 江苏迈拓                     | 热量表             | 安裝在进水口         | 水平安装           | 管道井                                         | 04315000001  | COM1 |      |     |
|       |                         | **             | 20162552 | 1    | DN65   | 江苏迈拓                     | 热量表             | 安装在进水口         | 火平安装           | 管道井                                         | 04315000001  | COM1 |      |     |
| 100   |                         | ××             | 20162531 | 1    | DN65   | 江苏迈拓                     | 热量表             | 安装在进水口         | 水平安装           | 管道井                                         | 04315000001  | COM1 |      |     |
|       | ■ 🔲 甲栋                  | XX             | 20162551 | 1    | DN65   | 江苏迈拓                     | 热量表             | 安装在进水口         | 水平安装           | 管道井                                         | 04315000001  | COM1 | -    |     |
|       | ■ □ 乙栋                  |                | 20162517 | 1    | DN65   | 江苏边拓                     | 恐重表             | 安装在进水口         | 水平安装           | 官道开                                         | 04315000001  | CUM1 |      |     |
|       |                         |                | 20102724 | 1    | DNCE   | 江夢辺知                     | 松重衣             | <b>文</b> 衆住进水口 | 水平文表           | 'B)2++                                      | 04315000001  | COMI |      |     |
|       | □□ 建1]                  | **             | 20102723 | 1    | DN05   | 在办应担<br>江茶道挥             | 流重衣             | 支援住辺小口         | 小干文表           | 百進井                                         | 04315000001  | COMI | - 21 |     |
|       | 田 団 労政局                 | **             | 20102320 | 1    | DN25   | 江苏道拓                     | 通断控制型           | 安装在进水口         | 小干支表           | 日旭井<br>登活士                                  | 4315000001   | COMI |      |     |
|       | ■ 🔲 隆泰小区                | **             | 20162555 | 1    | DN25   | 江苏迈拓                     | 通新控制器           | 安装在进水口         | 水平安装           | 管道井                                         | 04315000001  | COM1 | 4    |     |
|       | ■ □ 培英街道                | ни             | 20162544 | 1    | DN25   | 江苏迈拓                     | 通断控制器           | 安装在进水口         | 水平安装           | 管道井                                         | 04315000001  | COM1 |      |     |
|       | 田田に                     | хх             | 20162557 | 1    | DN25   | 江苏迈拓                     | 通断控制器           | 安装在进水口         | 水平安装           | 管道井                                         | 04315000001  | COM1 |      |     |
|       |                         | ж              | 20162556 | 1    | DN25   | 江苏迈拓                     | 通断控制器           | 安装在进水口         | 水平安装           | 管道井                                         | 04315000001  | COM1 |      |     |
|       | ■ □ 五金厂                 | XX             | 20162532 | 1    | DN25   | 江苏迈拓                     | 通断控制器           | 安装在进水口         | 水平安装           | 管道井                                         | 04315000001  | COM1 |      |     |
|       | 🗉 🛄 畜牧局                 | ××             | 20162533 | 1    | DN25   | 江苏迈拓                     | 通断控制器           | 安装在进水口         | 水平安装           | 管道井                                         | 04315000001  | COM1 |      |     |
|       | 由 □ 养路段                 | ××             | 20102715 | 1    | DN25   | 江苏迈拓                     | 通断控制器           | 安装在进水口         | 水平安装           | 管道井                                         | 04315000001  | COM1 |      |     |
|       |                         | ××             | 20102735 | 1    | DN25   | 江苏迈拓                     | 通断控制器           | 安装在进水口         | 水平安装           | 管道井                                         | 04315000001  | COM1 |      |     |
|       |                         | **             | 20102743 | 1    | DN25   | 江苏迈拓                     | 通断控制器           | 安装在进水口         | 水平安装           | 管道井                                         | 04315000001  | COM1 |      |     |
|       | ■ □ 征费                  | ××             | 20102763 | 1    | DN25   | 江苏迈拓                     | 通断控制器           | 安装在进水口         | 水平安装           | 管道井                                         | 04315000001  | COM1 |      |     |
|       | ● 🔲 正阳                  | **             | 20162529 | 1    | DN25   | 江苏迈拓                     | 通断控制器           | 安装在进水口         | 水半安装           | 管道并                                         | 04315000001  | COM1 |      |     |
|       |                         |                | 20102717 | 1    | DN25   | 江赤辺拓                     | 通助役制器           | 支援仕进水口         | 水平安装           | 百迫井                                         | 043150000001 | COMI |      |     |
|       |                         |                | 20162527 | 1    | DN25   | 江赤辺拓                     | 通期控制器           | ち女装住进水口        | 小半安装           | 百進井<br>巻送井                                  | 04315000001  | COM1 |      |     |
|       |                         | ни             | 20102738 | 1    | DN25   | 在 办 应 担<br>対   若   宙   七 | 通過的空制器<br>通貨加加加 | 安装住近小口         | 小干文表           | 日旭井<br>一一一一一一一一一一一一一一一一一一一一一一一一一一一一一一一一一一一一 | 04315000001  | COM1 | -    |     |
|       |                         | ××             | 63135110 | 1    | DN80   | 法法社                      | 8位执量事           | 安装在进水口         | 水平安装           | 台 但 开<br>管 诸 井                              | 04315000001  | COM1 |      |     |
|       |                         | -              | 00100110 | 10   | DINOU  | 1574 And Like            | OLT WOMEN       | - SAUGUAR      | AN LOCAR       | 12/27                                       | 0401000001   | COMI | 5    | >   |
|       |                         |                |          |      |        |                          |                 |                |                |                                             |              |      | ~    |     |
|       |                         | <              |          |      |        |                          |                 |                |                |                                             |              | >    |      | 1   |
|       |                         |                |          |      |        |                          |                 |                |                |                                             |              |      |      | 1 5 |

#### 二. 按快捷键 F1 并输入密码

| 系统管理 (Y) 基础信息(B) ;<br>通出 帮助             | 系统设置 (X) 报表查询 (X) 帮助 (Z |               |             |      |            |                  |               |            |                |             |      |     |
|-----------------------------------------|-------------------------|---------------|-------------|------|------------|------------------|---------------|------------|----------------|-------------|------|-----|
| · 37 · 32 · 32 · 32 · 32 · 32 · 32 · 32 |                         |               |             |      |            |                  |               |            |                |             |      |     |
|                                         |                         |               |             |      |            |                  |               |            |                |             |      |     |
|                                         | 用户信息 GPRS 管网 高级搜索       | F             | 3           |      | Ş          | A                | 17            |            |                |             |      |     |
|                                         | Ⅲ 榆树热力公司                | ie al a       | -<br>6 14   |      | 2          |                  | 「「「「」」        | <u>н</u> ј | 刺新             | 批量操作        | 导出Ex | cel |
| The states of                           | 由 北京测试公司                | 御期3<br>田戸信自い。 | 王明          | ~加.  | 用户         | <b>車改用</b> 户     | AND 125 1 C A | 5          |                |             |      |     |
| ● #音操作                                  |                         |               |             |      |            |                  |               |            |                |             |      |     |
|                                         |                         | , e           | X           |      | <b>•</b> 7 |                  |               |            |                |             |      | 五   |
| 用户信息 GPRS                               |                         | N 1           |             |      | <u>lá</u>  |                  | <b>P</b>      | <u>h</u>   |                |             |      |     |
| □ □ 榆树热力公司                              |                         | े का          | 田白          | 1    | 開除信息       | <i>⊫</i> ∦       | 漸             | 一户多表       |                |             |      |     |
|                                         | 小楼 用户信息 计量              | 信息            |             |      |            |                  |               |            |                |             |      |     |
|                                         | 综合楼 姓名                  | 出厂编码          | MBUS        | 口径   | 生产厂家       | 产品类型             | 安装方式          | 安装方向       | 安装环境           | GPRS        | 串口   | ~   |
| ① 田 田 福利                                | 印刷厂                     | 20162530      | 1           | DN65 | 江苏迈拓       | 热量表              | 安装在进水口        | 水平安装       | 管道井            | 04315000001 | COM1 |     |
|                                         |                         | 20162552      | 1           | DN65 | 江苏迈拓       | 热量表              | 安装在进水口        | 水平安装       | 管道井            | 04315000001 | COM1 |     |
|                                         | /R0<br>##               | 20162531      | 1           | DN65 | 江苏迈拓       | 热量表              | 安装在进水口        | 水平安装       | 管道井            | 04315000001 | COM1 |     |
|                                         | xx                      | 20162551      |             | ส    |            | 電表               | 安装在进水口        | 水平安装       | 管道井            | 04315000001 | COM1 |     |
| ■ □ 乙栋                                  | **                      | 20162517      | <b>E</b> 30 | 9    |            | 🕰 建表             | 安装在进水口        | 水平安装       | 管道井            | 04315000001 | COM1 |     |
| 🕎 🗉 🗖 建设                                | **                      | 20102724      | 密码:         | **** |            | 量表               | 安装在进水口        | 水平安装       | 管道井            | 04315000001 | COM1 |     |
| ■ 🗌 建行                                  | **                      | 20102725      |             | -    | _          | しま               | 安装在进水口        | 水平安装       | 管道井            | 04315000001 | COM1 | =   |
|                                         |                         | 20162526      | 蕢           | 录    | 取消         | 所控制器             | 安装在进水口        | 水平安装       | 管道井            | 04315000001 | COM1 |     |
|                                         |                         | 20102742      |             |      | <u> </u>   | 」 新控制器           | 安装在进水口        | 水平安装       | 管道井            | 04315000001 | COM1 |     |
|                                         |                         | 20162555      | 春陆          | 家码   | · 1234     | 所控制器             | 安装在进水口        | 水平安装       | 管道井            | 04315000001 | COM1 |     |
|                                         | 院 ***                   | 20162544      | +           | DN25 | 任务建造       | 通断控制器            | 安装在进水口        | 水平安装       | 管道井            | 04315000001 | COM1 |     |
| ● □ 七建                                  | **                      | 20162557      | 1           | DN25 | 江苏迈拓       | 通断控制器            | 冒安装在进水口       | 水平安装       | 管道井            | 04315000001 | COM1 |     |
| 🛛 🔁 土地                                  | 局                       | 20162556      | 1           | DN25 | 江苏迈拓       | 通断控制器            | 安装在进水口        | 水平安装       | 管道井            | 04315000001 | COM1 |     |
| ● □ 五金                                  |                         | 20162532      | 1           | DN25 | 江苏迈拓       | 通断控制器            | 安装在进水口        | 水平安装       | 管道井            | 04315000001 | COM1 |     |
|                                         |                         | 20162533      | 1           | DN25 | 江苏迈拓       | 通断控制器            | 安装在进水口        | 水平安装       | 管道井            | 04315000001 | COM1 |     |
|                                         | B                       | 20102715      | 1           | DN25 | 江苏迈拓       | 通断控制器            | 安装在进水口        | 水平安装       | 管道井            | 04315000001 | COM1 |     |
|                                         | **                      | 20102735      | 1           | DN25 | 江苏迈拓       | 通断控制器            | 安装在进水口        | 水半安装       | 管道并            | 04315000001 | COM1 |     |
|                                         | **                      | 20102743      | 1           | DN25 | 江苏迈拓       | 通断控制器            | 安装在进水口        | 水半安装       | 管道并            | 04315000001 | COM1 |     |
| □ □ 征费                                  |                         | 20102763      | 1           | DN25 | <u> </u>   | 通助控制器            | 1安装在进水口       | 水平安装       | 官道开            | 04315000001 | CUM1 |     |
| 🗉 🔲 正阳                                  | **                      | 20162529      | 1           | UN25 | 江が辺拓       | 週助役制器            | 日安装住进水口       | 水平安装       | 官道开            | 04315000001 | LUM1 |     |
| □ □ □ 总工                                |                         | 20102/17      | 1           | UN25 | 江苏边拓       | 通助役制器            | 日安装在进水口       | 水平安装       | 官道开            | 04315000001 | LUM1 |     |
| □ □ 北京测试公司                              | Ĵ <b>  _</b> ,,         | 20162527      | 1           | DN25 | 江苏边拓       | 通断控制器            | 日安装在进水口       | 水平安装       | 官道开            | 04315000001 | COM1 |     |
|                                         |                         | 20102758      | 1           | DN25 | 江苏边拍       | 通助控制器            | 国家現在进来日       | 水平安装       | 官迫开<br>••*:**# | 04315000001 | COM1 |     |
|                                         |                         | 20102734      | 1           | UN25 | 江办辺拓       | 週助役制器<br>0/5th月吉 | 安装住进水口        | 水平安装       | 百迫开            | 04315000001 | COM1 |     |
|                                         | **                      | 63135110      | 1           | DN80 | 添墙件        | du热重表            | 安装住进水口        | 水平安装       | 百迪开            | 04315000001 | COM1 |     |
|                                         |                         |               |             |      |            |                  |               |            |                |             |      | ~   |
|                                         | <                       |               |             |      |            |                  |               |            |                |             | >    |     |

#### 三.选中想要修改成的 IMEI 编码

| 🚹 Тор       |                                                                   |                                                      |                                      |                        |                                        |                    |         |            |                                                                                                    | 1     | . [  |         |
|-------------|-------------------------------------------------------------------|------------------------------------------------------|--------------------------------------|------------------------|----------------------------------------|--------------------|---------|------------|----------------------------------------------------------------------------------------------------|-------|------|---------|
| 系统管理        | (V) 基础信息(W) 系统设置(X) 报表                                            | 查询(Y) 帮助(Z)                                          |                                      |                        |                                        |                    |         |            |                                                                                                    |       |      |         |
| <b>劉</b> 退出 | <u>※</u><br>帮助                                                    |                                                      |                                      |                        |                                        |                    |         |            |                                                                                                    |       |      |         |
|             | 用户信息 GPRS<br>● 榆树热力公司<br>● 北京测试公司                                 | 管网 高级搜索                                              | 「「「「」」<br>「新助査询<br>田中信自 」 社長信自       | 添加用户                   | а<br>анка<br>а                         | <u>し</u><br>删除信息   | Ş       | 浙          | 批量操作                                                                                                    | 导出E:  | kcel | -       |
|             | 用户信息 GPRS<br>□ ■ 榆树热力公司<br>□ ■ 榆树热丸公司<br>□ ■ 榆树热丸公司<br>□ ■ 榆树热丸公司 | 添加用户<br>用户信息 计量信                                     | ●<br>●<br>●<br>●<br>●<br>●<br>●<br>● | し<br>ようしん<br>別除信息      | 哟雞                                     | ī —                | <br>户多表 |            |                                                                                                    |       |      | <u></u> |
|             |                                                                   | 姓名                                                   | 出厂编码 MBUS                            | 口径生产厂家                 | 产品类型                                   | 安装方式               | 安装方向    | 安装环境       | GPRS                                                                                                    | 串口    | ^    |         |
| 2           |                                                                   |                                                      | 20162530 1                           | DN65 江苏迈拓              | 热量表 安                                  | 装在进水口 水            | 平安装     | 管道井        | 04315000001                                                                                                    | COM1  |      |         |
|             |                                                                   |                                                      | 20162552 1                           | UN65 江赤辺拍<br>DMCE 江茶近年 | 加重表 安:                                 | 装住进水口 水<br>壮力洪水口 一 | (半安装    | 管理升<br>等送井 | 04315000001                                                                                                    | COM1  |      |         |
| 2           | ■ □ 华昌楼                                                           |                                                      | 20162551                             | DINOS (LIVA290         | 201里衣 文:                               | 表住进水口 水            | (平安表    | 日旭井<br>答诺士 | 04315000001                                                                                                    | COM1  |      |         |
|             |                                                                   | xx                                                   | 201                                  |                        |                                        | 装在进水口水             | (平安装    | 管道井        | 04315000001                                                                                                    | COM1  |      |         |
| 27          | □□□□□□□□□□□□□□□□□□□□□□□□□□□□□□□□□□□□□                             | xx                                                   | 201 史新1101                           | E                      |                                        | 装在进水口 水            | 平安装     | 管道井        | 04315000001                                                                                                    | COM1  |      |         |
|             |                                                                   | xx                                                   | 201 (MEI: 043150                     | 00005 🔹                | 更新                                     | 装在进水口 水            | 平安装     | 管道井        | 04315000001                                                                                                    | COM1  |      |         |
|             | ■ □ 开发小区                                                          | xx                                                   | 201                                  |                        |                                        | 装在进水口 水            | 平安装     | 管道井        | 04315000001                                                                                                    | COM1  |      |         |
| 1           |                                                                   | xx                                                   | 201<br>IMEI更新中请                      | 対关闭                    |                                        | 装在进水口 水            | 《平安装    | 管道井        | 04315000001                                                                                                    | COM1  |      |         |
| /5m         |                                                                   | XX                                                   | 20102333                             |                        |                                        | 装在进水口 水            | 《平安装    | 管道井        | 04315000001                                                                                                    | COM1  |      |         |
| 9           |                                                                   | XX                                                   | 20162544 1                           | DN25 江苏迈拓              | 通断控制器安置                                | 装在进水口水             | 《平安装    | 管道井        | 04315000001                                                                                                    | COM1  |      |         |
|             |                                                                   | 例如                                                   | : 我们想把榆                              | 网换热站的剧                 | 房产小楼的                                  | IME1043            | 31500   | 0001       | 04315000001                                                                                                    | COM1  |      |         |
|             | ■ 🗌 土地局                                                           | د <b>ب</b> ن الع الع الع الع الع الع الع الع الع الع | 043150000                            | 05                     |                                        |                    |         | 1          | 04315000001                                                                                                    | COM1  |      |         |
|             | ■ □ 五金厂                                                           | ** ***                                               |                                      |                        |                                        |                    |         | _          | 04315000001                                                                                                    | COM1  |      |         |
| <b>P</b> -  |                                                                   | _ ◎ 1.登り                                             | 则房广小伎                                |                        |                                        |                    |         | _          | 04315000001                                                                                                    | COM1  |      |         |
| -           |                                                                   | _   2.快扬                                             | ŧ键F1并输入                              | 密码1234                 |                                        |                    |         | -          | 04315000001                                                                                                    | COM1  |      |         |
|             |                                                                   | -× 3 Htd                                             | IMEI04315                            | 00005                  |                                        |                    |         |            | 04315000001                                                                                                    | COM1  |      |         |
|             |                                                                   |                                                      |                                      | 000000                 |                                        |                    |         |            | 04315000001                                                                                                    | COM1  |      |         |
|             | ■ □ 征费                                                            | <b>4</b> .泉ī                                         | 占史新                                  |                        |                                        |                    |         | _          | 04315000001                                                                                                    | COM1  |      |         |
|             | . □ 正阳                                                            | 5.等待                                                 | <b>寺更新</b> 完毕                        |                        |                                        |                    |         | -          | 04315000001                                                                                                    | COM1. |      |         |
|             |                                                                   | <b>6 6</b>                                           | 析香着                                  |                        |                                        |                    |         |            | 04315000001                                                                                                    | COMI  |      |         |
|             | ■   北京測试公司                                                        |                                                      | 191                                  |                        |                                        |                    |         |            | 04315000001                                                                                                    | COMI  |      |         |
|             |                                                                   |                                                      |                                      |                        |                                        |                    |         | -          | 04315000001                                                                                                    | COMI  |      |         |
|             |                                                                   |                                                      |                                      |                        | 000100                                 |                    |         |            | 04315000001                                                                                                    | COM1  |      | -       |
|             |                                                                   | -                                                    | 03133110 1                           | のおりののおり                | 「「「「「「」」」の「「」」」」」」」」」」」」」」」」」」」」」」」」」」 | 和III AII 小         | 小又表     | 日旭开        | and the second second s | COMI  |      | >       |
|             |                                                                   |                                                      |                                      |                        |                                        |                    |         |            |                                                                                                    |       | ×    |         |
|             |                                                                   | <                                                    |                                      |                        |                                        |                    |         |            |                                                                                                    | >     |      | ~       |
|             |                                                                   |                                                      |                                      |                        |                                        |                    |         |            |                                                                                                    |       |      | 4       |

# 3.批量更新生产厂家与产品类型(F2)

一. 查询所需批量更新的用户信息

| Top        |                 |                                            |            |          |       |       |      |              |         |        |      |             |      |     |
|------------|-----------------|--------------------------------------------|------------|----------|-------|-------|------|--------------|---------|--------|------|-------------|------|-----|
| 系统管理       | (V) 基础信息(V)     | 系统设置(X) 报表                                 | 查询(Y) 帮助(Z |          |       |       |      |              |         |        |      |             |      |     |
| 退出         | _¥<br>帮助        |                                            |            |          |       |       |      |              |         |        |      | <b>击</b>    |      |     |
|            | 占击              | 用户信息 GPRS                                  | 管网 高级搜索    |          |       |       | Ş    | A.           | 1       |        | -7   |             |      |     |
| -          | ш               | ■ 榆树热力公司                                   |            | fe al a  | k 1/1 |       |      | -            |         | é .    | 刷新 🤨 | 批量操作        | 导出Ex | el  |
|            | N SALES OF      | Ⅲ 北京测试公司                                   |            | 周期1      | 1月)   | 命加速   | HP   | <b>車改用</b> 户 |         | B      |      | $\smile$    |      |     |
|            | Charles and the |                                            |            |          |       |       |      |              |         |        |      |             |      |     |
| Fal        |                 | ML I                                       |            |          | -     |       |      | -            |         |        |      |             |      | ❷ 式 |
| - <u>1</u> | 用户信息 GPRS       | 進中                                         | <b>1</b>   |          |       |       | 6    | 1            | 🥟 🔪     | La la  |      |             |      |     |
|            | 🗉 🔳 榆树热力公       |                                            | 添加用自       | ਮ ਜ਼ਾਮ   | H H   |       | 除信息  |              | 副新 丿    | 一户名表   |      |             |      |     |
|            |                 | 积站<br>5 小 ##                               | 用户信息 计量    | 官息       |       |       |      |              | シー      | 看      |      |             |      |     |
|            | 田 🖉 房)          | 小使<br>≊综合楼                                 | 一姓名        | Lun and  | MBUS  |       | 生产厂家 | 一产且类刑        |         | - 安装方向 | 安装环境 | L GPBS      |      |     |
| 100        | ■ □ 福利          | 山印刷厂                                       | ×1-0       | 20162530 | 1     | DN65  | 江苏迈拓 | 热量表          | 安装在进水口  | 水平安装   | 管道井  | 04315000001 | COMI | -   |
|            | 🕀 📃 富羨          | 2                                          | XX         | 20162552 | 1     | DN65  | 江苏迈拓 | 热量表          | 安装在进水口  | 水平安装   | 管道井  | 04315000001 | COM1 |     |
|            | ⊞ 🗌 公务          | 己局                                         | ××         | 20162531 | 1     | DN65  | 江苏迈拓 | 热量表          | 安装在进水口  | 水平安装   | 管道井  | 04315000001 | COM1 |     |
|            |                 | 1196<br>⊊                                  | ××         | 20162551 | 1     | DN65  | 江苏迈拓 | 热量表          | 安装在进水口  | 水平安装   | 管道井  | 04315000001 | COM1 |     |
|            | 田 一 フ 枝         | 5                                          | ж          | 20162517 | 1     | DN65  | 江苏迈拓 | 热量表          | 安装在进水口  | 水平安装   | 管道井  | 04315000001 | COM1 |     |
| 2          | 🗉 🗌 建设          | ž.                                         | **         | 20102724 | 1     | DN65  | 江苏迈拓 | 热量表          | 安装在进水口  | 水平安装   | 管道井  | 04315000001 | COM1 |     |
|            | 🖻 📃 建行          | ī [                                        | **         | 20102725 | 1     | DN65  | 江苏迈拓 | 热量表          | 安装在进水口  | 水平安装   | 管道并  | 04315000001 | COM1 |     |
| 0.1        | 田 田 开发          | 之小区 日本 日本 日本 日本 日本 日本 日本 日本 日本 日本 日本 日本 日本 | ××         | 20162526 | 1     | DN25  | 江苏迈拓 | 通断控制         | 器安装在进水口 | 水平安装   | 管道井  | 04315000001 | COM1 |     |
| <b>1</b>   | 出 一 万平          | 別向<br>≣小▽                                  | XX         | 20102742 | 1     | DN25  | 江苏迈拓 | 通断控制         | 器安装在进水口 | 水平安装   | 管道井  | 84315000001 | COM1 |     |
| 6          |                 | 街道                                         | н          | 20162555 | 1     | DN25  | 江苏迈拓 | 通断控制         | 器安装在进水口 | 水平安装   | 管道井  | 0431000001  | COM1 |     |
|            | 由 🗌 评居          | 间院                                         | **         | 20162544 | 1     | DN25  | 江苏迈拓 | 通断控制         | 器安装在进水口 | 水平安装   | 管道井  | 04315000001 | COM1 |     |
|            | 🕀 📃 🖽           | È i                                        |            | 20162557 | 1     | DN25  | 江苏边拓 | 通助控制         | 器安装在进水口 | 水平安装   | 官道开  | 04315000001 | COMI |     |
|            | E □ ±4          | 地局                                         | - <u>-</u> | 20162556 | 1     | DN25  | 江赤辺拓 | )題は所公市所      | 語安装住进水口 | 水平安装   | 百迫井  | 04315000001 | COMI |     |
|            |                 |                                            |            | 20162532 | 1     | DN25  | 江赤辺垣 | )囲まが全市時      | 語女装住进水口 | 水平安装   | 百迫井  | 04315000001 | COMI |     |
|            |                 | x/m)<br>x 62-                              |            | 20162033 | 1     | DN25  | 江苏辺加 | ) 通知行生市時     | 語文表住近小口 | 小千文表   | 百進井  | 04315000001 | COMI |     |
| 0-0        | 田 🗌 影防          |                                            | **         | 20102715 | 1     | DN25  | 江苏访坛 | 油紙 检查        | 明安装在进业日 | 水平安装   | 台旭开  | 04315000001 | COM1 |     |
|            | । ■ 🔲 邮用        | 5                                          | **         | 20102743 | 1     | DN25  | 江苏迈拓 | 通新校制         | 器安装在进水口 | 水平安装   | 管诸井  | 04315000001 | COM1 |     |
| L.         | 田 🗌 运通          | <u>A</u>                                   | ня         | 20102763 | 1     | DN25  | 江苏迈拓 | 通断控制         | 器安装在进水口 | 水平安装   | 管道井  | 04315000001 | COM1 |     |
|            | 田田 征费           | 8                                          | ня         | 20162529 | 1     | DN25  | 江苏迈拓 | 通断控制         | 器安装在进水口 | 水平安装   | 管道井  | 04315000001 | COM1 |     |
|            |                 | -<br>-                                     | ××         | 20102717 | 1     | DN25  | 江苏迈拓 | 通断控制         | 器安装在进水口 | 水平安装   | 管道井  | 04315000001 | COM1 |     |
|            | ■ ■ 北京测试公       | 司                                          | ××         | 20162527 | 1     | DN25  | 江苏迈拓 | 通断控制         | 器安装在进水口 | 水平安装   | 管道井  | 04315000001 | COM1 |     |
|            |                 |                                            | **         | 20102758 | 1     | DN25  | 江苏迈拓 | 通断控制         | 器安装在进水口 | 水平安装   | 管道井  | 04315000001 | COM1 |     |
|            |                 |                                            | нн         | 20102734 | 1     | DN25  | 江苏迈拓 | 通断控制         | 器安装在进水口 | 水平安装   | 管道井  | 04315000001 | COM1 |     |
|            |                 |                                            | ××         | 63135110 | 1     | DN80  | 添瑞祥  | 8位热量表        | 〒安装在进水口 | 水平安装   | 管道井  | 04315000001 | COM1 | >   |
|            |                 |                                            |            |          |       |       |      |              |         |        |      |             |      |     |
|            |                 |                                            | <          |          |       | (111) |      |              |         |        |      |             | 2    | ×   |
|            | L               |                                            |            |          |       |       |      |              |         |        |      |             |      | -   |
| -          |                 |                                            |            |          |       |       |      |              |         |        |      |             |      | 1.5 |

#### 二. 按快捷键 F2 并输入密码

| 🚹 Top |        |             |                  |                                       |          |            |      |            |                       |                               |      |             |             |      | _ 0  | × |
|-------|--------|-------------|------------------|---------------------------------------|----------|------------|------|------------|-----------------------|-------------------------------|------|-------------|-------------|------|------|---|
| 系统管   | 理      | (V) 基础信息(W) | 系统设置(X) 报表到      | 查询(Y) 帮助(Z)                           | )        |            |      |            |                       |                               |      |             |             |      |      |   |
| : 3   |        | 32          |                  |                                       |          |            |      |            |                       |                               |      |             |             |      |      |   |
| 退     | 出      | 帮助          |                  |                                       |          |            |      |            |                       |                               |      |             |             |      |      |   |
|       |        | -           | 田户信自 cope /      | · · · · · · · · · · · · · · · · · · · | -        | 3          | -    | 8          | A.                    | •1                            |      |             |             |      |      |   |
|       |        |             |                  | BM 同級技永                               | 1        | 2          |      | <u> </u>   |                       | <u> 101</u>                   |      | 副新          | 批量操作        | 导出E  | xcel |   |
| -     | -      |             | 国 葡萄熱力公司         |                                       | 辅助       | 生御         | 添加   | 用户         | 百日七百                  | 删除信。                          | 息    |             |             |      |      |   |
|       | 1      | 和对估计        | 田北京侧国公司          |                                       | 田户信自     | +品/官自      | 1    |            |                       |                               |      |             |             |      |      |   |
| 1     |        | 🚹 批量操作      |                  |                                       |          |            |      |            |                       |                               |      |             |             |      | ×    |   |
| E     |        |             | 1                |                                       | 6        | X          |      | <b>†</b> 7 | X                     | 4                             |      |             |             |      |      |   |
| 2,    | 2      |             |                  |                                       | 2        | <b>U</b> / |      | -0         |                       | 2                             | ¥.4  |             |             |      |      |   |
|       |        | □ □ 1111112 | 公司<br>地社         | 添加用户                                  | ा जिल्ला | 田白         | 1    | 剧除信息       | J.                    | 刺新                            | 一户多表 |             |             |      |      |   |
|       | 7      | 日日間内展       | <sup>空</sup> 小楼  | 用户信息 计量值                              | 恴        |            |      |            |                       |                               |      |             |             |      |      |   |
|       |        | □ 房門        | <sup>空</sup> 综合楼 | 姓名                                    | 出厂编码     | MBUS       | 口径   | 生产厂家       | 产品类型                  | 安装方式                          | 安装方向 | 安装环境        | GPRS        | 80   | ~    |   |
| a s   | 7      | 田 🗌 福和      | 利印刷厂             | > **                                  | 20162530 | 1          | DN65 | 江苏迈拓       | 热量表                   | 安装在进水口                        | 水平安装 | 管道井         | 04315000001 | COM1 |      |   |
|       | 85 R   | ⊞ 🗌 富弱      | <u>-</u>         | xx                                    | 20162552 | 1          | DN65 | 江苏迈拓       | 热量表                   | 安装在进水口                        | 水平安装 | 管道井         | 04315000001 | COM1 |      |   |
|       |        | 田 公3        |                  | жи                                    | 20162531 | 1          | DN65 | 江苏迈拓       | 热量表                   | 安装在进水口                        | 水平安装 | 管道井         | 04315000001 | COM1 |      |   |
| 2     |        |             | ■166<br>年        | яя                                    | 20162551 |            |      |            | していた                  | 安装在进水口                        | 水平安装 | 管道井         | 04315000001 | COM1 |      |   |
|       |        |             | 东                | ××                                    | 20162517 | <b>1 2</b> | 吗    |            | 赵 <sub>建表</sub>       | 安装在进水口                        | 水平安装 | 管道井         | 04315000001 | COM1 |      |   |
| 2     | 7      | ■ 🗌 建订      | £                | ××                                    | 20102724 | 密码         | **** |            | 量表                    | 安装在进水口                        | 水平安装 | 管道井         | 04315000001 | COM1 |      |   |
| _     |        | ■ 🗌 建行      | Ē                | ××                                    | 20102725 |            |      |            | 量表                    | 安装在进水口                        | 水平安装 | 管道井         | 04315000001 | COM1 |      |   |
| 6     |        | 田 日 开发      | 发小区              | xx                                    | 20162526 | 1          | 禄    | 取消         | 所控制器                  | 器安装在进水口                       | 水平安装 | 管道井         | 04315000001 | COM1 |      |   |
| E     | \$J    |             | 切局               | ××                                    | 20102742 |            |      |            |                       | 器安装在进水口                       | 水平安装 | 管道井         | 04315000001 | COM1 |      |   |
| A     | in the |             | 家小区<br>監術道       | нн                                    | 20162555 | 容阻         | 家码   | . 1234     | 所控制器                  | 器安装在进水口                       | 水平安装 | 管道井         | 04315000001 | COM1 |      |   |
| 9     | Ş.     | ● □ 评题      | 副院               | **                                    | 20162544 |            | DN25 | 江苏近江       | - 通断控制器               | 器安装在进水口                       | 水平安装 | 管道井         | 04315000001 | COM1 |      |   |
| ~     | _      | . □ 七刻      | ₹                | **                                    | 20162557 | 1          | DN25 | 江苏迈拓       | 通断控制题                 | 器安装在进水口                       | 水平安装 | 管道井         | 04315000001 | COM1 |      |   |
|       |        | ±± 🔲 🗉      | 也局               | ××                                    | 20162556 | 1          | DN25 | 江苏迈拓       | 通斷控制                  | 器安装在进水口                       | 水半安装 | 管道井         | 04315000001 | COM1 |      |   |
|       |        | Ⅲ □ 五雲      |                  |                                       | 20162532 | 1          | DN25 | 江苏迈拓       | 通断控制                  | 器安装在进水口                       | 水半安装 | 管道井         | 04315000001 | COM1 | _    |   |
| F     | 4      |             | 変局 ゆの            | ×**                                   | 20162533 | 1          | DN25 | 江苏边拓       | 通断控制                  | 器安装在进水口<br>四                  | 水平安装 | 官道开         | 04315000001 | COM1 |      |   |
| 0     | ~      |             | intex.           |                                       | 20102/15 | 1          | DN25 | 江苏边拓       | )囲助役制語                | 語文装住进水口                       | 水平安装 | 百進开         | 04315000001 | COM1 | -    |   |
| г     |        | Ⅲ □ 邮月      |                  | **                                    | 20102735 | 1          | DN25 | 江茶道ケ       | ) 通知行行市民<br>) 面はC 坎皮山 | 第 文表 任 进 水 山<br>梁 空 被 左 进 业 口 | 小干安装 | 自進井         | 04315000001 | COMI |      |   |
|       | 륑      | 🗉 🗌 izi     | <u>Ħ</u>         | ××                                    | 20102743 | 1          | DN25 | 江茶道生       | 通知定制度                 | 留文表住近水口                       | 小干文表 | 6週升         | 04315000001 | COMI | -    |   |
|       |        | 🗉 🗌 征经      | 费                | ××                                    | 20102763 | 1          | DN25 | 江が辺知       | 油粉 拉半胆                | 語文表住近小口                       | 小工文表 | 日旭井<br>答诺士  | 04315000001 | COMI |      |   |
|       |        | 비 비 프 프     |                  |                                       | 20102020 | 1          | DN25 | 江苏迈如       | 油紙な生に                 | 国家表在田水口                       | 水平安装 | 8 旭开<br>管道井 | 04315000001 | COM1 |      |   |
|       |        | 国日記         |                  | ××                                    | 20162527 | 1          | DN25 | 江苏访拓       | 通貨物金用                 | 2 安装在进水口                      | 水平安装 | 管道井         | 04315000001 | COM1 | -    |   |
|       |        |             | 2.01             | XN                                    | 20102758 | 1          | DN25 | 江苏迈拓       | 通新校集峰                 | 器安装在进水口                       | 水平安装 | 管诸井         | 04315000001 | COM1 | -    |   |
|       |        |             |                  | ки                                    | 20102734 | 1          | DN25 | 江苏迈拓       | 通新控制                  | 器安装在进水口                       | 水平安装 | 管诸井         | 04315000001 | COM1 |      |   |
|       |        |             |                  | xx                                    | 63135110 | 1          | DN80 | 添瑞祥        | 8位热量表                 | 安装在进水口                        | 水平安装 | 管道井         | 04315000001 | COM1 |      | - |
|       |        |             |                  |                                       |          |            |      |            |                       |                               |      |             |             |      |      | 2 |
|       |        |             |                  |                                       |          |            |      |            |                       |                               |      |             |             |      | ~    |   |
|       |        |             |                  | <                                     |          |            |      |            |                       |                               |      |             |             | >    |      | ~ |

三. 选中想要修改成生产厂家与产品类型(更改生产厂家与产品类型,导致读表指令也将相应生成并更新)

| 🚹 Top |             |                                             |                   |                                                                                                    |                    |              |                |          |        |                     |          |
|-------|-------------|---------------------------------------------|-------------------|----------------------------------------------------------------------------------------------------|--------------------|--------------|----------------|----------|--------|---------------------|----------|
| 系统管理  | (V) 基础信息(V) | 系统设置 (X) 报表 3                               | 查询(Y) 帮助(Z)       |                                                                                                    |                    |              |                |          |        |                     |          |
| : 31  | <u></u>     |                                             |                   |                                                                                                    |                    |              |                |          |        |                     |          |
| 退出    | 帮助          |                                             |                   |                                                                                                    |                    |              |                |          |        |                     |          |
|       |             | 用户信息 GPRS '                                 | 管网 高级搜索           | 12                                                                                                    | 1                  | - A          | 17             | 4444     |        |                     |          |
|       |             | ■ 榆树热力公司                                    |                   |                                                                                                    |                    | - <b>H</b>   |                | 劑雞       | 批量操作   | 导出Exce              | el 👘     |
|       |             | ■ 北京测试公司                                    | ,                 | 領防全御                                                                                                    | 添加用户               | <b>重改用户</b>  | 劇陈信息           |          |        |                     |          |
|       |             | 1                                           |                   | 用户信息 (+县/合自)                                                                                                    |                    |              |                |          |        |                     | <b>a</b> |
| 7.1   | 山 北里床11-    |                                             |                   |                                                                                                    |                    |              | _              |          |        |                     | 五        |
|       | 用户信息 GPRS   |                                             |                   |                                                                                                    | <u>6</u>           | ~ (0)        | · ` ) 📮        |          |        |                     |          |
|       | - ■ 榆树热力公   | (司)                                         | 医加耳氏              | 2-2-11 A                                                                                                    |                    |              | · 🖻 🎗          | . 事      |        |                     |          |
|       | 🗆 🔳 榆树换     | 热站                                          | 1997年19月1日日日      | P N H L                                                                                                    | Aut las las        |              | × '            | **       |        |                     |          |
| - 16  |             | "小筷<br>———————————————————————————————————— |                   |                                                                                                    |                    | w.++   → →   | 1 0-14 1 44 /2 |          |        |                     | a        |
|       | ■□//5/      | ST C C C C C C C C C C C C C C C C C C C    | 序·                | 把热站                                                                                                    | 小区 1               | 安休 単元        | 101 姓名         | 山(編1     | 円 MBU5 |                     |          |
|       |             | ₹.                                          | F                 | 2                                                                                                    | 防广小街 I标<br>序产小楼 1体 | 一里兀          | 101            | 20162552 | 1 DI   | NG5 江苏)             |          |
|       | 🗉 🗌 公分      | と局                                          |                   | 打拍执社                                                                                                    | 房产小板 1标            | - 単元<br>- 単元 | 201 **         | 20102532 | 1 D    | N65 江苏i             |          |
| 27    |             | ■楼                                          |                   |                                                                                                    | 257 3 15           | 一単元          | 201 **         | 20162551 | 1 D    | N65 江苏ì             |          |
| -     |             | 5<br>5                                      | 5 में 🔼 🗖         | 部件文印象片文里。                                                                                                    | ik an              |              |                | 20162517 | 1 DI   | N65 江苏ī             |          |
| 27    | 田田神道        | r.                                          | 6 h               |                                                                                                    | 大至                 |              | ХХ             | 20102724 | 1 DI   | N65 江苏ì             |          |
|       | ■ 🗌 建行      | Ī                                           | 7 梢 生产            | 厂家:江赤龙拓 🗸                                                                                                    | 产品类型 濒             |              | 新              | 20102725 | 1 DI   | N65 江苏江             |          |
| 61    | <u>⊎</u>    | <del>这小区</del>                              | 8 👬 🚃             | ,,                                                                                                    |                    |              | xx             | 20162526 | 1 DI   | N25 江苏江             |          |
| T.    |             | 加局                                          | 9 植 生产厂           | 家与产品类型更新中.                                                                                                    | 请勿关闭               |              | **             | 20102742 | 1 DI   | N25 江苏江             |          |
|       |             | 家小区 高振道                                     | 10 ที่มีบารสสว    | עבנייטאר ניי גבינ                                                                                                    |                    | .8 一千九       | 201 **         | 20162555 | 1 DI   | N25 江苏江             |          |
|       |             | 训院                                          | 11 榆树执力           | かんる 検索性 かんしょう かんしょう かんしょう かんしょう しょうしん しょうしん しょうしん しょうしん しょうしょう しょうしん しょうしん しょうしょう しょうしん しょうしん しょうしん しょうしん しょうしん しょうしん しょうしん しょうしん しょうしん しょうしょう しょうしょう しょうしょう しょうしょう しょうしょう しょうしょう しょうしょう しょうしょう しょうしょう しょうしょう しょうしょう しょうしょう しょうしょう しょうしょう しょうしょう しょうしょう しょうしょう しょうしょう しょうしょう しょうしょう しょうしょう しょうしょう しょうしょう しょうしょう しょうしょう しょうしょう しょうしょう しょうしょう しょうしょう しょうしょう しょうしょう しょう | 民产小楼 14            | 一 単元         | 202 **         | 20162544 | 1 DI   | N25 江苏江             |          |
| ~     | ■ 🗌 七發      | ŧ I                                         | 12 榆松举            | 例:把房产小                                                                                                    | 倭 信息史[             | 又为***公司      | 迪斯控制品          | 20162557 | 1 DI   | N25 江苏江             |          |
|       | 🗄 🗌 🗉       | 他局                                          | 13 榆松1            | 选中房产小楼                                                                                                    | 点击刷新               |              |                | 20162556 | 1 DI   | N25 江苏1             |          |
|       | 田 二 五金      |                                             | 14 榆杈             | 快捷健F2并输                                                                                                    | 入家码123             | 4            |                | 20162532 | 1 DI   | N25 江苏1             |          |
| P.    |             | 264                                         | 15 愉校             |                                                                                                    | <b> </b>           |              |                | 20162533 | 1 0    | N25 江赤1<br>N25 江茶3  |          |
|       |             |                                             | 17 10 10 10 10 10 | <b>亚</b> 甲生广/ 家                                                                                                    | 广面突望               |              |                | 20102715 | 1 0    | N25 江亦A<br>N25 江茶3  |          |
|       | ■□■■        | 5<br>5                                      | 19 榆根 4.          | 点击更新                                                                                                    |                    |              |                | 20102733 | 1 0    | N20 在304<br>N25 江茶i |          |
| -     | 田 🗌 运送      | <u>n</u>                                    | 19 榆根 5           | 等待其完成                                                                                                    |                    |              |                | 20102743 | 1 0    | N25 江苏i             |          |
|       | ■ □ 征勢      | 8                                           | 20 榆杈             | A LANCOUND                                                                                                    |                    |              |                | 20162529 | 1 DI   | N25 江苏i             |          |
|       |             |                                             | 21 榆杈             |                                                                                                    |                    |              |                | 20102717 | 1 DI   | N25 江苏i             |          |
|       | ■ □ □ □ □   |                                             | 22 榆杈             |                                                                                                    |                    |              |                | 20162527 | 1 DI   | N25 江苏ì             |          |
|       |             |                                             | 23 榆树             |                                                                                                    |                    |              |                | 20102758 | 1 DI   | N25 江苏i             |          |
|       |             |                                             | 24 榆桃             |                                                                                                    |                    |              |                | 20102734 | 1 DI   | N25 江苏ì             |          |
|       |             |                                             | 25 榆柊             |                                                                                                    |                    |              |                | 63135110 | 1 DI   | N80 添瑞社             | >        |
|       |             |                                             |                   |                                                                                                    |                    |              |                |          |        | (73)                |          |
|       |             |                                             |                   |                                                                                                    |                    |              |                |          |        | ×                   |          |
|       |             |                                             |                   |                                                                                                    |                    |              |                |          |        |                     |          |
| 6     |             |                                             |                   |                                                                                                    |                    |              |                |          |        |                     | - E      |

| 4.批量更新消噪(F3)   | 同上所述 |
|----------------|------|
| 5.批量更新供暖面积(F4) | 同上所述 |
| 6.批量更新口径(F5)   | 同上所述 |

# 7.批量导入 IMEI(F2)

一. 打开批量操作>>添加用户>>F2>>批量导入 IMEI

| 🔁 Тор                                                                                                    |          |
|----------------------------------------------------------------------------------------------------|----------|
| 系統管理 (7) 基础信息(8) 系统设置(2) 报表查询(7) 帮助(2)                                                                    |          |
|                                                                                                    |          |
| ● 批量操作                                                                                                    |          |
|                                                                                                    |          |
| ● □ 北京测试公司 ● □ 北京测试公司 ● □ 北京测试公司 ● □ 北京测试公司 ● □ 北京测试公司 ● □ □ 北京测试公司 ● □ □ □ □ □ □ □ □ □ □ □ □ □ □ □ □ □ □ |          |
|                                                                                                    | <u>元</u> |
|                                                                                                    |          |
|                                                                                                    |          |
| 社業添加                                                                                                    |          |
|                                                                                                    |          |
|                                                                                                    |          |
| ① 最大行数:10000行记录                                                                                           |          |
|                                                                                                    |          |
|                                                                                                    |          |
| CPRS批量导入 □ 区                                                                                              |          |
| 文件位置:                                                                                                    |          |
|                                                                                                    |          |
|                                                                                                    |          |
| 最大行数:10000行记录                                                                                             |          |
|                                                                                                    |          |
|                                                                                                    |          |
|                                                                                                    | >        |
| SPI 当前用户操作员                                                                                               |          |
|                                                                                                    | < >      |

#### 二.选中导入用户信息.xls

| 🚹 Тор | ř.                      |         |                  |                                       |           |      |        |       |         |    |      | _    |    |
|-------|-------------------------|---------|------------------|---------------------------------------|-----------|------|--------|-------|---------|----|------|------|----|
| 系统管理  | 型 (V) 基础信息(W) 系统设置(X) 打 | 《表查询(Y) | 帮助(2)            |                                       |           |      |        |       |         |    |      |      |    |
| 31    |                         |         |                  |                                       |           |      |        |       |         |    |      |      |    |
|       | ▶ 批量操作                  |         |                  |                                       |           |      |        |       |         |    |      |      |    |
|       | 用户信息 GPRS               | 1       |                  | <u> </u>                              | 1         | 3    | đ      | )     |         |    |      |      | 9  |
|       | ■ ■ 榆树热力公司              | 添       | 「用户              | 一 一 一 一 一 一 一 一 一 一 一 一 一 一 一 一 一 一 一 | 删除        | 信息   | 刷書     | F     | 一户多表    |    |      |      |    |
| F     | ■□□□□□□□□               | 用户信息    | 计量信息             |                                       |           |      |        |       |         |    |      |      | 方式 |
| -     |                         |         | 热力公司             | 换热站                                   | 小区        | 楼栋   | 单元     | 门牌    | 用户编码    | 姓名 | 联系方式 | 身份证号 |    |
|       |                         |         |                  |                                       |           |      |        |       |         |    |      |      |    |
|       |                         |         |                  |                                       |           |      |        |       |         |    |      |      |    |
| 2     |                         |         | 🔁 G              | ;PRS批量导入                              |           |      |        |       |         |    |      |      |    |
| 1     |                         |         | 文件               | 位置:                                   |           |      |        |       |         |    |      |      |    |
|       |                         |         | C: \             | Program Files\                        | 远程抄表系统    | 1.导入 |        |       |         |    |      |      |    |
| 100   |                         |         |                  |                                       | 通定        | H    | 四消     |       |         |    |      |      |    |
|       |                         |         |                  |                                       |           |      |        |       |         |    |      |      |    |
| 2     |                         |         | 最大               | 行数:10000行ü                            | 己录        |      |        |       |         |    |      |      |    |
| 6     |                         |         | 4 ML L -2        | ( <b>* * P )</b>                      | 46 / 12 3 |      | é 10 + |       |         |    |      |      |    |
|       |                         |         | 1.选甲所            | 「需要导人                                 | 的"导入      | 用尸信。 | 息报表    | č″    |         |    |      |      |    |
|       |                         |         | <b>9 " 导 l F</b> | 田白信自共                                 | 8 末" 与 批  | 导派加  | 田白白    | Even  | 山家相同    |    |      |      |    |
|       |                         |         | 2. 국지/           |                                       |           | 山里加加 |        | yExce | N A MIN |    |      |      |    |
|       |                         |         |                  |                                       |           |      |        |       |         |    |      |      |    |
|       |                         |         |                  |                                       |           |      |        |       |         |    |      |      |    |
|       |                         |         |                  |                                       |           |      |        |       |         |    |      |      |    |
|       |                         |         |                  |                                       |           |      |        |       |         |    |      |      |    |
|       |                         |         |                  |                                       |           |      |        |       |         |    |      |      |    |
|       |                         |         |                  |                                       |           |      |        |       |         |    |      | >    |    |
|       |                         |         | <                |                                       |           |      | _      |       |         |    |      |      | >  |
|       | SPI 当前用户 操作员            |         |                  |                                       |           |      |        |       |         |    |      |      |    |
|       |                         |         |                  |                                       |           |      |        |       |         |    |      |      | ~  |

三. 等待导入完毕

## 8. 屏幕闪屏的解决办法

一. 桌面右键

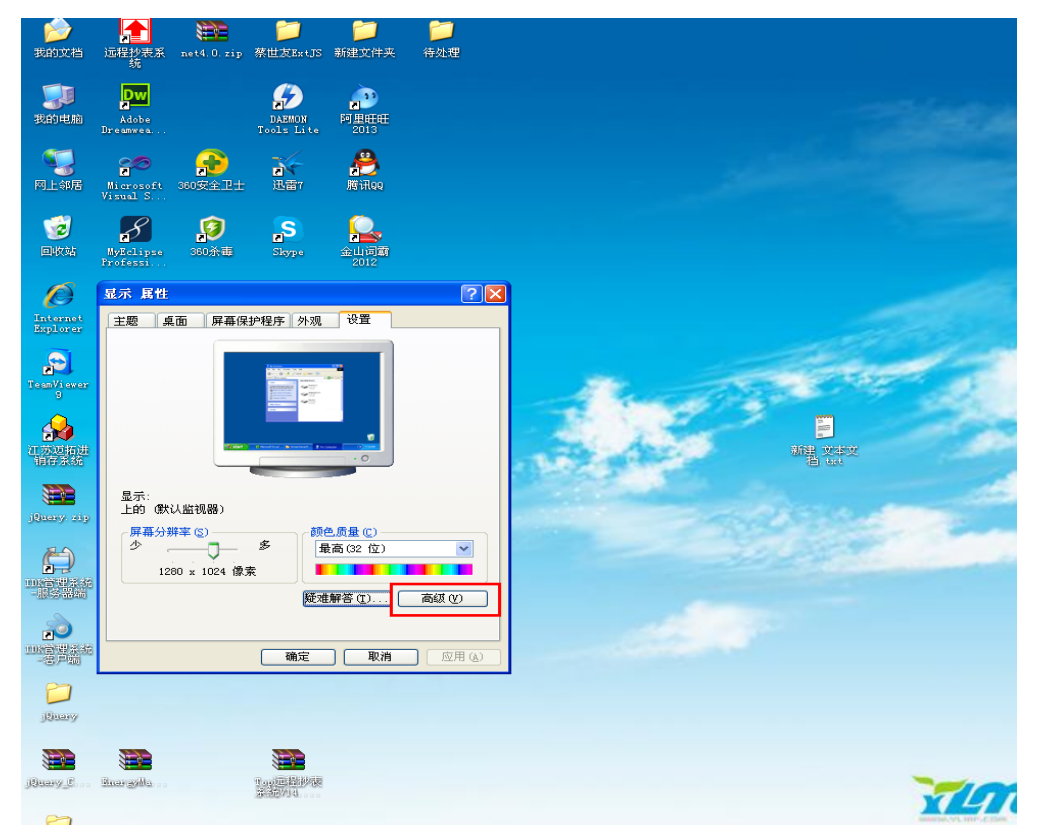

二. 选中疑难解答>>1.调节硬件加速 2.启用写入合并

| (默认监视器)和 属性 ? 🗙                             |
|---------------------------------------------|
| 常规 适配器 监视器 疑难解答                             |
| 您的图形硬件有问题吗?这些设置有助您诊断与显示有关的问题。               |
| _ 硬件加速                                      |
| 手动控制图形硬件所提供的加速和性能级别。使用"显示疑难解<br>答"来帮助您做更改。  |
| 硬件加速 (出): 无 全                               |
| 禁用光标和图像加速程序。使用这一设置纠正鼠标指针的问题<br>或纠正损坏的图像的问题。 |
| 【□启用写入合并图】                                  |
|                                             |
|                                             |
|                                             |
| 确定 取消 应用 (A)                                |

三. 应用并确定

| (默认监视器)和属性 ? 🗙                             |
|--------------------------------------------|
| 常规 适配器 监视器 疑难解答                            |
| 您的图形硬件有问题吗?这些设置有助您诊断与显示有关的问题。              |
| _ 硬件加速                                     |
| 手动控制图形硬件所提供的加速和性能级别。使用"显示疑难解<br>答"来帮助您做更改。 |
| 硬件加速 (ਮ): 无 🖵 全                            |
| 禁用加速功能:如果计算机经常停止响应或发生其它严重问题,请使用此设置。        |
| ☑ 启用写入合并 @)                                |
|                                            |
|                                            |
| <br>确定 取消 应用 ( <u>A</u> )                  |

九.批量模拟

# 1.添加批量量(F1)

| 音 Top    |             |      |              |             |                 |                  |                        |              |        |         |
|----------|-------------|------|--------------|-------------|-----------------|------------------|------------------------|--------------|--------|---------|
| 系统管理     | (V) 基础信息(W) | ) 系统 | 役置(X) 报表查询(X | ) 帮助(Z)     |                 |                  |                        |              |        |         |
| 退出       |             |      |              |             |                 |                  |                        |              |        |         |
|          | 基础信息        | 7    | 教报查询         | (1)<br>结算查询 | 操作记录            | <b>夏</b><br>剩余查询 |                        |              |        |         |
| <b>.</b> | 系统设置        |      | 数据查询         |             |                 |                  |                        |              |        |         |
|          | 服务管理        |      | 用户信息 GPRS    | 管网 高级搜索     | 时间 2013-12-27 🗸 | 0:00:08 📤 至 20   | 13-12-27 💙 23:59:59 🗘  | □末次          | 🔍 査询 🏅 | 🛛 Excel |
| 2        | GPRS操作      |      |              |             | 序号 热力公司         | 换热站              | <b>按往伏提键上</b><br>小区 楼栋 | 单元           | 门牌 用户编 | 码 &     |
| 2        | 串口操作        |      |              |             |                 |                  |                        |              |        |         |
| 2        | 多串口操作       |      |              |             |                 | t量模拟             |                        | $\mathbf{X}$ |        |         |
|          | 报表查询        |      |              |             | 文件              | 过置:              | V                      |              |        |         |
|          | 故障报警        |      |              |             |                 |                  | 确定 赵 取消                | 1            |        |         |
|          | 能效分析        |      |              |             | 最大行             | 丁数:10000行记录      |                        |              |        |         |
|          | 收费管理        |      |              |             |                 |                  |                        |              |        |         |
|          | 預付费         |      |              |             |                 |                  |                        |              |        |         |

一. 报表查询>>数据查询>>按快捷键 F1(打开批量模拟)

#### 二. 通过无通讯报警查询出所需要模拟的热量表

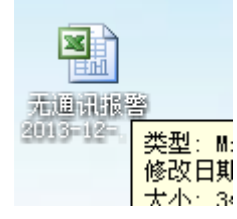

#### 三. 通过数据查询给出模拟量

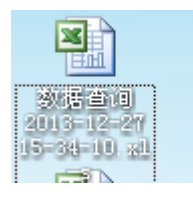

#### 四. 将数据查询里面的累计冷量至最后一列全部粘贴在无通讯报警报表里,并保存

| K | L        | M        | N    | 0    | P    | Q    | R        | S      | Т        | U       | V       | W       | Х    | Y     | Z    | AA   |
|---|----------|----------|------|------|------|------|----------|--------|----------|---------|---------|---------|------|-------|------|------|
|   | GPRS     | 出厂编码     | 口径   | 生产厂家 | 产品类型 | 产品类型 | 登记时间     | 累计冷量(  | 累计热量(    | 累计流量    | (功率(kW) | 瞬时(m3/ł | 累计开阀 | (关阀时间 | 断电时间 | 累计开阀 |
|   | 1.82E+10 | 99999998 | 3225 | DN50 | 江苏迈拓 | 热量表  | ######## | 20     | 15300.11 | 1769.56 | 3.15    | 0.41    | 0    | -     | -    | -    |
|   | 1.82E+10 | 99999997 | 3226 | DN32 | 江苏迈拓 | 热量表  | ######## | 13.06  | 10022.19 | 1739.53 | 2.33    | 0.43    | 0    | -     | -    | -    |
|   | 1.82E+10 | 99999996 | 3227 | DN32 | 江苏迈拓 | 热量表  | ######## | 16.11  | 13920.28 | 2087.56 | 3.57    | 0.55    | 0    | -     | -    | -    |
|   | 1.82E+10 | 13310752 | 3289 | DN20 | 江苏迈拓 | 热量表  | ######## | 15.56  | 14520.33 | 1457.81 | 3.08    | 0.33    | 0    | -     | -    | -    |
|   | 1.82E+10 | 13300274 | 3290 | DN20 | 江苏迈拓 | 热量表  | ######## | 18.61  | 12760.47 | 1854.03 | 3.04    | 0.61    | 0    | -     | -    | -    |
|   | 1.82E+10 | 13300274 | 3291 | DN20 | 江苏迈拓 | 热量表  | ######## | 25, 56 | 15288.17 | 2393.94 | 3.7     | 0.58    | 0    | -     | -    | -    |
|   |          |          |      |      |      |      |          |        |          |         |         |         |      |       |      |      |

#### 五. 选中无通讯报警报表,并点击确定

| 🚹 批量模拟                         | _ 🗆 🔀 |
|--------------------------------|-------|
| 文件位 <b>置</b> :                 |       |
| C:\Documents and Settings\Admi | nist  |
| 通定                             | ▶ 取消  |
| 最大行数:10000行记录                  |       |